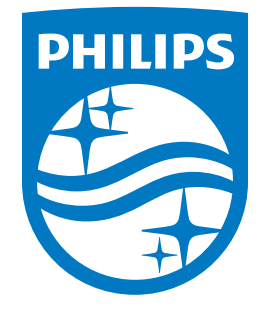

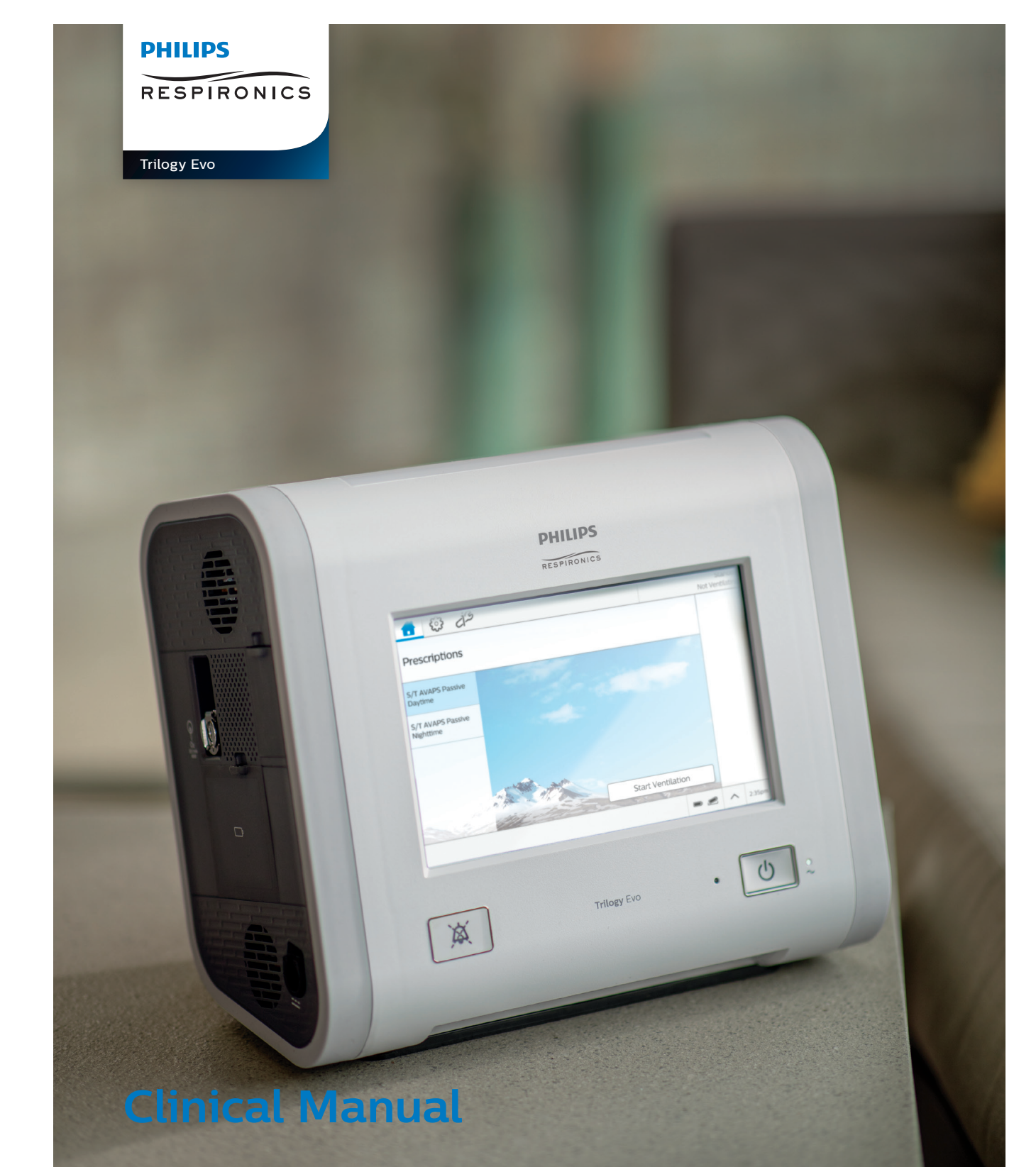

**REF** 1134483

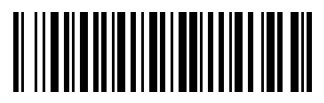

Respironics Inc. 1001 Murry Ridge Lane Murrysville, PA 15668 USA

EC REP

Respironics Deutschland GmbH & Co. KG Gewerbestrasse 17 82211 Herrsching, Germany

1134483 R06 ZL 05/07/2019 EN-INTL

# Trilogy Evo

# **Clinical Manual**

For Technical Support and Customer Service, contact Philips Respironics Customer Service:

1-724-387-4000 1-800-345-6443 (toll-free) +49 8152 93060 (international)

USA Respironics Inc. 1001 Murry Ridge Lane Murrysville, PA 15668

Email: service@philips.com, clinical@philips.com Web: www.philips.com/healthcare

Authorized European Representative: Respironics Deutschland GmbH & Co. KG Gewerbestrasse 17 82211 Herrsching Germany +49 8152 93060

Copyright © Koninkijke Philips N.V., 2019. All rights reserved.

This work is protected under Title 17 of the United States copyright code and is the sole property of Philips Respironics. No part of this document may be copied or otherwise reproduced, or stored in any electronic information retrieval system, except as specifically permitted under United States copyright law, without the prior written consent of Philips Respironics.

Trilogy Evo is the registered trademark of Respironics Inc.

The Bluetooth<sup>®</sup> word mark and logos are registered trademarks owned by Bluetooth SIG, Inc. and any use of such marks by Philips Respironics is under license.

Dawn Ultra is a registered trademark of Procter & Gamble.

Other trademarks and trade names are those of their respective owners.

Illustrations and screen images in this document are representative depictions.

# Contents

| 1. | Introduction |                                      |    |  |  |  |
|----|--------------|--------------------------------------|----|--|--|--|
|    | 1.1          | Overview                             | 4  |  |  |  |
|    | 1.2          | Device Usage                         | 4  |  |  |  |
|    | 1.3          | Package Contents                     | 5  |  |  |  |
|    | 1.4          | Warnings                             | 5  |  |  |  |
|    | 1.5          | Symbols Glossary                     | 10 |  |  |  |
|    | 1.6          | How to Contact Philips Respironics   |    |  |  |  |
| 2. | Ab           | out Trilogy Evo                      |    |  |  |  |
|    | 2.1          | Overview                             |    |  |  |  |
|    | 2.2          | Parts of Trilogy Evo                 |    |  |  |  |
|    | 2.3          | Parts of the User Interface          | 16 |  |  |  |
|    | 2.4          | Monitoring Window                    |    |  |  |  |
| 3. | Th           | erapy Modes and Controls             |    |  |  |  |
|    | 3.1          | Overview                             |    |  |  |  |
|    | 3.2          | Therapy Modes Principles             |    |  |  |  |
|    | 3.3          | Control Modes                        |    |  |  |  |
|    | 3.4          | Spontaneous Modes                    |    |  |  |  |
|    | 3.5          | Mixed Modes                          |    |  |  |  |
|    | 3.6          | AVAPS-AE Mode                        |    |  |  |  |
|    | 3.7          | Therapy Features                     |    |  |  |  |
|    | 3.8          | Therapy Control Settings             | 41 |  |  |  |
| 4. | De           | evice Setup                          |    |  |  |  |
|    | 4.1          | Overview                             |    |  |  |  |
|    | 4.2          | Placement                            |    |  |  |  |
|    | 4.3          | Connecting AC Power                  |    |  |  |  |
|    | 4.4          | Installing Filters                   |    |  |  |  |
|    | 4.5          | Connecting a Circuit                 |    |  |  |  |
|    | 4.6          | Connecting External Patient Monitors |    |  |  |  |
|    | 4.7          | Adding Oxygen                        |    |  |  |  |
|    | 4.8          | Starting Trilogy Evo                 |    |  |  |  |
| 5. | De           | evice Operation                      |    |  |  |  |
|    | 5.1          | Overview                             |    |  |  |  |
|    | 5.2          | Clinical Assessment                  |    |  |  |  |
|    | 5.3          | Setting Up a New Patient             | 50 |  |  |  |
|    | 5.4          | About Prescriptions                  | 50 |  |  |  |
|    | 5.5          | Starting and Stopping Therapy        |    |  |  |  |

|    | 5.6  | Setting the Access Level                            | 53  |
|----|------|-----------------------------------------------------|-----|
|    | 5.7  | Actions During Ventilation                          | 54  |
| 6. | Ala  | arms and System Messages                            |     |
|    | 6.1  | Overview                                            | 56  |
|    | 6.2  | About Alarms                                        | 56  |
|    | 6.3  | The Alarm List                                      | 57  |
|    | 6.4  | Setting and Changing Alarms                         | 58  |
|    | 6.5  | Setting the Alarm Volume                            | 59  |
|    | 6.6  | Responding to an Alarm                              | 59  |
|    | 6.7  | Alarms and System Messages                          | 60  |
|    | 6.8  | Patient-related Alarm Availability by Therapy Mode  |     |
|    | 6.9  | Testing Alarms                                      |     |
| 7. | Dev  | vice Options                                        |     |
|    | 7.1  | Overview                                            |     |
|    | 7.2  | Device Options                                      |     |
|    | 7.3  | Calibration                                         |     |
|    | 7.4  | Data Transfer                                       | 92  |
|    | 7.5  | Information                                         |     |
|    | 7.6  | Alarm and Event Log                                 | 94  |
|    | 7.7  | Prescription Preferences                            | 95  |
| 8. | Cle  | aning and Disinfection                              |     |
|    | 8.1  | Overview                                            |     |
|    | 8.2  | Exterior Cleaning and Disinfection                  |     |
|    | 8.3  | Air Path Disinfection                               |     |
|    | 8.4  | Cleaning the Detachable Battery                     |     |
|    | 8.5  | Rinsing the Air-Inlet Foam Filter                   | 101 |
| 9. | Se   | rvice and Maintenance                               |     |
|    | 9.1  | Service Overview                                    | 102 |
|    | 9.2  | Disposal                                            | 102 |
|    | 9.3  | Daily Maintenance                                   | 102 |
|    | 9.4  | Replacing the Air-Inlet Foam Filter                 | 103 |
|    | 9.5  | Replacing the Particulate Filter                    | 103 |
|    | 9.6  | Preparing the Device for Use by a Different Patient |     |
| 10 | . Ac | ccessories                                          |     |
|    | 10.1 | Overview                                            |     |
|    | 10.2 | Portability and Travel Accessories                  |     |
|    | 10.3 | Power Accessories                                   |     |
|    | 10.4 | Patient Circuits and Circuit Accessories            |     |
|    | 10 5 | Monitors and Sensors                                |     |

| 10.6 Filters                     |     |
|----------------------------------|-----|
| 10.7 Oxygen                      |     |
| 10.8 Communications Cables       | 111 |
| 10.9 Remote Alarm and Nurse Call | 111 |
| 10.10 USB Flash Drive            | 111 |
| 11 Dower Management              |     |
| II. Power Management             |     |
| 11.1 Overview                    |     |
| 11.2 AC Power                    |     |
| 11.3 External Battery            |     |
| 11.4 Detachable Battery          |     |
| 11.5 Internal Battery            |     |
| 11.6 Battery Status              |     |
| 11.7 Power Loss                  |     |
| 11.8 Power icons                 |     |
| 12. Connectivity                 |     |
| 12.1 Overview                    |     |
| 12.2 External Systems            |     |
| 12.3 Wireless                    |     |
| 12.4 Connectivity Actions        |     |
| 13. Technical Data               |     |
| 13.1 Overview                    |     |
| 13.2 Specifications              |     |
| 13.3 Pneumatic Diagram           |     |
|                                  |     |
| 14. Regulatory information       |     |
| 14.1 Standards Compliance        |     |
| 14.2 EMC Information             |     |
| 14.3 Wireless                    |     |
| 14.4 Software Licensing          |     |
| 15. Glossary                     |     |
| 15.1 Glossary of Terms           | 134 |
|                                  |     |

# 1. Introduction

# 1.1 Overview

The Trilogy Evo ventilator provides invasive and non-invasive, positive pressure ventilation to pediatric through adult patients with a minimum weight of 2.5 kg. It is an electronically controlled, pneumatic ventilation system that is compatible with a range of accessories to provide a variety of therapy modes.

The Trilogy Evo ventilator is a medical device intended for use by qualified, trained personnel under the direction of a physician according to its technical specifications. For training and support materials, see the Trilogy Evo website:

www.usa.philips.com/healthcare/product/HCDS2110X11B/trilogyevo

# 1.2 Device Usage

# 1.2.1 Intended Use

The Trilogy Evo ventilator provides continuous or intermittent positive pressure ventilation for the care of individuals who require mechanical ventilation. Trilogy Evo is intended for pediatric through adult patients weighing at least 2.5 kg. The ventilator can measure, display, record, and alarm  $SpO_2$ ,  $FiO_2$ ,  $CO_2$ , and Pulse Rate data when integrated with the appropriate accessories. The ventilator is suitable for use in institutional, home, and nonemergency transport settings for example wheelchair, or personal vehicle. It may be used for both invasive and non-invasive ventilation.

The AVAPS-AE mode is intended for noninvasive use in adult and pediatric patients weighing over 10kg with Obstructive Sleep Apnea (OSA), Respiratory Insufficiency and Respiratory Failure.

# 1.2.2 Environments of Use

The Trilogy Evo ventilator is intended to be used:

- In both home and institutional environments.
- While attached to a wheelchair, bedrail, gurney, roll stand, or sitting on a flat surface such as a table or nightstand.
- While transporting patients within and between facilities and as needed for home use, such as an automobile or commercial aircraft.

# 1.2.3 Contraindications

If the patient has any of the following conditions, consult the patient's health care professional before using noninvasive ventilation:

- · An inability to maintain a patent airway or adequately clear secretions
- At risk to aspirate gastric contents

- · Acute sinusitis or otitis media
- · Epistaxis, causing pulmonary aspiration of blood
- Hypotension

The AVAPS feature is contraindicated for patients less than 10 kg.

#### 1.2.4 Users

Users of the Trilogy Evo ventilator include: patients (adult), properly trained family and non-professional caregivers, clinicians (respiratory and non-respiratory), technicians, physicians, and service providers.

# 1.3 Package Contents

Package contents may vary based on model.

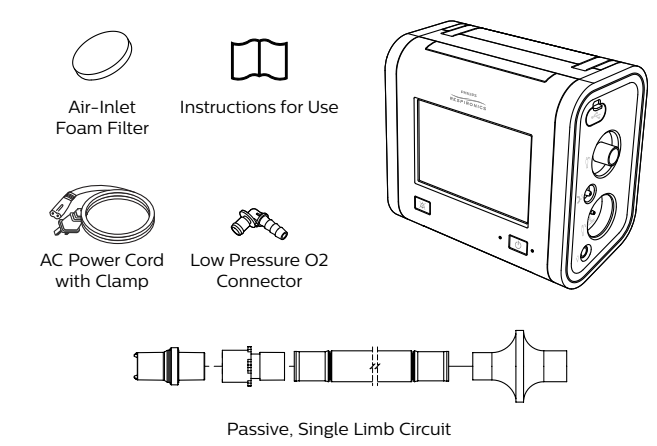

# 1.4 Warnings

#### 1.4.1 Environmental

- · You should not operate the device in the presence of flammable gasses.
- Do not cover the ventilator or place in a position that affects proper operation.
- Do not block the cooling and intake air vents.
- Do not operate the device in an environment that is outside the specified ranges. Using the ventilator outside of this temperature range or above this altitude can affect the device performance.
- Do not expose the device or detachable battery to temperatures above 60° C (140° F) during use or above 70°C (158°F) during storage. This will reduce battery life and may increase the risk of fire or damage the battery.

- Do not use the device within magnetic resonance (MR) environments. Using the device within MR environments may affect the device or MR device performance, damage the device, or harm individuals.
- The device is not intended for anesthesia applications and is not intended to be permanently mounted in EMS vehicles.
- When disposing of this device or any accessories, ensure you comply with your local regulations. Dispose of any potentially biohazardous waste according to your local regulations.
- This device is intended for use in the electromagnetic environment specified in "EMC Information." Ensure the environment is compatible. Portable and mobile RF communications equipment, including cables, should be no closer to any part of the device than the recommended separation distance indicated in "EMC Information."
- This device is not made with natural rubber latex.
- Do not use the ventilator in a hyperbaric chamber.
- Do not use the ventilator in the presence of nitric or nitrous oxide.
- Do not use the ventilator with helium or in the presence of mixtures in combination with helium.
- Route all cables in a manner to prevent injury, such as tripping or strangulation, to the patient and caregiver.
- If the device has been stored at very high or very low temperatures, allow 2 hours for the device to reach ambient temperature before using. This allows adequate time for the battery to reach its operating temperature range for charging and discharging.
- This device is not defibrillation-proof.

### 1.4.2 Clinical

- Before placing a patient on the ventilator, perform a clinical assessment. Considerations should include:
  - Choosing alarm settings
  - Whether alternative ventilation equipment is required
  - Whether alternative monitors are required, such as SpO<sub>2</sub>, PR, FiO<sub>2</sub>, or EtCO<sub>2</sub> monitor with alarm
- Trilogy Evo is a restricted medical device. It is designed for use by respiratory therapists or other trained and qualified caregivers under the supervision of a physician. Only the supervising physician's orders authorize changes to the prescription and other device settings. Before using Trilogy Evo, you must read and understand this manual.
- The caregiver or health care professional is responsible for verifying any changes to the device, prescription, or other settings before applying changes. The caregiver or health care professional is responsible for ensuring settings are correct and compatible with the patient. Using the wrong prescription for a patient may result in improper therapy, lack of appropriate safety monitoring, or risk of death or injury to the patient.

# 1.4.3 Alternate Ventilation

- To avoid patient death or serious injury, ventilator-dependent patients require immediate access to alternate ventilation equipment, such as a back-up ventilator or manual resuscitator.
- Qualified personnel should monitor ventilator-dependent patients continuously. Personnel should be prepared to provide alternate therapy in the event of ventilator failure or inoperative equipment.

# 1.4.4 Alarms

- Do not rely on any single alarm to detect a disconnected circuit.
- Respond immediately to any high priority alarm. It may indicate a potentially life-threatening condition.
- Visually monitor the patient and ventilator at all times during an alarm silence period. Allowing alarms to continue without intervention may result in harm to the patient.
- If the high-priority, Low Battery alarm occurs, immediately connect the ventilator to an alternate power source. If no alternate power source is available, immediately place the patient on an alternate source of ventilation.
- When using a remote alarm or nurse call system, fully test the system by verifying that you can hear the ventilator's audible alarms on the remote alarm or nurse call system.
- Test the operation of the circuit disconnect function daily and whenever the patient circuit is changed. An increase in circuit resistance can prevent proper operation of some alarms.
- When adding any components to the breathing system, the flow resistance and dead space of the added components such as humidifiers, speaking valves, Heat Moisture Exchangers (HMEs) and filters should be carefully considered in relation to the potential for adverse effects on the patient's ventilator management and device alarms.
- Do not set the Low Peak Inspiratory Pressure alarm too low, or the system may not detect large circuit leaks or a patient disconnect.

# 1.4.5 Accessories

- Use Trilogy Evo only with accessories intended for use with this device. For a list of accessories, such as patient interfaces, circuits, exhalation ports, and cables, see the Trilogy Evo accessories guide. Ensure accessories and parts are compatible before you connect a patient to the device. Consult the accessory's instructions before use. Electronic accessories that are not intended for use with this device may cause adverse performance including: increased electromagnetic emissions or decreased electromagnetic immunity of this equipment.
- The air-inlet foam filter is required to protect the ventilator from dirt and dust. See the "Service and Maintenance" chapter for maintenance instructions.
- Be certain that any bacterial filter used with this device complies with ISO 23328-1 and ISO 23328-2. To prevent patient or ventilator contamination, you must use a Philips Respironics-approved main flow bacterial filter on the patient gas outlet port. Filters not approved by Philips Respironics may degrade system performance. For a list of accessories, see the Trilogy Evo accessories guide.

- Nebulization or humidification can increase the resistance of bacterial filters. Monitor the breathing system frequently for increased resistance and blockage.
- Gas added by the use of a pneumatic nebulizer can adversely affect ventilator accuracy.
- When using a passive circuit an exhalation port is required.
- Do not use antistatic or conductive hoses or conductive patient tubing with the device.
- The ventilator system (used with patient circuit accessories, such as patient interface devices, humidifiers, water traps, and circuit tubing) may contain small parts that could result in a choking hazard.
- Be certain that any humidifier in use, including any heated breathing tube, complies with ISO 8185 or ISO 80601-2-74.
- Do not use mouthpiece ventilation for patients less than 5 years old due to physiological and neurological developmental requirements and due to neuromuscular coordination requirements for effective therapy.
- Be certain that any heat and moisture exchanger in use complies with ISO 9360-1 or ISO 9360-2.
- Only connect devices recommended by Philips Respironics to the USB ports. Connecting other devices could result in patient injury or damage to the ventilator.
- The Micro USB port is for service personnel only.

#### 1.4.6 Oxygen

#### 1.4.6.1 High Pressure Oxygen

- This device may be is equipped with an oxygen blender that can deliver oxygen to the patient within a range of 21-100% concentration.
- When using the oxygen blender, use the internal FiO<sub>2</sub> accessory to verify the oxygen concentration in the delivered gas.
- Substantial leaks may reduce the inspired oxygen concentration to less than the expected value. Use appropriate patient monitoring, as medically indicated, such as an alarming pulse oximeter.
- Do not connect the device to an unregulated oxygen source.
- Do not use oxygen while smoking or in the presence of an open flame.

#### 1.4.6.2 Low Flow Oxygen

- Do not use oxygen while smoking or in the presence of an open flame.
- Turn off the low flow oxygen when the device is not in use.

# 1.4.7 Cleaning and Maintenance

- To avoid electric shock, do not remove the enclosure cover. Only service personnel should remove the enclosure.
- Do not immerse the device or allow liquids into any of the controls or the interior of the enclosure as the device may be damaged. If this occurs, contact your equipment provider for assistance. Use only the agents and methods described in this manual to clean and disinfect the device. After cleaning and disinfecting, ensure the device is completely dry before reattaching accessories and connectors and before reconnecting it to a power source. Do not use solvents, polishes, or any oily substances on the device, as they are flammable.
- If the device has been exposed to rain or dampness, dry the device including the area around the power cord connection with the power cord disconnected from the device before applying AC power.
- Repairs and adjustments must be performed by service personnel only. Unauthorized repairs and
   adjustments could cause death or injury, invalidate the warranty, or result in costly device damage.
- If you notice any unexplained changes in the performance of the device, if it is making unusual sounds, if the device or detachable battery is dropped, if water is spilled into the enclosure, or if the enclosure is cracked or broken, discontinue use and contact Philips Respironics.
- To avoid electrical shock, always unplug the power cord from the wall outlet before cleaning the ventilator.
- Periodically inspect electrical cords, cables, and the detachable battery pack for damage or signs of wear. Discontinue use and replace if damaged.
- Any changes or modifications made to the device that are not expressly approved by Philips Respironics may void the user's authority to operate the equipment.

#### 1.4.8 Power

- An external battery should only be connected to the ventilator using the Philips Respironics approved External Battery Cable. This cable is fused, pre-wired, and properly terminated to ensure safe connection.
- Use only the Philips Respironics Detachable Battery.

# 1.5 Symbols Glossary

| Symbol         | Definition                                                                                                    | Symbol                | Definition                   |
|----------------|----------------------------------------------------------------------------------------------------|-----------------------|------------------------------|
| Symbols of     | on the Device Label and Package Label                                                                                      |                       |                              |
| 8              | Refer to instruction manual                                                                                                |                       | Manufacturer                 |
| Ż              | Waste electrical & electronic equip-<br>ment                                                                               | ~                     | Date of manufacture          |
| $(\mathbf{k})$ | For airline use. Complies with RTCA<br>DO-160G section 21, category M                                                      |                       | Class II equipment           |
| ₿              | Bluetooth® symbol                                                                                                    | <u>۴</u>              | Type BF applied part         |
| IP22           | IP22: protection against finger-<br>sized objects and protected against<br>dripping water when tilted up to 15<br>degrees. | SN                    | Serial number                |
| REF            | Catalog number                                                                                                    | شر                    | Humidity limit               |
| LOT            | Batch code                                                                                                    | J.                    | Temperature limit            |
| MR             | MR unsafe                                                                                                    |                       |                              |
| Symbols of     | on the Device                                                                                                    |                       |                              |
| Ф              | On/Off (Standby) button                                                                                                    | O2<br>30 L/min<br>MAX | Low flow oxygen inlet        |
| ×              | Alarm Silence button                                                                                                    | Ý                     | Flow sensor cable connection |
| Ý              | USB port                                                                                                    | }₽                    | Proximal pressure out        |
| P              | Nurse call connection                                                                                                    | +<br>                 | AEV control line             |
|                | DC power (direct current)                                                                                                  | ׀ <sup>י</sup> ו      | Patient in                   |

| Symbol                                          | Definition                                                  | Symbol     | Definition                   |  |  |  |  |  |
|-------------------------------------------------|-------------------------------------------------------------|------------|------------------------------|--|--|--|--|--|
| ~                                               | AC power (alternating current)                              | ₿ <b>₽</b> | Patient out                  |  |  |  |  |  |
| O2<br>41-87 psi<br>(280-600 kPa)<br>1-150 L/min | High Pressure Oxygen inlet                                  |            |                              |  |  |  |  |  |
| Symbols of                                      | on the Screen - General                                     |            |                              |  |  |  |  |  |
| ্ট                                              | Prescription settings                                       | 100%02     | Deliver 100% oxygen          |  |  |  |  |  |
|                                                 | Home window                                                 |            | Delete prescription          |  |  |  |  |  |
| ciß                                             | Options                                                     | Ł          | Touch screen lock            |  |  |  |  |  |
| ?                                               | Help                                                        | Ø          | Edit                         |  |  |  |  |  |
| AVAPS                                           | Automatic algorithm restart                                 | Ţ          | Full access indicator        |  |  |  |  |  |
|                                                 | Device actions menu                                         | Ð          | Limited access               |  |  |  |  |  |
| Symbols of                                      | on the Screen - Alarms                                      |            |                              |  |  |  |  |  |
| \$                                              | Alarms tab                                                  |            | Medium or low priority alarm |  |  |  |  |  |
| 2:00                                            | Alarm silence                                               | (j)        | System message               |  |  |  |  |  |
|                                                 | High priority alarm                                         | Reset      | Alarm reset                  |  |  |  |  |  |
| Symbols of                                      | Symbols on the Screen - Connectivity                        |            |                              |  |  |  |  |  |
| *                                               | Bluetooth data transfer                                     | •          | USB data transfer            |  |  |  |  |  |
| Symbols of See "Mon                             | on the Screen – Monitoring Views<br>itoring Window" section |            |                              |  |  |  |  |  |
| Symbols of See "Pow                             | on the Screen - Power<br>er Icons" section                  |            |                              |  |  |  |  |  |

# 1.6 How to Contact Philips Respironics

If you need help setting up, using or maintaining Trilogy Evo, or if this device does not perform as expected, contact Philips Respironics.

Call Philips Respironics Customer Service at:

- · 1-724-387-4000
- 1-800-345-6443 (toll-free)
- +49 8152 93060 (international)

Respironics, Inc. 1001 Murry Ridge Lane Murrysville, PA 15668

Respironics Deutschland GmbH & Co. KG Gewerbestrasse 17 82211 Herrsching, Germany

# 2. About Trilogy Evo

# 2.1 Overview

This chapter describes the physical parts of the device and the parts of the user interface.

# 2.2 Parts of Trilogy Evo

# 2.2.1 Front Panel

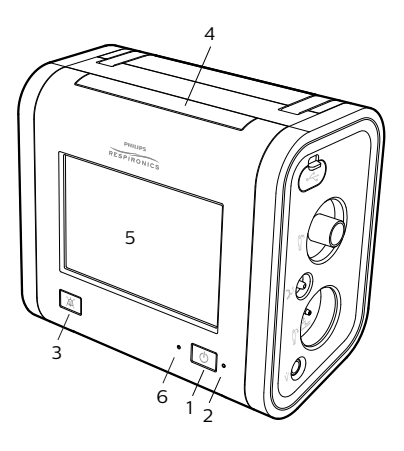

- 1. On/Off (Standby) button
- 2. AC power indicator
- 3. Alarm Silence button/alarm indicator
- 4. Alarm bar
- 5. Touch screen
- 6. Ambient light sensor

# 2.2.2 Back Panel

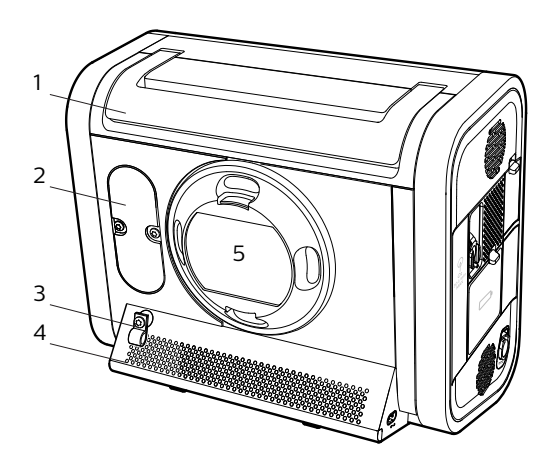

- 1. Carrying handle
- 2. FiO<sub>2</sub> sensor access panel
- 3. Power cord retention clip
- 4. Air vents
- 5. Air inlet

2.2.3 Back Panel with Oxygen Blending Module

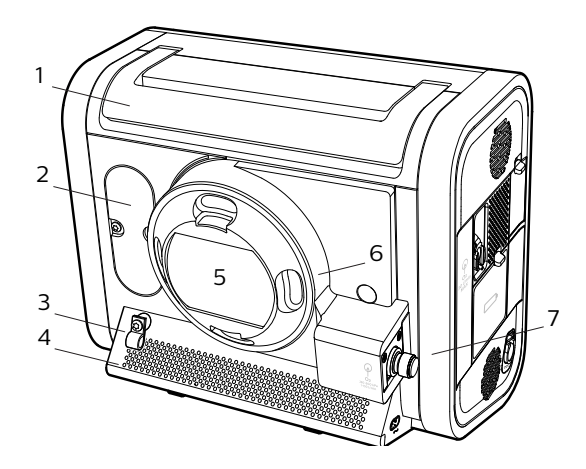

- 1. Carrying handle
- 2. FiO<sub>2</sub> sensor access panel
- 3. Power cord retention clip
- 4. Air vents
- 5. Air inlet
- 6. Oxygen blender
- 7. High pressure oxygen inlet

### 2.2.4 Patient Panel

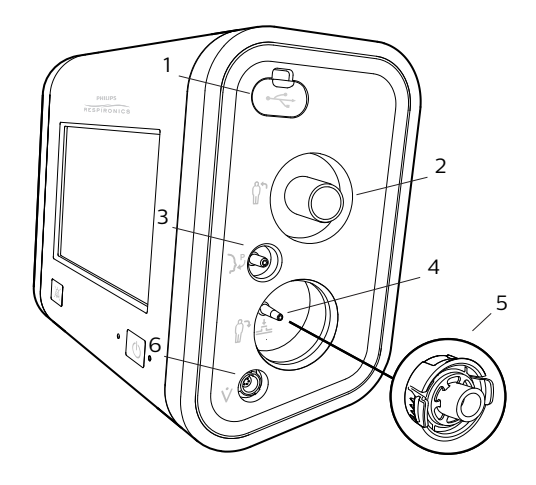

- 1. USB port
- 2. Inspiratory port (to patient)
- 3. Proximal pressure port
- 4. Active exhalation valve line connection for ActivePAP and Active Flow circuits
- 5. Dual limb active exhalation valve connection (from patient)
- 6. Flow sensor cable connector

# 2.2.5 Utility Panel

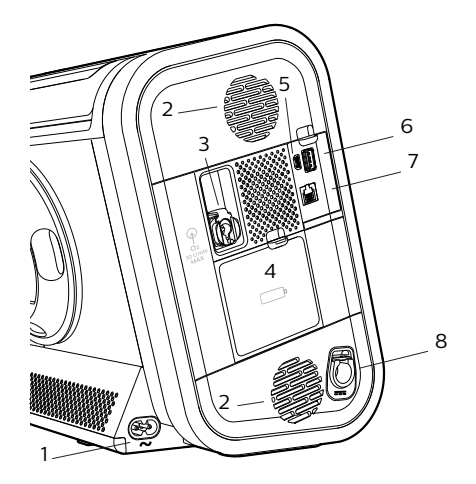

- 1. AC power connector
- 2. Air vents
- 3. Low flow oxygen inlet
- 4. Detachable battery access door
- 5. Micro USB port for device service only
- 6. USB port
- 7. Remote alarm or nurse call connector (RJ9)
- 8. DC power connector

# 2.3 Parts of the User Interface

# 2.3.1 Standard Screen Elements

|         | $\{ \mathbf{\hat{c}} \}$ | ciß |  | 1 |      | AVAP | S-AE Pa<br>Day | ssive<br>∕time √ |
|---------|--------------------------|-----|--|---|------|------|----------------|------------------|
|         |                          |     |  |   |      |      |                |                  |
|         |                          |     |  |   |      |      |                |                  |
|         |                          |     |  |   |      |      |                |                  |
|         |                          |     |  | 2 |      |      |                | 4                |
|         |                          |     |  |   |      |      |                |                  |
|         |                          |     |  |   |      |      |                |                  |
|         |                          |     |  |   |      |      |                |                  |
|         |                          |     |  |   |      |      |                |                  |
|         |                          |     |  | _ | <br> |      |                |                  |
| (AVAPS) |                          |     |  | 3 |      | ø è  | ^              | 11:27am          |

These standard parts appear on most screens.

- 1. Menu bar
- 2. Workspace
- 3. Status Bar
- 4. Monitored parameters pane

#### 2.3.2 Menu Bar

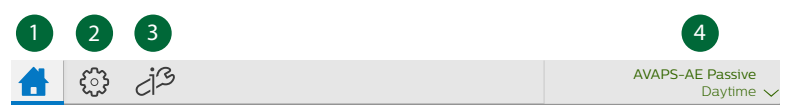

Use the menu bar to navigate, manage alarms, set device options, and see the active prescription.

The menu bar has the following parts.

- 1. Tap the Home button to go to the home window.
- 2. Tap the Prescription Settings button to work with prescriptions.
- 3. Tap the **Options** button to work with device options.
- 4. When in the home window, tap the **Prescription List** to see a list of prescriptions.

# 2.3.3 Workspace

The workspace contents vary depending on the action you are performing, For example, the workspace can show the standby window, prescription window, or monitoring window.

# 2.3.4 Monitored Parameters Pane

PIP The monitored parameters pane shows values while delivering therapy. Depending on the 27.8 cmH20 accessory, values such as SpO<sub>2</sub> and pulse rate appear during ventilation and standby. Vte Parameters that may appear are: 505 ml - EtCO,: end tidal carbon dioxide - FiO,: fraction of inspired oxygen RR - MinVent: minute ventilation **14** BPM - PIP: peak inspiratory pressure MinVent - PR: pulse rate 7.1 L/min RR: respiratory rate - SpO<sub>2</sub>: saturation of peripheral oxygen SpO2 - Vte: exhaled tidal volume 99 - Vti: inhaled tidal volume

# 2.3.5 Status Bar

| 1      | 2              | 3     | 4 | 5 | 6 | 7    | 8     | 9 | 10      |
|--------|----------------|-------|---|---|---|------|-------|---|---------|
| 100%O2 | 100%O2<br>2:00 | AVAPS | Ţ | * | * | 2:00 | 📼 🏟 🍈 | ^ | 10:52am |

Use the status bar to monitor device status and the availability of manual therapeutic actions.

| 1 | Deliver 100% Oxygen         | 6  | Bluetooth data transfer        |
|---|-----------------------------|----|--------------------------------|
| 2 | 100% Oxygen timer           | 7  | Alarm silence                  |
| 3 | Automatic algorithm restart | 8  | Power sources and their status |
| 4 | Full access indicator       | 9  | Device Actions menu            |
| 5 | Bluetooth                   | 10 | System time                    |

# 2.4 Monitoring Window

During ventilation, you can view different types of data. In the home window, the Views list shows the data types. Use the list to select the data you want to see.

# 2.4.1 Selecting a Monitoring View

To select a monitoring view, follow these steps.

- 1. In the Menu Bar, tap the Home button.
- 2. In the home window, tap the Views button.

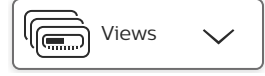

3. In the Views list, tap the view you want to use.

# 2.4.2 Types of Monitoring Windows

| Views list icon                    | Monitoring window contents                                                                                                    |
|------------------------------------|----------------------------------------------------------------------------------------------------|
| Small manometer                    | <ul> <li>Small manometer pressure indicator</li> <li>Breath indicator: When the current breath is triggered by the patient, the circle next to the manometer changes from light green to dark green.</li> <li>Set parameters</li> </ul>                         |
| Large manometer<br>with parameters | <ul> <li>Large manometer pressure indicator</li> <li>Breath indicator: When the current breath is triggered by the patient, the circle next to the manometer changes from light green to dark green.</li> <li>Six measured and calculated parameters</li> </ul> |
| Large manometer                    | <ul> <li>Large manometer pressure indicator</li> <li>Breath indicator: When the current breath is triggered by the patient, the circle next to the manometer changes from light green to dark green.</li> </ul>                                                 |

#### 2. About Trilogy Evo

| Views list icon                          | Monitoring window conter                                                                                                    | its                                                                                                    |  |  |
|------------------------------------------|----------------------------------------------------------------------------------------------------|----------------------------------------------------------------------------------------------------|--|--|
| 10:30                                    | <ul> <li>Battery status</li> <li>Estimated battery time</li> <li>Estimated remaining ba<br/>(for external battery)</li> </ul>           | remaining (for internal and detachable batteries)<br>attery power shown as a percent of total capacity                            |  |  |
| Battery status                           |                                                                                                    |                                                                                                    |  |  |
|                                          | <ul> <li>Set parameters</li> <li>Measured and calculate</li> <li>Additional parameters</li> </ul>                                       | ed parameters<br>based on the prescription (including accessories)                                                                |  |  |
| Measured<br>and calculated<br>parameters |                                                                                                    |                                                                                                    |  |  |
|                                          | <ul> <li>Manometer pressure in</li> <li>Breath indicator: When<br/>circle next to the manoi</li> <li>Current therapy setting</li> </ul> | dicator<br>the current breath is triggered by the patient, the<br>meter changes from light green to dark green.<br>s list         |  |  |
| Manometer and therapy settings           | Measured and calculate                                                                                                    | ed parameters                                                                                                    |  |  |
|                                          | To customize the graphs, use the buttons in the window as follows:                                                                      |                                                                                                    |  |  |
|                                          | Button                                                                                                    | Description                                                                                                    |  |  |
|                                          |                                                                                                    | Select the waveforms to graph. On the <b>Select</b><br><b>Waveforms</b> dialog box, select data for the top and<br>bottom graphs. |  |  |
|                                          |                                                                                                    | Pause graphing.                                                                                                    |  |  |
| Customizable<br>waveform graphs          |                                                                                                    | Automatically size the vertical scale to fit the data.                                                                            |  |  |
|                                          | €<br>↔ 6s                                                                                                    | Tap to change the time scale, and then select a new time scale from the list.                                                     |  |  |

# 3. Therapy Modes and Controls

# 3.1 Overview

This chapter describes the therapy modes and controls.

Waveform illustrations in this chapter are to illustrate therapy mode behavior and appear different from waveforms as they appear in the monitoring window. For information on monitoring views, see section "2.4 Monitoring Window."

# 3.2 Therapy Modes Principles

# 3.2.1 Breath Types

Trilogy Evo can deliver the following breath types:

- · Mandatory: Ventilator-initiated, time-cycled
- Assist-Control: Patient-initiated, time-cycled
- · Spontaneous: Patient-initiated, patient-cycled
- Automatic Backup: See "AVAPS-AE Mode" for more details

# 3.2.2 Triggering and Cycling

#### 3.2.2.1 Patient triggers

*Auto-Trak* is a combination of multiple triggering algorithms. The parameters of the algorithms are automatically set to synchronize the therapy with a variety of patients.

Sensitive Auto-Trak is a more sensitive version of Auto-Trak.

*Flow trigger* initiates a breath when the patient's inspiratory effort creates a flow equal to or greater than the trigger sensitivity setting. A lower number is more sensitive. As inspiratory flow begins to decrease, the device cycles to expiration when the patient flow is less than the percentage of peak flow, based on the flow-cycle sensitivity setting.

### 3.2.3 Ventilator trigger

The ventilator trigger is time-based, defined by the Breath Rate setting.

#### 3. Therapy Modes and Controls

#### 3.2.3.1 Flow patterns

Ramp wave pattern: airflow starts high and decreases throughout inspiration of the breath.

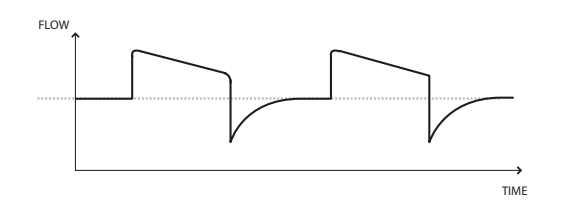

Square wave pattern: airflow is generally constant throughout inspiration of the breath.

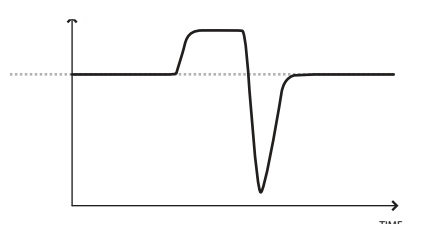

#### 3.2.4 Low Tidal Volume Therapy

#### 3.2.4.1 Volume Control Modes

The following volume modes are available for patients who require a tidal volume down to 35 ml:

- A/C-VC
- SIMV-VC

When setting volumes greater than or equal to 50 ml, use any circuit type (passive, active PAP, active flow, or dual limb).

When setting volumes less than 50 ml, use either the active flow or dual limb circuit type with the infant/ pediatric external flow sensor. See the instructions included with the sensor.

#### 3.2.4.2 Pressure Control Modes

The following pressure modes are available for patients who require a tidal volume less than 35 ml:

- A/C-PC
- PSV
- CPAP
- S/T
- SIMV-PC

In pressure control modes with tidal volumes less than 35 ml, use either the active flow or dual limb circuit type with the infant/pediatric external flow sensor. See the instructions included with the sensor.

# 3.2.5 Suctioning During Therapy

During closed-circuit suctioning, the ventilator does not restrict therapy modes or prescription settings.

# 3.2.6 Therapy Mode Comparison Table

For all modes, the breath type varies based on time of patient inspiration. The breath type is always ventilator-initiated and mandatory when the Trigger Type is set to Off.

| Mode          | Breath Type       | Trigger Source | Inspiration      | Cycle             | Exhalation |  |  |  |
|---------------|-------------------|----------------|------------------|-------------------|------------|--|--|--|
| Control Modes |                   |                |                  |                   |            |  |  |  |
|               | Assist-Control    | Patient        | PEEP +           | Incritatory Time  | DEED       |  |  |  |
| A/C-PC        | Mandatory         | Ventilator     | Pressure Control | Inspiratory Time  | PEEP       |  |  |  |
|               | Assist-Control    | Patient        | Tidal Valuma     | Incrination (Time | DEED       |  |  |  |
| A/C-VC        | Mandatory         | Ventilator     | ndal volume      | Inspiratory Time  | PEEP       |  |  |  |
| Spontaneous M | Spontaneous Modes |                |                  |                   |            |  |  |  |
| СРАР          | Spontaneous       | Patient        | СРАР             | Patient           | CPAP       |  |  |  |
| PSV           | Spontaneous       | Patient        | PEEP +           | Patient           | PEEP       |  |  |  |
|               |                   |                | Pressure Support |                   |            |  |  |  |
| Mixed Modes   |                   |                |                  |                   |            |  |  |  |
| с/т           | Spontaneous       | Patient        |                  | Patient           | EDAD       |  |  |  |
| 3/1           | Mandatory         | Ventilator     |                  | Inspiratory Time  | EFAF       |  |  |  |
|               | Spontaneous       | Patient        | PEEP +           | Patient           |            |  |  |  |
|               |                   |                | Pressure Support |                   | DEED       |  |  |  |
| SIMV-PC       | Assist-Control    | Patient        | PEEP +           | Inspiratory Time  | PEEP       |  |  |  |
|               | Mandatory         | Ventilator     | Pressure Control |                   |            |  |  |  |
|               | Spontaneous       | Patient        | PEEP +           | Patient           |            |  |  |  |
| 611 AL 1 / 6  |                   |                | Pressure Support |                   |            |  |  |  |
|               | Assist-Control    | Patient        | Tidal Valuma     |                   | PEEP       |  |  |  |
|               | Mandatory         | Ventilator     |                  | inspiratory time  |            |  |  |  |

| Mode Breath Type                  |                | Trigger Source | Inspiration                                                 | Cycle                                                            | Exhalation                                             |  |  |  |  |
|-----------------------------------|----------------|----------------|-------------------------------------------------------------|------------------------------------------------------------------|--------------------------------------------------------|--|--|--|--|
| AVAPS-AE Modes                    |                |                |                                                             |                                                                  |                                                        |  |  |  |  |
| AVAPS-AE                          | Assist-control | Patient        | AVAPS<br>(Pressure Control                                  | la su instanta Tina a                                            |                                                        |  |  |  |  |
| enabled                           | Mandatory      | Ventilator     | based on set tidal<br>volume)                               | Inspiratory Time                                                 | EPAP<br>(variable<br>based on<br>airway<br>resistance) |  |  |  |  |
| AVAPS-AE                          | Spontaneous    | Patient        | AVAPS<br>(Pressure Support                                  | Patient                                                          |                                                        |  |  |  |  |
| disabled                          | Mandatory      | Ventilator     | based on set tidal<br>volume)                               | Inspiratory Time                                                 |                                                        |  |  |  |  |
| AVAPS-AE<br>PC Breath<br>enabled  |                | Ventilator     | AVAPS<br>(Pressure Control<br>based on set tidal<br>volume) | Inspiratory Time                                                 | EPAP<br>(variable                                      |  |  |  |  |
| AVAPS-AE<br>PC Breath<br>disabled | Auto-Backup    | exhalation)    | AVAPS<br>(Pressure Support<br>based on set tidal<br>volume) | Patient (see<br>AVAPS-AE<br>mode section<br>for more<br>details) | based on<br>airway<br>resistance)                      |  |  |  |  |

# 3.3 Control Modes

# 3.3.1 A/C-PC: Assisted/Control-Pressure Control

#### 3.3.1.1 Description

The A/C-PC mode provides pressure-controlled mandatory or assist-control breaths. When the Trigger Type is set to Off, the ventilator triggers and cycles all breaths. When the Trigger Type is not set to Off, then the ventilator or the patient can trigger a breath, and the ventilator cycles all breaths.

If you want to use mouthpiece ventilation with the A/C-PC therapy mode, different settings apply. See "Mouthpiece Ventilation (MPV-PC)."

#### 3.3.1.2 Settings

| Setting Name     | Description                      |
|------------------|----------------------------------|
| Pressure Control | Inspiratory pressure above PEEP  |
| PEEP             | Positive end expiratory pressure |

| Setting Name                | Description                                                                                                    |
|-----------------------------|----------------------------------------------------------------------------------------------------|
| Rise Time                   | Time required for the ventilator to change from the expiratory pressure setting to the inspiratory pressure setting when the breath is triggered.                                                          |
| Breath Rate                 | Minimum rate of mandatory breaths per minute                                                                                                    |
| Inspiratory Time            | Length of the inspiratory phase                                                                                                    |
| Trigger Type                | <ul> <li>Auto-Trak (passive circuits only)</li> <li>Sensitive Auto-Trak (passive circuits only)</li> <li>Flow Trigger (passive, active PAP, active flow, or dual limb circuits)</li> <li>Off</li> </ul>    |
| Trigger Sensitivity         | This control is available when the trigger type is Flow Trigger. The flow trigger initiates when the patient's inspiratory effort creates a flow equal to or greater than the trigger sensitivity setting. |
| FiO <sub>2</sub> (optional) | Fraction of inspired oxygen. Requires model with oxygen blender.                                                                                                    |

#### Settable alarms

- Circuit disconnect
- High tidal volume
- Low tidal volume
- High minute ventilation
- Low minute ventilation
- High respiratory rate
- Low respiratory rate

#### 3. Therapy Modes and Controls

#### 3.3.1.3 Illustration

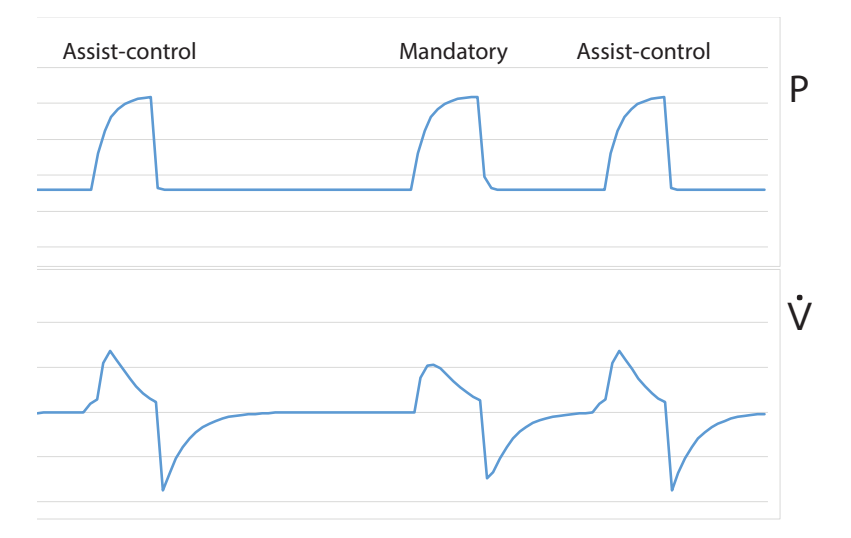

#### 3.3.1.4 Mouthpiece Ventilation (MPV-PC)

Mouthpiece ventilation provides on-demand ventilation without requiring an exhalation device. When working with mouthpiece ventilation, the *Kiss trigger*<sup>®</sup> detects when a patient engages the mouthpiece. This trigger does not require patient effort to generate a breath. Because this trigger type is automatically selected, the Trigger Type setting is not available.

When selecting MPV-PC, the circuit type, size, and active humidification settings are not available.

**Warning**: Mouthpiece patient circuits are intended for use with patients at least 5 years of age, who can place their mouths on the circuit to initiate breaths on their own.

One alarm is available: No Trigger.

The following alarms are not available:

- Circuit disconnect
- High tidal volume
- Low tidal volume
- High minute ventilation
- Low minute ventilation
- High respiratory rate
- Low respiratory rate

# 3.3.2 A/C-VC: Assisted/Control-Volume Control

#### 3.3.2.1 Description

The A/C-VC mode provides volume-controlled mandatory or assist-control breaths. When the Trigger Type is set to Off, the ventilator triggers and cycles all breaths. When the Trigger Type is not set to Off, then the ventilator or the patient can trigger a breath, and the ventilator cycles all breaths. To deliver the set volume in the set time, the ventilator alters the flow rate. The flow pattern setting defines the shape of the flow delivery pattern.

If you want to use mouthpiece ventilation with the A/C-VC therapy mode, different settings apply. See "Mouthpiece Ventilation (MPV-VC)."

| Setting Name                | Description                                                                                                    |
|-----------------------------|----------------------------------------------------------------------------------------------------|
| Tidal Volume                | Set inspiratory volume                                                                                                    |
| PEEP                        | Positive end expiratory pressure                                                                                                    |
| Inspiratory Time            | Length of the inspiratory phase                                                                                                    |
| Breath Rate                 | Minimum rate of mandatory breaths per minute                                                                                                    |
| Flow Pattern                | Sets the shape of the waveform as a ramp or square                                                                                                    |
| Trigger Type                | <ul> <li>Auto-Trak (passive circuits only)</li> <li>Sensitive Auto-Trak (passive circuits only)</li> <li>Flow Trigger (passive, active PAP, active flow, or dual limb circuits)</li> <li>Off</li> </ul>    |
| Trigger Sensitivity         | This control is available when the trigger type is Flow Trigger. The flow trigger initiates when the patient's inspiratory effort creates a flow equal to or greater than the trigger sensitivity setting. |
| FiO <sub>2</sub> (optional) | Fraction of inspired oxygen. Requires model with oxygen blender.                                                                                                    |

#### 3.3.2.2 Settings

#### 3.3.2.3 Settable alarms

- Circuit disconnect
- High tidal volume
- Low tidal volume
- High minute ventilation
- Low minute ventilation
- High respiratory rate
- Low respiratory rate
- High inspiratory pressure
- Low inspiratory pressure

#### 3.3.2.4 Illustration

#### Square Flow Pattern

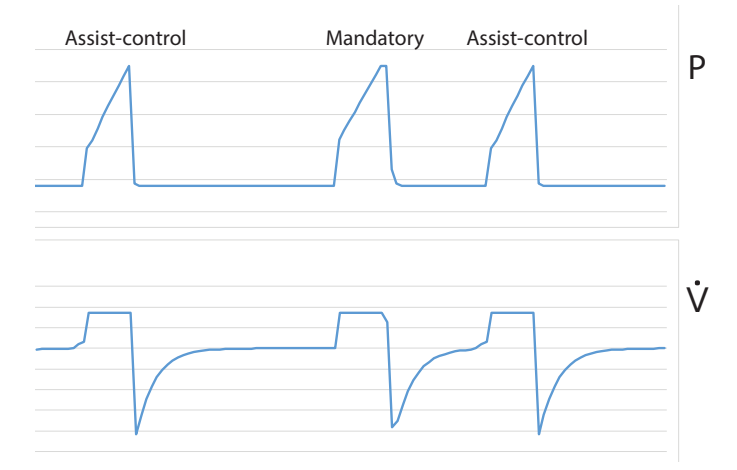

#### **Ramp Flow Pattern**

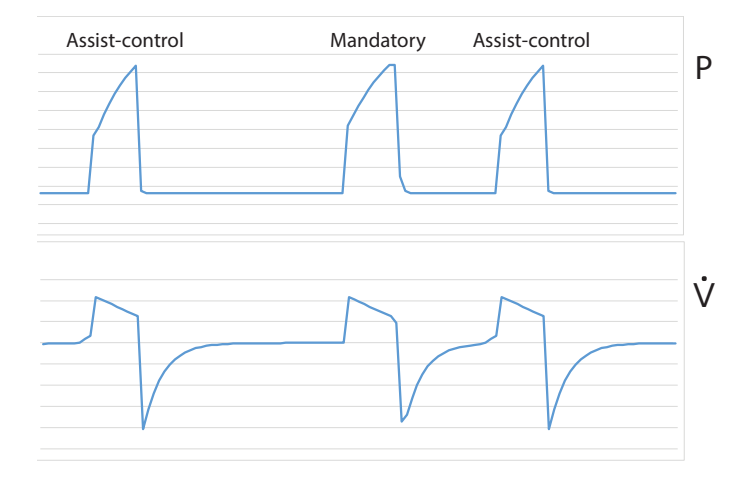

#### 3.3.2.5 Mouthpiece Ventilation (MPV-VC)

Mouthpiece ventilation provides on-demand ventilation without requiring an exhalation device. When working with mouthpiece ventilation, the *Kiss trigger*<sup>®</sup> detects when a patient engages the mouthpiece. This trigger does not require patient effort to generate a breath. Because this trigger type is automatically

selected, the Trigger Type setting is not available.

**Warning:** Mouthpiece patient circuits are intended for use with patients at least 5 years of age, who can place their mouths on the circuit to initiate breaths on their own.

When selecting MPV-VC, the circuit type, size, and active humidification settings are not available.

The following alarms are available:

- No trigger
- High inspiratory pressure
- Low inspiratory pressure

The following alarms are not available:

- Circuit disconnect
- High tidal volume
- Low tidal volume
- High minute ventilation
- Low minute ventilation
- High respiratory rate
- Low respiratory rate

# 3.4 Spontaneous Modes

#### 3.4.1 CPAP: Continuous Positive Airway Pressure

#### 3.4.1.1 Description

In CPAP mode, the pressure delivered to the patient during both inhalation and exhalation is the CPAP pressure setting. All breaths in this mode are spontaneous breaths.

#### 3.4.1.2 Settings

| Setting Name                | Description                                                                                                    |
|-----------------------------|----------------------------------------------------------------------------------------------------|
| CPAP                        | Continuous positive airway pressure                                                                                                    |
| Trigger Type                | <ul> <li>Auto-Trak (passive circuits only)</li> <li>Sensitive Auto-Trak (passive circuits only)</li> <li>Flow Trigger (passive, active PAP, active flow, or dual limb circuits)</li> </ul>                  |
| Trigger Sensitivity         | This control is available when the trigger type is Flow Trigger. The flow trigger initiates when the patient's inspiratory effort creates a flow equal to or greater than the trigger sensitivity setting.  |
| Flow Cycle<br>Sensitivity   | This control is available when the trigger type is Flow Trigger. As flow begins to decrease during inspiration, if the patient flow is less than the flow cycle set point, the device cycles to expiration. |
| FiO <sub>2</sub> (optional) | Fraction of inspired oxygen. Requires model with oxygen blender.                                                                                                    |

#### 3.4.1.3 Settable alarms

- Circuit disconnect
- High tidal volume
- Low tidal volume
- High minute ventilation
- Low minute ventilation
- High respiratory rate
- Low respiratory rate

#### 3.4.1.4 Illustration

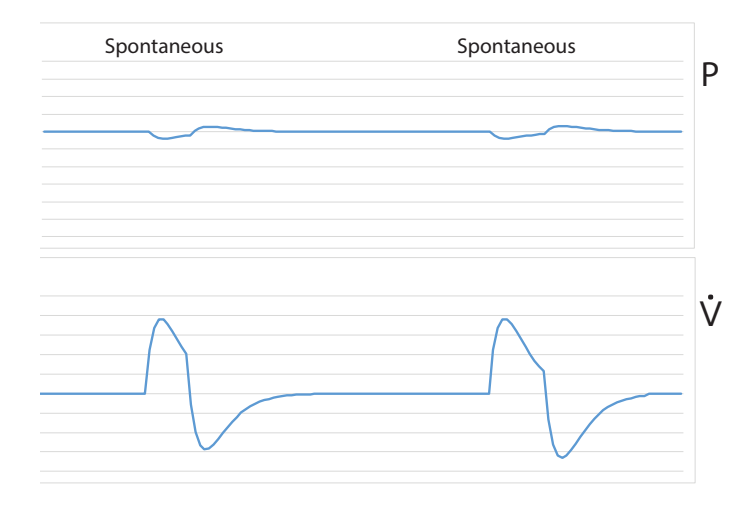

# 3.4.2 PSV: Pressure Support Ventilation

#### 3.4.2.1 Description

PSV mode is patient-triggered, pressure-limited, and flow-cycled. With this strategy, breaths are assisted by a set inspiratory pressure that is delivered until inspiratory flow drops below a set threshold.

In the PSV mode, the ventilator delivers spontaneous, pressure-supported breaths. The ventilator functions as a demand flow system, with the patient triggering breaths and determining their timing and volume. The ventilator can support the breaths with the set pressure support.

The Pressure Support setting defines the applied pressure above PEEP. The patient determines the breath timing. It is recommended that you set backup ventilation in PSV mode.

#### 3.4.2.2 Settings

| Setting Name                | Description                                                                                                    |
|-----------------------------|----------------------------------------------------------------------------------------------------|
| Pressure Support            | Pressure that the device delivers during the inspiratory phase of a spontaneous breath                                                                                                    |
| PEEP                        | Positive end expiratory pressure                                                                                                    |
| Rise Time                   | Time required for the ventilator to change from the expiratory pressure setting to<br>the inspiratory pressure setting when the breath is triggered. May impact patient<br>comfort and volume delivered.    |
| Trigger Type                | <ul> <li>Auto-Trak (passive circuits only)</li> <li>Sensitive Auto-Trak (passive circuits only)</li> <li>Flow Trigger (passive, active PAP, active flow, or dual limb circuits)</li> </ul>                  |
| Trigger Sensitivity         | This control is available when the trigger type is Flow Trigger. The flow trigger initiates when the patient's inspiratory effort creates a flow equal to or greater than the trigger sensitivity setting.  |
| Flow Cycle<br>Sensitivity   | This control is available when the trigger type is Flow Trigger. As flow begins to decrease during inspiration, if the patient flow is less than the flow cycle set point, the device cycles to expiration. |
| FiO <sub>2</sub> (optional) | Fraction of inspired oxygen. Requires model with oxygen blender.                                                                                                    |

#### 3.4.2.3 Settable alarms

- Circuit disconnected
- High tidal volume
- Low tidal volume
- High minute ventilation
- Low minute ventilation
- High respiratory rate
- Low respiratory rate

#### 3.4.2.4 Illustration

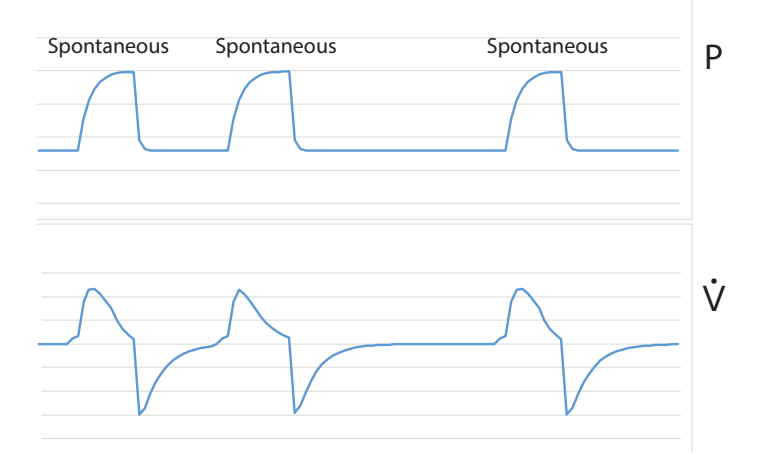

# 3.5 Mixed Modes

# 3.5.1 S/T: Spontaneous/Timed

#### 3.5.1.1 Description

A bi-level therapy mode where each breath is patient-triggered and patient-cycled, or ventilator-triggered and ventilator-cycled. In this mode, an IPAP is delivered during inhalation and a lower EPAP is delivered during exhalation. The duration of a spontaneous breath is determined by the patient effort. The duration of a mandatory breath is determined by the inspiratory time setting. Remember that the IPAP setting is the maximum pressure the ventilator will deliver; it is not in addition to the EPAP setting.

#### 3.5.1.2 Settings

| Setting Name     | Description                                                                                                    |
|------------------|----------------------------------------------------------------------------------------------------|
| IPAP             | Inspiratory positive airway pressure. Must be greater than or equal to EPAP                                                                                                    |
| EPAP             | Expiratory positive airway pressure                                                                                                    |
| Rise Time        | Time required for the ventilator to change from the expiratory pressure setting to the inspiratory pressure setting when the breath is triggered. May impact patient comfort and volume delivered. |
| Breath Rate      | Minimum rate of breaths per minute. If the patient doesn't trigger a breath within this time, the ventilator triggers the breath.                                                                  |
| Inspiratory Time | For a mandatory breath, length of the inspiratory phase                                                                                                    |

| Setting Name                | Description                                                                                                    |
|-----------------------------|----------------------------------------------------------------------------------------------------|
| Trigger Type                | <ul> <li>Auto-Trak (passive circuits only)</li> <li>Sensitive Auto-Trak (passive circuits only)</li> <li>Flow Trigger (passive, active PAP, active flow, or dual limb circuits)</li> </ul>                       |
| Trigger Sensitivity         | This control is available when the trigger type is Flow Trigger. The flow trigger initiates when the patient's inspiratory effort creates a flow equal to or greater than the trigger sensitivity setting.       |
| Flow Cycle<br>Sensitivity   | This control is available when the trigger type is Flow Trigger<br>As flow begins to decrease during inspiration, if the patient flow is less than the flow<br>cycle set point, the device cycles to expiration. |
| FiO <sub>2</sub> (optional) | Fraction of inspired oxygen. Requires model with oxygen blender.                                                                                                    |

#### 3.5.1.3 Settable alarms

- Circuit disconnect
- High tidal volume
- Low tidal volume
- High minute ventilation
- Low minute ventilation
- High respiratory rate
- Low respiratory rate

#### 3.5.1.4 Illustration

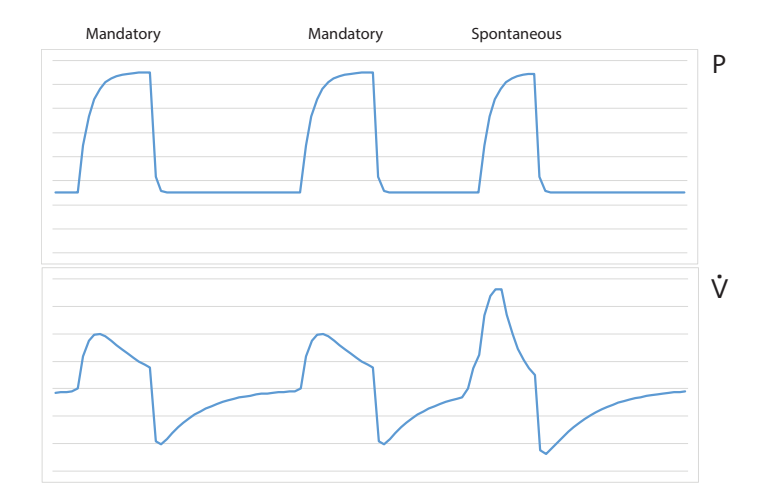

# 3.5.2 SIMV-PC: Synchronous Intermittent Mandatory Ventilation-Pressure Control

#### 3.5.2.1 Description

SIMV-PC mode is a pressure control mode that provides a mixture of mandatory, assist-control, and spontaneous breaths. SIMV-PC mode guarantees one mandatory breath in each cycle. Spontaneous breaths can be delivered with pressure support. The breath rate determines the length of the cycle. The first phase of the cycle is reserved for synchronizing a mandatory breath with patient effort. If the patient triggers a breath during this phase of the cycle, the ventilator delivers a synchronized mandatory breath also referred to as an assist-control breath. If a patient does not trigger a breath during the mandatory phase of the cycle, then the ventilator delivers a mandatory breath. Breaths triggered by the patient after the mandatory breath in the cycle are spontaneous breaths. This process is repeated at the start of every cycle.

#### 3.5.2.2 Settings

| Setting Name                | Description                                                                                                    |
|-----------------------------|----------------------------------------------------------------------------------------------------|
| Pressure Control            | Defines the applied pressure above PEEP for mandatory and assist-control breaths                                                                                                    |
| Pressure Support            | Defines the applied pressure above PEEP for spontaneous breaths                                                                                                    |
| PEEP                        | Positive end expiratory pressure                                                                                                    |
| Inspiratory Time            | For a mandatory or assist-control breath, length of the inspiratory phase                                                                                                    |
| Rise Time                   | Time required for the ventilator to change from the expiratory pressure setting to the inspiratory pressure setting when the breath is triggered. May impact patient comfort and volume delivered.          |
| Breath Rate                 | Minimum rate of mandatory breaths per minute                                                                                                    |
| Trigger Type                | <ul> <li>Auto-Trak (passive circuits only)</li> <li>Sensitive Auto-Trak (passive circuits only)</li> <li>Flow Trigger (passive, active PAP, active flow, or dual limb circuits)</li> </ul>                  |
| Trigger Sensitivity         | This control is available when the trigger type is Flow Trigger. The flow trigger initiates when the patient's inspiratory effort creates a flow equal to or greater than the trigger sensitivity setting.  |
| Flow Cycle<br>Sensitivity   | This control is available when the trigger type is Flow Trigger. As flow begins to decrease during inspiration, if the patient flow is less than the flow cycle set point, the device cycles to expiration. |
| FiO <sub>2</sub> (optional) | Fraction of inspired oxygen. Requires model with oxygen blender.                                                                                                    |

#### 3.5.2.3 Settable alarms

- Circuit disconnect
- High tidal volume
- Low tidal volume
- High minute ventilation
- Low minute ventilation
- High respiratory rate
- Low respiratory rate

#### 3.5.2.4 Illustration

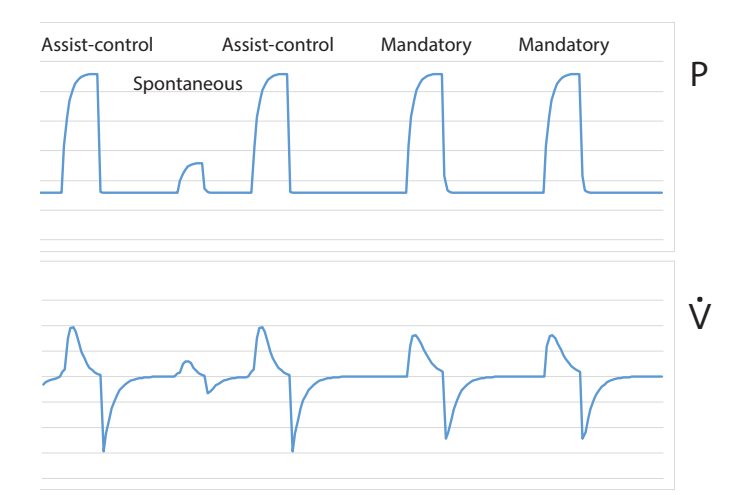

# 3.5.3 SIMV-VC: Synchronous Intermittent Mandatory Ventilation-Volume Control

#### 3.5.3.1 Description

Similar to SIMV-PC, but with volume control.

#### 3.5.3.2 Settings

| Setting Name     | Description                                                                                                    |
|------------------|----------------------------------------------------------------------------------------------------|
| Tidal Volume     | Gas volume that the device delivers during mandatory and assist-controlled breaths                                                                                                    |
| Pressure Support | Pressure that the device delivers during the inspiratory phase of a spontaneous breath                                                                                                    |
| PEEP             | Positive end expiratory pressure                                                                                                    |
| Inspiratory Time | For a mandatory and assist-controlled breath, length of the inspiratory phase                                                                                                    |
| Rise Time        | Time required for the ventilator to change from the expiratory pressure setting to the inspiratory pressure setting when the breath is triggered. May impact patient comfort and volume delivered. |
| Breath Rate      | Minimum rate of mandatory breaths per minute                                                                                                    |

#### 3. Therapy Modes and Controls

| Setting Name                | Description                                                                                                    |
|-----------------------------|----------------------------------------------------------------------------------------------------|
| Flow Pattern                | Sets the shape of the waveform as a ramp or square                                                                                                    |
| Trigger Type                | <ul> <li>Auto-Trak (passive circuits only)</li> <li>Sensitive Auto-Trak (passive circuits only)</li> <li>Flow Trigger (passive, active PAP, active flow, or dual limb circuits)</li> </ul>                       |
| Trigger Sensitivity         | This control is available when the trigger type is Flow Trigger. The flow trigger initiates when the patient's inspiratory effort creates a flow equal to or greater than the trigger sensitivity setting.       |
| Flow Cycle<br>Sensitivity   | This control is available when the trigger type is Flow Trigger<br>As flow begins to decrease during inspiration, if the patient flow is less than the flow<br>cycle set point, the device cycles to expiration. |
| FiO <sub>2</sub> (optional) | Fraction of inspired oxygen. Requires model with oxygen blender.                                                                                                    |

## 3.5.3.3 Settable alarms

- Circuit disconnect
- High tidal volume
- Low tidal volume
- High minute ventilation
- Low minute ventilation
- High respiratory rate
- Low respiratory rate
- High inspiratory pressure
- Low inspiratory pressure

## 3.5.3.4 Illustration

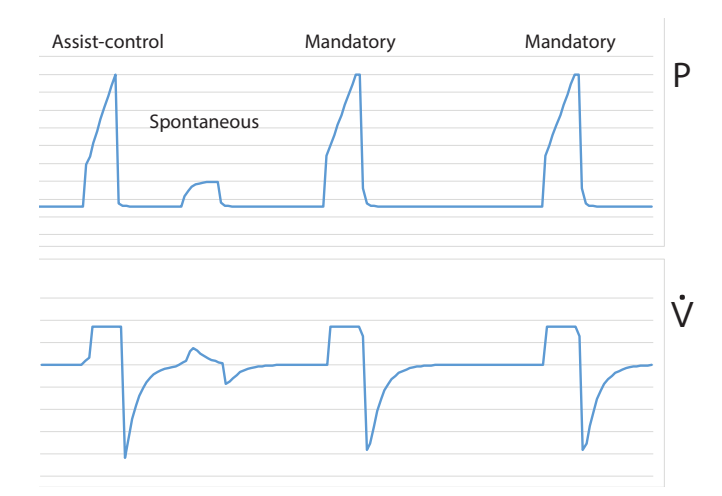

# 3.6 AVAPS-AE Mode

## 3.6.1 AVAPS-AE

#### 3.6.1.1 Description

AVAPS-AE is a bi-level therapy mode that automatically adjusts Expiratory Positive Airway Pressure (EPAP), pressure support, and the backup breath rate. AVAPS-AE monitors the resistance in the patient's upper airway and adjusts EPAP automatically to maintain a patent airway. AVAPS-AE mode also monitors delivered tidal volumes and automatically adjusts pressure support to maintain the target tidal volume. AVAPS-AE also has the ability to automatically set and maintain a backup breath rate (max 20) based on the patient's own spontaneous breathing rate.

The clinician sets a target volume and sets pressure limits. The system uses algorithms to calculate the optimal pressure support required to meet the target. The user can reset the algorithms that are used to calculate all automatic adjustments.

Warning: Limit the pressure setting according to the needs of the prescribed patient population.

Only the passive circuit type may be used with AVAPS-AE.

The AVAPS-AE therapy mode is contraindicated for invasive use and patients less than 10 kg.

# 3.6.1.2 Settings

| Setting Name                | Description                                                                                                    |
|-----------------------------|----------------------------------------------------------------------------------------------------|
| Tidal Volume                | Target gas volume that the device delivers during a spontaneous breath                                                                                                    |
| EPAP Min/Max                | Expiratory positive airway pressure range                                                                                                    |
| PS Min/Max                  | Pressure support minimum and maximum. Target pressure that the device delivers during the inspiratory phase of a spontaneous breath.                                                                                                    |
| PC Min/Max                  | Pressure control minimum and maximum. Target pressure that the device delivers during the inspiratory phase of a mandatory or assist-controlled breath.                                                                                                    |
| Max Pressure                | Maximum pressure – inspiratory pressure will never exceed this value.                                                                                                    |
| Breath Rate                 | Minimum rate of mandatory breaths per minute (0-60 BPM)<br>Note: When you select the Automatic Breath Rate, then you cannot set the Inspiratory<br>Time. The device sets the inspiratory time.                                                                                                    |
| Rise Time                   | Time required for the ventilator to change from the expiratory pressure setting to the inspiratory pressure setting when the breath is triggered. May impact patient comfort and volume delivered.                                                                                                |
| Inspiratory Time            | For a mandatory or assist-controlled breath, length of the inspiratory phase<br>This control is enabled when PC Breath is enabled, or when the breath rate setting is<br>greater than 0<br>This control is disabled when breath rate is set to Automatic or 0 BPM.                                |
| AVAPS Speed                 | This setting limits the changes in pressure support between the minimum and<br>maximum values over a 1 minute period. The breath by breath changes in pressure<br>support are then consequently further limited to a fraction of this setting according to<br>how many breaths occur in 1 minute. |
| Trigger Type                | <ul> <li>Auto-Trak (passive circuits only)</li> <li>Sensitive Auto-Trak (passive circuits only)</li> <li>Flow Trigger</li> </ul>                                                                                                    |
| Trigger Sensitivity         | This control is available when the trigger type is Flow Trigger. The flow trigger initiates when the patient's inspiratory effort creates a flow equal to or greater than the trigger sensitivity setting.                                                                                        |
| Flow Cycle<br>Sensitivity   | This control is available when the mode is AVAPS-AE, the trigger type is Flow Trigger,<br>and PC Breath is off.<br>As flow begins to decrease during inspiration, if the patient flow is less than the flow<br>cycle set point, the device cycles to expiration.                                  |
| PC Breath                   | When PC Breath is on, then inspiratory time applies to all breaths.                                                                                                    |
|                             | time applies only to ventilator-triggered breaths.                                                                                                    |
| FiO <sub>2</sub> (optional) | Fraction of inspired oxygen. Requires model with oxygen blender.                                                                                                    |

#### 3.6.1.3 Settable alarms

- Circuit Disconnect
- High Tidal Volume
- Low Tidal Volume
- High Minute Ventilation
- Low Minute Ventilation
- High Respiratory Rate
- Low Respiratory Rate

#### 3.6.1.4 Illustration

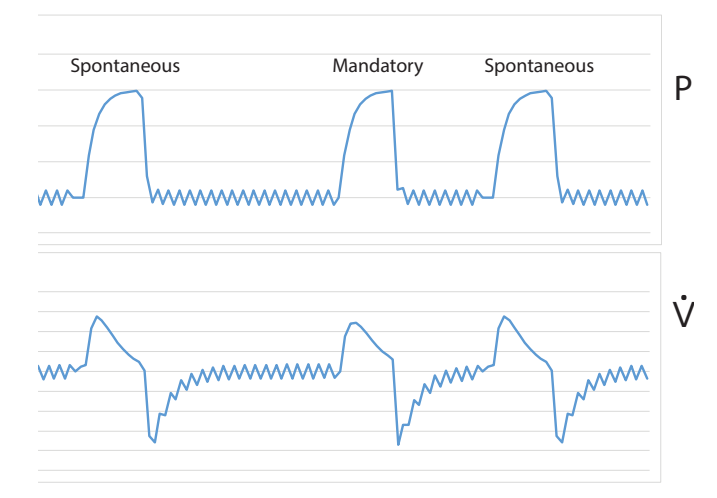

# 3.7 Therapy Features

The following features are available in addition to the therapy modes.

# 3.7.1 Backup Ventilation

#### 3.7.1.1 Description

Set the device to deliver ventilator-initiated breaths when patient-initiated breaths are not detected, based on the Apnea alarm interval. When you turn Backup Ventilation on, set an Apnea interval in the alarm settings tab. Within the apnea interval; if no breaths are triggered by the patient, the ventilator delivers breaths at the set pressure or volume based on the Backup Rate. When an Apnea alarm occurs, the ventilator automatically starts backup ventilation. When two patient-initiated breaths are detected, the ventilator automatically reverts to patient-initiated breaths.

Backup ventilation settings take precedence over standard therapy mode settings.

This feature is available based on therapy mode.

#### 3.7.1.2 Settings

- Backup Ventilation (On/Off): when you turn this setting On, set an Apnea interval in the alarm settings tab.
- Backup Rate (4-80): when in backup ventilation, the backup breath rate takes precedence over any breath rate set in the therapy mode. The rate cannot be less than the Breath Rate set in the current therapy mode.
- Backup Inspiration Time (.3 5 seconds): CPAP and PSV modes only. When in backup ventilation, the Back Up Tinsp controls the duration of inspiration.
- Backup PS (CPAP mode only)
- Backup Rise Time (CPAP mode only)

To access the Backup Ventilation feature, in the **Prescription** window, tap **Advanced**. When you turn the feature on, the additional settings appear in the prescription window.

If Trigger Type is Off, then this feature is unavailable.

## 3.7.2 Insp Time Min/Max

#### 3.7.2.1 Description

Set the minimum and maximum inspiratory time for pressure support breath types. This feature changes inspiration time from a constant to a variable value so you can select a range for the inspiration time.

The range allows the patient to have a chance to cycle. When the maximum time has passed with no patient-initiated breath, then the ventilator automatically cycles the breath.

To access this feature, in the **Prescription** window, tap **Advanced**. When you turn the feature on, the additional settings appear in the prescription window.

#### 3.7.2.2 Applicable Therapy Modes

- PSV
- S/T
- SIMV-PC
- SIMV-VC
- AVAPS-AE

# 3.7.3 AVAPS

#### 3.7.3.1 Description

Automatically adjusts pressure to meet a target tidal volume. Inspiratory pressure fluctuates between the minimum and maximum settings to reach the set Tidal volume. EPAP or PEEP remains the same in each breath.

Pressure settings are dependent on the mode you are in:

- Tidal volume
- IPAP minimum (S/T only)
- IPAP maximum (S/T only)
- PS minimum (PSV only)
- PS maximum (PSV only)
- PC minimum (A/C-PC only)
- PC maximum (A/C-PC only)
- AVAPS speed

To turn on AVAPS, in the **Prescription** window, tap **Mode**. In the **AVAPS** section, tap **On**. **Applicable Therapy Modes** 

Passive circuits only:

- A/C-PC
- PSV
- S/T

# 3.7.4 Sigh

#### 3.7.4.1 Description

Delivers a periodic, larger volume breath.

Settings:

- Sigh (On/Off)
- Sigh Volume (1.5-2.5 times the set volume)
- Sigh Frequency (50-250 breaths)

To access the Sigh feature, in the **Prescription** window, tap **Advanced**. When you turn the feature on, the additional settings appear in the prescription window.

#### 3.7.4.2 Applicable Therapy Mode

• A/C-VC

#### 3. Therapy Modes and Controls

# 3.8 Therapy Control Settings

Therapy control settings can be interdependent. For guidance, see the previous therapy mode descriptions.

| Setting Name             | Setting Range/Increment                                                                                                    |
|--------------------------|----------------------------------------------------------------------------------------------------|
| AVAPS Speed              | 1-5 cm $H_2O$ per minute, 1 cm $H_2O$ per minute increment                                                                                                    |
| Backup Pressure Support  | 2-57 cm $H_2O$ , 1 cm $H_2O$ increments                                                                                                    |
| Backup Ventilation       | On/Off                                                                                                    |
| Breath Rate              | 0-80 BPM, 1 BPM increments<br>For AVAPS-AE mode, the Breath Rate can be Auto (automatic).                                                                                                 |
| СРАР                     | $3-25 \text{ cm H}_2\text{O}, 1 \text{ cm H}_2\text{O}$ increments                                                                                                    |
| EPAP Min/Max             | $3-25 \text{ cm H}_2\text{O}, 1 \text{ cm H}_2\text{O}$ increments                                                                                                    |
| FiO <sub>2</sub>         | 21-100%, 1% increments<br>(21% = ambient condition, no control)                                                                                                    |
| Flow Cycle Sensitivity   | 10-90%, 1% increments                                                                                                    |
| Flow Pattern             | Square: airflow is constant<br>Ramp: inspiration airflow starts high and decreases                                                                                                    |
| Trigger Sensitivity      | 0.5 (high sensitivity) to 9 L/min (low sensitivity)                                                                                                    |
| Inspiratory Time         | 0.3-5.0 seconds, 0.1 second increments<br>This control is limited to prohibit an inverse inhalation to exhalation<br>ratio.                                                               |
| Insp Time Min/Max Enable | On/Off                                                                                                    |
| Insp Time Min/Max        | 0.3-3 seconds, 0.1 second increments                                                                                                    |
| IPAP                     | 3-60 cm $H_2O$ , 1 cm $H_2O$ increments                                                                                                    |
| IPAP Min/Max             | 3-60 cm $H_2O$ , 1 cm $H_2O$ increments                                                                                                    |
| Max Pressure             | 6-50 cm H <sub>2</sub> O, 1 cm H <sub>2</sub> O increments<br><b>Note</b> : A maximum pressure setting of less than 40 cmH <sub>2</sub> O is<br>recommended for pediatric patients.       |
| PC Breath                | On/Off                                                                                                    |
| PEEP                     | <ul> <li>Active circuit: 0-35 cm H<sub>2</sub>O</li> <li>Passive circuit: 3-25 cm H<sub>2</sub>O</li> <li>MPV: 0-25 cm H<sub>2</sub>O</li> <li>Increments: 1 cm H<sub>2</sub>O</li> </ul> |
| Pressure Control         | <ul> <li>All circuits but passive: 0-60 cm H<sub>2</sub>O</li> <li>Passive circuit: 0-57 cm H<sub>2</sub>O</li> <li>Increments: 1 cm H<sub>2</sub>O</li> </ul>                            |

| Setting Name     | Setting Range/Increment                                                                                                    |
|------------------|----------------------------------------------------------------------------------------------------|
| Pressure Support | <ul> <li>All circuits but passive: 0-60 cm H<sub>2</sub>O</li> <li>Passive circuit: 0-57 cm H<sub>2</sub>O</li> <li>Increments: 1 cm H<sub>2</sub>O</li> </ul> |
| PC Min/Max       | • 0-40 cm $H_2O$<br>Increments: 1 cm $H_2O$                                                                                                    |
| PS Min/Max       | • 0-40 cm $H_2O$<br>Increments: 1 cm $H_2O$                                                                                                    |
| Rise Time        | 0 (faster) to 6 (slower), increment of 1                                                                                                    |
| Tidal Volume     | <ul> <li>Dual limb or active flow: 35-2000 ml</li> <li>Passive or Active PAP: 50-2000 ml</li> <li>MPV: 200-2000 ml</li> <li>Increment: 5 ml</li> </ul>         |
| Trigger Type     | <ul> <li>Auto-Trak (passive circuits only)</li> <li>Sensitive Auto-Trak (passive circuits only)</li> <li>Flow Trigger (all circuits)</li> <li>Off</li> </ul>   |

# 4. Device Setup

# 4.1 Overview

To set up Trilogy Evo, follow the steps shown below. See the accompanying section for instructions.

- 1. "Placement"
- 2. "Connecting AC Power"
- 3. "Installing Filters"
- 4. "Connecting a Circuit"
- 5. "Connecting External Patient Monitors" (optional step)
- 6. "Adding Oxygen"
- 7. "Starting Trilogy Evo"

# 4.2 Placement

Place Trilogy Evo on a stable, flat, hard surface. Air must flow freely. Do not block the air vents with items such as bedding or curtains. Do not place Trilogy Evo near any heating or cooling equipment or air supplies such as forced air vents, radiators, or air conditioners. Be sure the USB and detachable battery panel doors remain closed when not in use.

If the device has been stored outside the normal operating temperature stated in "Technical Data," be sure the device reaches operating temperature before starting.

See "EMC Information" for guidance on possible electromagnetic interference.

# 4.3 Connecting AC Power

Use the AC cord provided to connect AC power. Verify Trilogy Evo is using AC power, indicated by the green LED light next to the On/Off (Standby) button.

To use another power source, such as a battery, see "Power Management."

# 4.4 Installing Filters

# 4.4.1 Air-Inlet Foam Filter

Be sure the air-inlet foam filter is installed correctly.

To install the air-inlet foam filter, pinch the filter as you press it into the filter cover as shown. Position it securely behind the top and bottom restraints.

# 4.4.2 Particulate Filter

To install a particulate filter, see "Replacing the Particulate Filter."

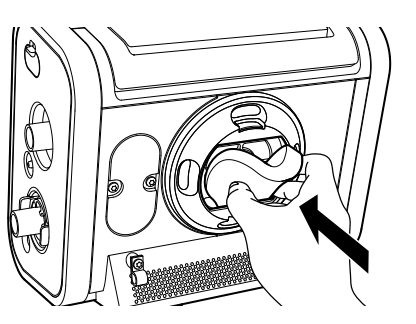

# 4.5 Connecting a Circuit

Be certain that any bacterial filter used with this device complies with ISO 23328-1 and ISO 23328-2. To prevent patient or ventilator contamination, you must use a Philips Respironics-approved main flow bacterial filter on the patient gas outlet port. Filters not approved by Philips Respironics may degrade system performance. For a list of accessories, see the Trilogy Evo accessories guide.

For passive circuits, a leak device is mandatory during invasive ventilation or when using a circuit with a non-vented mask.

After you connect the circuit, you may calibrate the circuit. See "Calibration."

For low tidal volumes, see "Low Tidal Volume Therapy."

4. Device Setup

# 4.5.1 Passive Single Limb Circuits

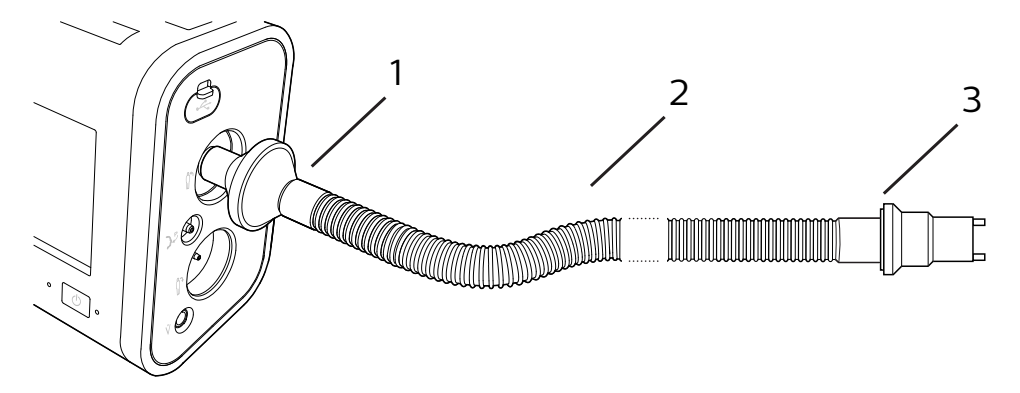

| 1 | Bacterial filter |
|---|------------------|
| 2 | Tubing           |
| 3 | Leak device      |

Connect the bacterial filter (1) on the circuit to the inspiratory port.

# 4.5.2 Active PAP Circuits

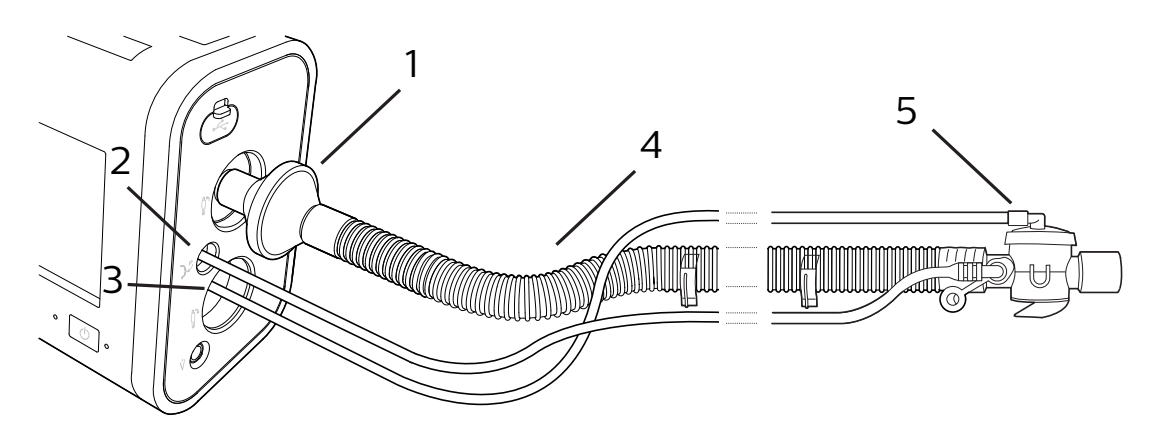

1 Bacterial filter

2 Proximal pressure port

| 3 | Active exhalation valve line connection |
|---|-----------------------------------------|
| 4 | Tubing                                  |
| 5 | Active exhalation valve                 |

- 1. Connect the bacterial filter (1) on the circuit to the inspiratory port.
- 2. Connect the proximal pressure line to the proximal pressure port (2).
- 3. Connect the active exhalation valve pressure line to the active exhalation valve line connection (3).

## 4.5.3 Active Flow Circuits

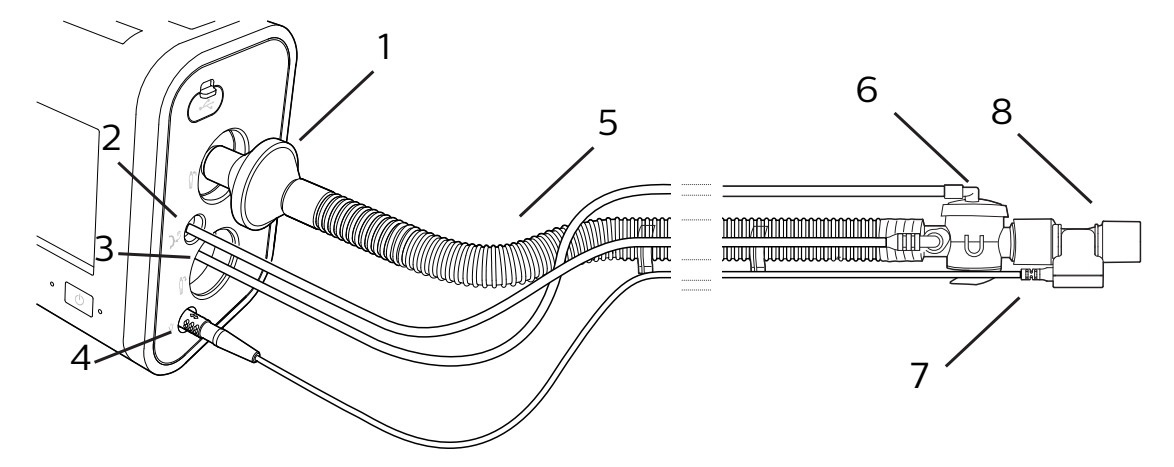

| 1 | Bacterial filter                        |
|---|-----------------------------------------|
| 2 | Proximal pressure port                  |
| 3 | Active exhalation valve line connection |
| 4 | Flow sensor cable connector             |
| 5 | Tubing                                  |
| 6 | Active exhalation valve                 |
| 7 | Flow sensor cable                       |
| 8 | Flow sensor connected to circuit        |

1. Connect the bacterial filter (1) on the circuit to the inspiratory port.

- 2. Connect the proximal pressure line to the proximal pressure port (2).
- 3. Connect the active exhalation valve pressure line to the active exhalation valve line connection (3).
- 4. Connect the flow sensor (8) to the flow sensor cable (7).
- 5. Connect the flow sensor to the active exhalation valve on the circuit (6).

6. Connect the flow sensor cable to the ventilator (4).

# 4.5.4 Dual Limb Circuits

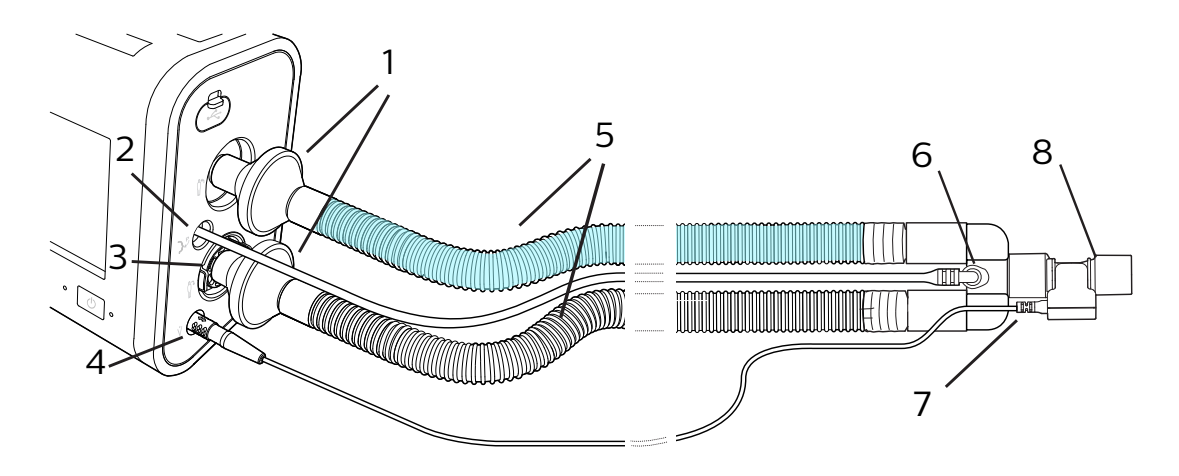

| 1 | Bacterial filters                       |
|---|-----------------------------------------|
| 2 | Proximal pressure port                  |
| 3 | Dual-limb active exhalation valve (AEV) |
| 4 | Flow sensor cable connector             |
| 5 | Tubing                                  |
| 6 | Y-shaped connector                      |
| 7 | Flow sensor cable                       |
| 8 | Flow sensor connected to circuit        |

- 1. Attach the bacterial filter (1) end of the colored inspiration tube to the inspiratory port.
- 2. Attach the proximal pressure line (2) to the proximal pressure port.
- 3. Install the AEV. Press until you hear two clicks (3).
- 4. Attach the bacterial filter end of the clear expiration tube to the AEV (3).
- 5. Connect the flow sensor (8) to the flow sensor cable (7).
- 6. Connect the flow sensor to the Y-shaped connector on the circuit (6).
- 7. Connect the flow sensor cable to the ventilator (4).
- 8. Attach the proximal pressure line to the Y-shaped connector on the circuit (6).

# 4.6 Connecting External Patient Monitors

Connect compatible external patient monitors, such as a pulse oximeter or  $CO_2$  monitor, if using. The device includes two USB ports that are capable of communicating with patient monitoring accessories. For help, see the accessory's instructions and "Accessories."

# 4.7 Adding Oxygen

**Warning**: Do not operate the ventilator in the presence of flammable gasses. This could cause a fire or explosion.

# 4.7.1 High Pressure Oxygen

This section applies only to models with an oxygen blender. When using the oxygen blender, use an  $FiO_2$  sensor to verify the oxygen concentration in the delivered gas.

To connect high-pressure oxygen:

- 1. Connect an oxygen hose to the high-pressure oxygen connector on the back panel.
- 2. Connect the other end of the hose to the source.
- 3. Calibrate the FiO, sensor. See "Calibration."

## 4.7.2 Low Flow Oxygen

Delivered oxygen concentration varies with changes in flow in the circuit. The following may have an impact on oxygen concentration:

- Pressure settings
- Patient Tidal Volume
- Peak Inspiratory Flow
- I:E Ratio
- Respiratory rate
- Circuit leak rate
- Oxygen flow rate

#### Warnings:

- This device DOES NOT alarm for loss of the low flow oxygen supply. Use a pulse oximeter or FiO<sub>2</sub> sensor, as medically indicated.
- The oxygen concentration may not be consistent. The inspired oxygen concentration will vary, depending on the pressures, patient flow, and circuit leak. Substantial leaks may reduce the inspired oxygen concentration to less than the expected value. Use appropriate patient monitoring, such as pulse oximeter or FiO, sensor with alarm, as medically indicated.
- Do not connect the device to an unregulated or high-pressure oxygen source.

- The device may result in incorrect flow and tidal volume measurements and improper operation of related alarms if you add low flow oxygen directly into the patient circuit or mask instead of directly adding it into the oxygen inlet on the back of the ventilator.
- Turn off oxygen when the device is not in use. When the device is not in operation and the oxygen flow remains on, oxygen delivered into the tubing may accumulate within the device's enclosure.

To add oxygen to the circuit, the oxygen supply must comply with the local regulations for medical oxygen. The oxygen flow into the oxygen valve cannot exceed 30 L/min and the pressure cannot exceed 10 psi.

To connect low flow oxygen:

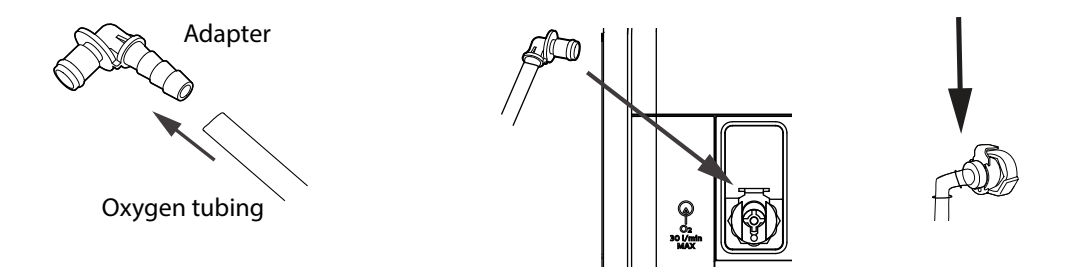

- 1. Connect the oxygen tubing to the O<sub>2</sub> adapter supplied with the device.
- 2. Connect the O, adapter to the low flow oxygen inlet on the Utility Panel by pressing down on the valve.

# 4.8 Starting Trilogy Evo

To start Trilogy Evo:

- 1. Visually inspect Trilogy Evo and all accessories, cords, and tubes attached to the device.
- 2. Verify that circuit connections are secure.
- 3. Press the On/Off (Standby) button.
- 4. Listen for a minimum of three beeps as the device performs system startup checks. The beeps test alarm signals to ensure proper function. Ensure no system messages appear.
- 5. Watch as the light bar and Alarm Silence button blink once red and once yellow.
- 6. Confirm the power sources you have connected are working and that power is sufficient. See "Power Management."

# 5. Device Operation

# 5.1 Overview

After setting up the device, it is ready for operation.

# 5.2 Clinical Assessment

#### Warnings:

- Before placing a patient on the ventilator, perform a clinical assessment. Considerations should include:
  - Choosing and testing alarm settings
  - Assessing whether alternative ventilation equipment is required
  - Selecting additional accessories, including the patient monitoring accessories you will use
- For ventilator-dependent patients, always have alternate ventilation equipment, such as a back-up ventilator or manual resuscitator available.
- Ventilator-dependent patients should be continuously monitored by qualified personnel. These
  personnel should be prepared to provide alternate therapy in the event of ventilator failure or
  inoperative equipment.

# 5.3 Setting Up a New Patient

To set up a new patient:

- 1. In the **Home** window, tap the **New Patient** button. This button clears all existing patient data including prescriptions and historical data. For more information about this button, see "Preparing the Device for Use by a Different Patient."
- 2. On the Select Prescription Name dialog box, tap the prescription name that you want to use.
- 3. Acknowledge the reminder to ensure a viral/bacterial filter is installed.
- 4. Edit the prescription settings according to the procedure in "About Prescriptions."

# 5.4 About Prescriptions

# 5.4.1 System Timeout

When working in the Prescription Settings window, be sure you save your changes. After a period of inactivity, the system reverts to the previous setting and your changes are not saved. If you are making changes during therapy delivery, the period of inactivity is 30 seconds. If you are making changes when the system is in standby, the period of inactivity is 5 minutes.

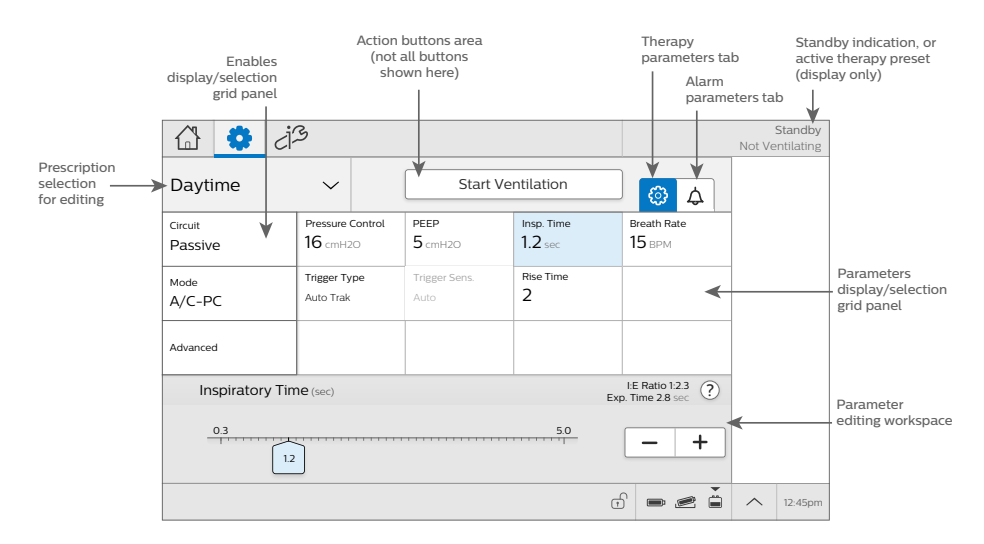

# 5.4.2 Parts of the Prescription Settings Window

# 5.4.3 Editing Prescription and Alarm Settings

To edit prescription settings:

- 1. In the menu bar, tap the prescription settings icon.
- 2. In the prescription grid, tap Circuit. In the workspace below the grid, select the circuit Type and Size.
- If you are using a humidifier, in the Active Humidification section, tap On. Otherwise, tap Off. Note: The Active Humidification setting is used by the ventilator software to adjust the default circuit compliance and resistance to account for the water chamber. The software always uses this setting in the BTPS correction factor.
- 4. To save your changes, tap Accept.
- 5. In the prescription grid, tap **Mode**. In the workspace below the grid, select the mode. For modes where you want to use AVAPS, in the **AVAPS** section, tap **On**.
- 6. Tap a prescription parameter. In the lower pane, move the slider or use the plus and minus buttons to change the parameter value.

Д

- Tap the Alarm tab to view and edit the associated alarm settings. For more information about alarms, including details about each alarm, see "Alarms and System Messages."
- 8. Change the alarm parameters in the lower pane and then click Accept at the top of the window.
- 9. Continue editing prescription and alarm parameters. To work with advanced options, tap **Advanced**.

- 10. Test the alarms. See "Testing Alarms."
- 11. When you are finished, tap Accept to save your changes.

## 5.4.4 Adding a Prescription

If you want to add another prescription:

- 1. In the home window, tap the Prescription Settings icon. (3)
- 2. Tap the Prescription List to expand it and then tap Add New.
- 3. On the Select Prescription Name dialog box, tap the prescription name that you want to use.
- 4. Edit the prescription settings as you would for a new prescription.

## 5.4.5 Deleting a Prescription

Deleting a prescription requires full system access. You cannot delete a prescription currently in use.

To delete a prescription:

- 1. In the menu bar, tap the Options icon.  $\dot{c}$
- 2. In the Options window, tap Prescription Preferences.
- 3. Locate the prescription you want to delete and then tap the trash can icon.  $\square$

# 5.4.6 Changing Prescription Preferences

Use the Prescription Preferences feature in the Options window to change how a prescription appears in the interface. See "Prescription Preferences."

# 5.5 Starting and Stopping Therapy

- To start therapy from standby: In the Prescription Settings window, select the prescription you want to use. and then tap Start Ventilation.
- To stop therapy and put the device into the *standby* state: Press the On/Off (Standby) button on the front panel. On the confirmation window, tap Standby.
- To turn the device off:
   Press the On/Off (Standby) button on the front panel. On the confirmation window, tap
   Power Off.

# 5.6 Setting the Access Level

You can restrict access for caregivers. In the limited access level, caregivers:

- Cannot modify therapy parameters
- Cannot modify alarms
- · Cannot create or edit prescriptions or create a new patient
- · Can select a prescription from the list
- See fewer data monitoring views
- Cannot change pressure units
- Cannot change access levels
- Cannot clear data logs
- Cannot change the data encryption setting

Full access is the default setting.

To set the device access level:

- 1. In the menu bar, tap the Options icon.  $\dot{c}$
- 2. In the Options window, tap Device Options.
- 3. In the Device Options window, tap Menu Access Level.
- In the Menu Access Level dialog box, select one of the following: Full: all features and functions are available. Limited: restricts access to system functions - for a caregiver's use
- 5. On the title bar, tap the Accept checkmark.

To gain temporary full access:

Press and hold the Alarm Silence button on the front panel. Simultaneously, in the main window, in the Status Bar, tap and hold the clock icon. Hold both for several seconds then release.

The Full Access icon in the Status Bar indicates full access level.

To return to limited acess after temporary full access:

Tap the Device Actions button.

Then tap the Limited Access icon.

# 5.7 Actions During Ventilation

# 5.7.1 Using Different Prescriptions

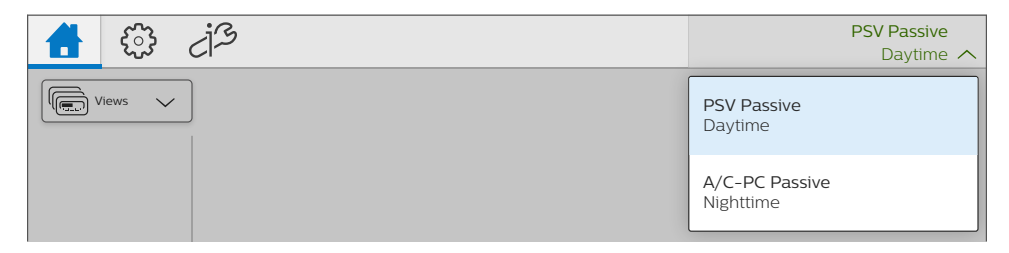

To select a prescription that uses a circuit type that is the same as the current prescription:

- 1. On the menu bar, tap the Home icon to go to the home window.
- 2. On the menu bar, tap the active prescription to expand the prescription list.
- 3. Tap the prescription you want to use and then confirm your choice.

To select a prescription that uses a circuit type that is different from the current prescription:

- 1. Press the On/Off (Standby) button 🕐 on the front panel. On the confirmation window, tap **Standby**.
- 2. Attach the circuit type that corresponds to the prescription.
- 3. In the home window workspace, tap the prescription you want to use.
- 4. Tap Start Ventilation.

## 5.7.2 Locking and Unlocking the Screen

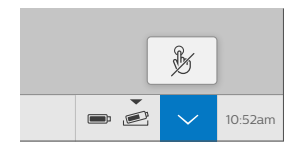

To lock the screen, expand the Device Actions menu then tap the Lock Screen button.  ${}^{
m b\!b}$ 

To unlock the screen, tap the screen. On the screen unlock dialog box, tap and hold Yes for three seconds.

When an alarm or system message becomes active, the screen saver is stopped and the automatic screen lock is disabled. For more information, see "Alarms and System Messages."

# 5.7.3 Oxygen Flush

#### 5.7.3.1 Description

This feature requires the oxygen blender. When active, the device delivers 100% oxygen for two minutes. This feature functions independent of any oxygen blending setting. During an oxygen flush, the High  $FiO_2$  alarm is disabled.

#### 5.7.3.2 Working with Oxygen Flush

To start an oxygen flush:

Tap 100%  $O_2$  in the status bar and then tap Start. A timer appears that counts down the two minutes.

To stop an oxygen flush:

Tap 100%  $O_2$  in the status bar and then tap Stop.

# 5.7.4 AVAPS Algorithm Restart

#### 5.7.4.1 Description

This feature requires AVAPS to be in use. This feature gives you the ability to reset the algorithms that automatically adjust the pressure.

During active therapy, in the Status Bar, tap the algorithm restart button. (AVAPS

The following will occur uppon tapping the algorithm restart button:

- Pressure will restart at the midpoint.
- EPAP will return to EPAPmin. (AVAPS-AE only)
- If Breath Rate is set to Auto, the algorithm will restart. (AVAPS-AE only)

Applicable therapy modes:

- AVAPS-AE
- Modes with AVAPS enabled:
  - A/C-PC
  - PSV
  - S/T

|        | 100%<br>O2             |
|--------|------------------------|
| 10     | 0% Oxygen<br>2 minutes |
|        | Start                  |
| 100%O2 |                        |
| 100%O2 |                        |

# 6. Alarms and System Messages

# 6.1 Overview

Trilogy Evo generates audible and visual alarms to alert you when conditions require attention. Alarm data is recorded in the Alarm and Event Log. For help, see "Alarm and Event Log."

Alarm settings are retained when power is lost.

#### Warnings:

- To prevent death or serious injury, monitor the patient and the ventilator regularly to determine the need to provide emergency ventilation when an alarm sounds or the ventilator malfunctions. Always test the alarms after changing the circuit or prescription.
- · An increase in circuit resistance can prevent proper operation of some alarms.
- When adding any components to the breathing system, the flow resistance and dead space of the added components such as humidifiers, speaking valves, Heat Moisture Exchangers (HMEs) and filters should be carefully considered in relation to the potential for adverse effects on the patient's ventilator management and device alarms.
- Do not rely on any single alarm to detect a disconnected circuit. Certain components may affect the performance of the alarms chosen to signal that a circuit is disconnected. Use the apnea, low tidal volume, low minute ventilation, and low respiratory rate alarms in conjunction with the circuit disconnect alarm. Test these alarms daily and after you change ventilator settings.

# 6.2 About Alarms

When an alarm is active, the following indicators occur:

- An Alarm list appears in the menu bar.
- An Alarm light bar flashes red or yellow, or glows steady red or yellow, depending on the alarm level. To turn the light bar on or off, see "Device Options."
- The Alarm Silence button on the device flashes red or yellow, or glows steady red or yellow, depending on the alarm level.
- An audible alarm sounds.

The device uses three alarm levels:

- High Priority Requires an immediate response
- Medium Priority Requires a prompt response
- Low Priority Requires awareness

System messages inform you about changing conditions. These messages are described in "Alarms and System Messages."

When an alarm or system message becomes active, the screen saver stops and the screen unlocks automatically.

When patient monitors such as a  $CO_2$ ,  $FiO_2$ , or  $SpO_2$  sensor are used, related alarm settings only appear when the ventilator detects sensor connection. Alarm settings are stored in the system. So if a sensor becomes disconnected, the alarm settings are restored upon reconnection.

Most alarm settings are fixed values: you cannot change them. For example, all system and power alarm settings are fixed. But you can set certain patient-related alarms. These are explained in the sections that follow.

| lcon                   | Description              | Light and sound indicators       |
|------------------------|--------------------------|----------------------------------|
|                        | High priority alarm      | Light bar flashes red            |
|                        |                          | Audible alarm repeats rapidly    |
|                        | Medium priority alarm    | Light bar flashes yellow         |
|                        |                          | Audible alarm repeats moderately |
|                        | Low priority alarm       | Light bar glows steady yellow    |
|                        |                          | Audible alarm repeats slowly     |
| (j)                    | System message           | Single beep                      |
| $\langle \psi \rangle$ | Resolved alarm or system | None                             |
|                        | message                  |                                  |

#### Alarm and Message Indicators

# 6.3 The Alarm List

The Alarm List appears in the menu bar. The list is sorted by priority and then by time. The most urgent, most recent alarm appears at the top of the list. An alarm counter shows the number of active alarms.

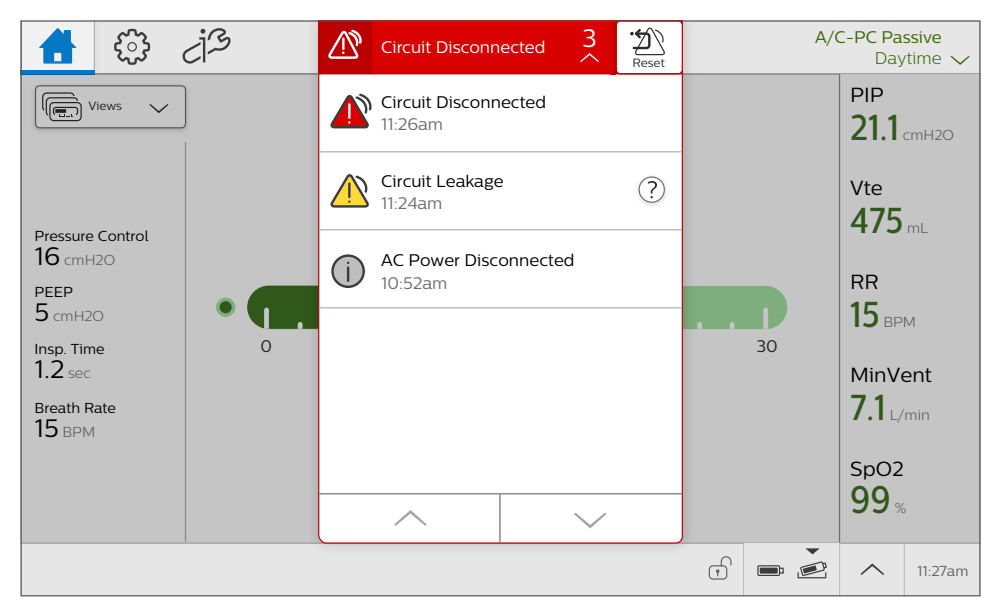

Tap the alarm list to expand it and view the alarms. Tap the up and down arrows to navigate through the list.

When an alarm-triggering condition is no longer present, the alarm status changes to Resolved. The alarm or message remains visible but disabled in the list until you reset the alarm list. The Alarm Reset icon resets all active and resolved alarms.

To reset the alarm list, tap the Alarm Reset icon.

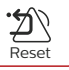

# 6.4 Setting and Changing Alarms

Warning: Be sure all alarms are appropriate for the patient before use.

You can change alarm settings when creating a new prescription or when editing an existing prescription. Each prescription will have a unique set of alarms and alarm settings.

To change an alarm setting:

1. On the menu bar, tap the **Prescription Settings** icon.

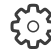

2. In the **Prescriptions** window, tap the **Alarm** tab.

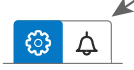

3. Select the alarm you want to change.

- 4. Adjust the parameters in the lower pane.
- 5. To undo changes, tap the Undo button in the lower pane.
- 6. When you are ready to save your changes, tap Accept.

# 6.5 Setting the Alarm Volume

**Warning**: Be sure the alarm volume is set loud enough for the caregiver to hear it. Consider the use of a remote alarm or nurse call system. If you do use a remote alarm or nurse call system, fully test it before starting ventilation.

To set the alarm volume:

- 1. In the menu bar, tap the Options icon.  $\dot{c}$
- 2. In the Options window, tap Device Options.
- 3. In the Device Options window, tap Alarm Volume.
- 4. On the Alarm Volume dialog box, select the volume you want and then tap the Accept checkmark.

# 6.6 Responding to an Alarm

**Warning:** Visually monitor the patient and ventilator at all times during an alarm silence period. Allowing alarms to continue without intervention may result in harm to the patient.

When an alarm occurs:

- 1. Be sure the patient has adequate ventilation and oxygen. If required, provide an alternate method of ventilation.
- 2. Tap the Alarm List to view all alarms and messages. If you see the help icon, <sup>(?)</sup> you can tap it for more information.
- 3. If you want to silence the alarm temporarily, press the **Alarm Silence** button on the device to pause all audible alarms for 2 minutes.
- 4. Take action to resolve the alarm. For help on specific alarms, see "Alarms and System Messages."

# 6.7 Alarms and System Messages

This section contains the details of each alarm and system message:

# 6.7.1 High-Priority System Alarms

## 6.7.1.1 Ventilator Inoperative

| Priority              | High                                                                                                    |
|-----------------------|----------------------------------------------------------------------------------------------------|
| Why it occurs         | The system self-test indicates a failure or malfunction of a component. The failure causes therapy to stop or not meet essential performance criteria. |
| What to do            | Provide an alternate method of ventilation then contact customer service.                                                                              |
| Device<br>performance | Therapy is stopped. Both audible and visual alarms are continuous. Depending on the systems impacted, you may or may not see a message on the screen.  |

## 6.7.1.2 Ventilator Service Required

| Priority              | High                                                                                                    |
|-----------------------|----------------------------------------------------------------------------------------------------|
| Why it occurs         | This alarm occurs when the device cannot perform to specification, a backup safety feature is compromised, or the delivery of therapy is compromised. The device continues to function (possibly in a reduced capacity mode).                                                                  |
| What to do            | Contact customer service.                                                                                                    |
| Device<br>performance | The device continues to function (possibly in a reduced capacity mode). If the problem<br>is not corrected, the device will generate a reminder message until the issue is<br>corrected. If therapy is stopped, a reminder message will immediately appear when<br>therapy is turned on again. |

#### 6.7.1.3 Obstruction

| Priority              | High                                                                                                    |
|-----------------------|----------------------------------------------------------------------------------------------------|
| Why it occurs         | The ventilator detects an obstruction in the patient's inhalation path, exhalation path, or external flow sensor. The ventilator detects that the leak device is missing.                                                                                                    |
| What to do            | <ul> <li>Check the circuit. Is it kinked or pinched?</li> <li>Check the bacterial filter. Is it blocked?</li> <li>If using an Active Flow or Dual Limb circuit, check the HME. Is it blocked?</li> <li>Is the leak device blocked or missing?</li> <li>Is the external flow sensor blocked?</li> </ul> |
| Device<br>performance | The device automatically opens the active exhalation valve and continues to function.                                                                                                    |

| Algorithm<br>summary | When an obstruction is detected in an inhalation limb: an obstruction is detected when either of the following conditions exist:                                                                                                    |
|----------------------|----------------------------------------------------------------------------------------------------|
|                      | <ul> <li>The flow exiting the device is less than 0.5 L/min for 5 seconds continuously.</li> <li>For Active Flow and Dual Limb circuits, the flow exiting the device during inspiration is less than 1 L/min for 5 seconds, 2 breaths, or 65 seconds for very low breath rates.</li> </ul>                                                                                              |
|                      | Any circuit: The expiratory port is missing and causes an obstruction alarm if the average flow is less than 1 L/min for 2 breaths or 60 seconds.                                                                                                    |
|                      | Active flow or dual limb circuit: an obstruction is detected when the external flow sensor measures less than 0.5 L/min for 65 continuous seconds.                                                                                                    |
|                      | Note: The Obstruction alarm will not be triggered if there is an obstruction after<br>the exhalation port (passive circuit) or after the active exhalation valve (Active PAP<br>circuit). To detect such a condition, use the applicable alarm settings: Low Tidal<br>Volume, Low Minute Ventilation, Low Respiratory Rate, or High Peak Inspiratory<br>Pressure (volume modes) alarms. |

## 6.7.1.4 High Expiratory Pressure

| Priority              | High                                                                                                    |
|-----------------------|----------------------------------------------------------------------------------------------------|
| Why it occurs         | During the expiratory phase, the delivered pressure exceeds the target patient pressure by 5 cm $\rm H_2O$ or more.                                                                                    |
| What to do            | <ul> <li>Check the circuit. Is it kinked or pinched?</li> <li>Is the leak device blocked or occluded?</li> <li>Note: This alarm condition may be due the patient having a fast breath rate.</li> </ul> |
| Device<br>performance | The alarm is automatically resolved when the delivered pressure comes within 5 cm H <sub>2</sub> O of the target patient pressure during the expiratory phase. The device continues to function.       |

### 6.7.1.5 High Inspiratory Pressure (pressure modes)

This High Inspiratory Pressure alarm applies to pressure modes only. For the High Inspiratory Pressure alarm that applies to volume modes, see "High Inspiratory Pressure (volume modes)."

| Priority       | High                                                                                                    |
|----------------|----------------------------------------------------------------------------------------------------|
| Why it occurs. | Applies to A/C-PC, SIMV-PC, PSV, S/T, or AVAPS-AE therapy modes. During the inspiratory phase, the delivered pressure exceeds the target patient pressure by 5 cm $H_2O$ or more. |

| What to do.           | Check the patient.                                                                                                    |
|-----------------------|----------------------------------------------------------------------------------------------------|
|                       | <ul> <li>Is the patient coughing?</li> <li>Does the patient have excessive secretions?</li> <li>Is the patient having bronchospasms?</li> <li>Is the tracheotomy tube stable?</li> </ul>                 |
|                       | Check the ventilator.                                                                                                    |
|                       | <ul> <li>Is the circuit kinked or pinched?</li> <li>Is the leak device blocked?</li> <li>Is the exhalation device blocked?</li> <li>Are secretions in the HME?</li> </ul>                                |
| Device<br>performance | Inspiration is terminated with this alarm. The device automatically cycles to the expiratory phase and continues to function. The system resolves the alarm when the pressure returns to a normal value. |

#### 6.7.1.6 External Flow Sensor Failed

| Priority              | High                                                                                                    |
|-----------------------|----------------------------------------------------------------------------------------------------|
| Why it occurs         | A flow sensor offset or sensor failure is detected when the device is in standby or delivering therapy.                                                                                                    |
| What to do            | <ul> <li>Are the sensor and cable connected?</li> <li>Are the sensor and cable damaged?</li> <li>Clean if needed.</li> <li>Replace if necessary.</li> </ul>                                                                                                    |
| Device<br>performance | <ul> <li>The device continues to provide therapy at the set breath rate.</li> <li>Volume control performance is reduced.</li> <li>The ability to trigger on a patient-initiated breath is reduced.</li> <li>Displays and alarms that use flow measurement, such as tidal volume, might not function properly.</li> <li>Displays and alarms that use pressure measurement continue to function.</li> </ul> |

## 6.7.1.7 External Flow Sensor Cable Disconnected

| Priority      | High                                                                                             |
|---------------|--------------------------------------------------------------------------------------------------|
| Why it occurs | The external flow sensor cable becomes disconnected from the ventilator during active therapy.   |
|               | Active flow or dual limb circuit is selected and an external flow sensor cable is not connected. |

| What to do            | <ul> <li>Are the sensor and cable connected?</li> <li>Are they damaged?</li> <li>Replace if necessary.</li> </ul>                                                                                                    |
|-----------------------|----------------------------------------------------------------------------------------------------|
| Device<br>performance | <ul> <li>The device continues to provide therapy at the set breath rate.</li> <li>Volume control performance is reduced.</li> <li>The ability to trigger on a patient-initiated breath is reduced.</li> <li>Displays and alarms that use flow measurement, such as tidal volume, might not function properly.</li> <li>Displays and alarms that use pressure measurement continue to function.</li> </ul> |

## 6.7.1.8 External Flow Sensor Not Connected

| Priority              | High                                                                                                    |
|-----------------------|----------------------------------------------------------------------------------------------------|
| Why it occurs         | The external flow sensor becomes disconnected from the external flow sensor cable during active therapy.                                                                                                    |
| What to do            | <ul> <li>Are the sensor and cable connected?</li> <li>Are they damaged?</li> <li>Replace if necessary.</li> </ul>                                                                                                    |
| Device<br>performance | <ul> <li>The device continues to provide therapy at the set breath rate.</li> <li>Volume control performance is reduced.</li> <li>The ability to trigger on a patient-initiated breath is reduced.</li> <li>Displays and alarms that use flow measurement, such as tidal volume, might not function properly.</li> <li>Displays and alarms that use pressure measurement continue to function.</li> </ul> |

## 6.7.1.9 External Flow Sensor Reversed

| Priority              | High                                                                                                    |
|-----------------------|----------------------------------------------------------------------------------------------------|
| Why it occurs         | The external flow sensor is connected backwards during active therapy.                                                                                                    |
| What to do            | Check the sensor position. The arrow direction should align with the air delivered to the patient.                                                                                                    |
| Device<br>performance | <ul> <li>The device continues to provide therapy at the set breath rate.</li> <li>Volume control performance is reduced.</li> <li>The ability to trigger on a patient-initiated breath is reduced.</li> <li>Displays and alarms that use flow measurement, such as tidal volume, might not function properly.</li> <li>Displays and alarms that use pressure measurement continue to function.</li> </ul> |

## 6.7.1.10 Active Exhalation Valve Failed

| Priority      | High                                         |
|---------------|----------------------------------------------|
| Why it occurs | The active exhalation valve is stuck closed. |

| What to do            | <ul> <li>Single-limb active circuit: check all connections to the valve and check that the valve is clear.</li> <li>Dual limb circuit: check that the valve is clear.</li> <li>Replace the circuit or valve if necessary.</li> </ul> |
|-----------------------|----------------------------------------------------------------------------------------------------|
| Device<br>performance | Therapy delivery will be compromised. All displays and alarms will continue to function.                                                                                                    |

#### 6.7.1.11 Check AEV Pilot Line

| Priority              | High                                                                                                    |
|-----------------------|----------------------------------------------------------------------------------------------------|
| Why it occurs         | The active-exhalation pressure control line is not connected, becomes disconnected, or contains water droplets that affect the active exhalation valve line pressure reading. |
| What to do            | Inspect the line. Empty or replace it if necessary.                                                                                                    |
| Device<br>performance | Therapy delivery will be compromised. All displays and alarms will continue to function.                                                                                      |

## 6.7.1.12 Proximal Pressure Line Disconnected

| Priority              | High                                                                                                    |
|-----------------------|----------------------------------------------------------------------------------------------------|
| Why it occurs         | The proximal pressure line is not connected.                                                                                                    |
| What to do            | <ul> <li>Is the line connected at both ends?</li> <li>Is the line clean and not tangled?</li> <li>Be sure the main circuit is connected and does not have large leaks.</li> <li>Be sure the exhalation valve is intact.</li> </ul> |
| Device<br>performance | The system resolves the alarm when the proximal pressure line connection is correct.<br>Pressure displays and alarms do not function. Therapy delivery is not compromised.                                                         |

## 6.7.1.13 Circuit Disconnected (MPV)

| Priority              | High                                                                                               |
|-----------------------|----------------------------------------------------------------------------------------------------|
| Why it occurs         | When using mouthpiece ventilation, the system detects the circuit is disconnected.                 |
| What to do            | Reconnect the circuit.                                                                             |
| Device<br>performance | The device continues to function.                                                                  |
| Algorithm<br>summary  | The device detects when there is near zero backpressure at the outlet of the device for 3 seconds. |

#### 6.7.1.14 Oxygen Regulation

| Priority              | High                                                                                                    |
|-----------------------|----------------------------------------------------------------------------------------------------|
| Why it occurs         | The controller cannot regulate flow to guarantee ${\rm FiO}_{\rm 2}$ accuracy within 10% $\pm$ 3% of the ${\rm FiO}_{\rm 2}$ setting.                                              |
| What to do            | <ul> <li>Verify the oxygen blender is connected properly.</li> <li>Be sure that the oxygen source is appropriate.</li> <li>Contact Philips Respironics Customer Service</li> </ul> |
| Device<br>performance | The device continues to function.                                                                                                    |

# 6.7.2 High-Priority Patient Alarms with Variable Settings

#### 6.7.2.1 Apnea

| Priority              | High                                                                                                    |
|-----------------------|----------------------------------------------------------------------------------------------------|
| Why it occurs         | Time between patient-initiated breaths is more than the alarm setting.                                                                          |
| What to do            | <ul> <li>Is the circuit connected to the patient?</li> <li>Is there a leak or disconnect?</li> <li>Is the circuit kinked or pinched?</li> </ul> |
| Device<br>performance | The alarm is automatically resolved when two patient breaths are detected that occur within set interval.                                       |
|                       | The device continues to function.                                                                                                    |
| Alarm Settings        | 5 to 60 seconds in increments of 5 seconds                                                                                                    |
|                       | Available when Backup Ventilation is enabled                                                                                                    |

#### 6.7.2.2 Circuit Disconnected

**Warning**: You should not rely on any single alarm to detect a circuit disconnect condition. Use the following alarms along with the Circuit Disconnected alarm:

- Low Tidal Volume
- Low Minute Ventilation
- Low Respiratory Rate
- Apnea

| Priority      | High                                                                                       |
|---------------|--------------------------------------------------------------------------------------------|
| Why it occurs | The patient is not connected to the ventilator breathing circuit or there is a large leak. |

| What to do            | <ul> <li>Is the circuit connected to the patient?</li> <li>Is the circuit connected to the ventilator?</li> <li>Does a large unplanned leak exist?</li> </ul>                                                          |
|-----------------------|----------------------------------------------------------------------------------------------------|
| Device<br>performance | The system resolves the alarm when the circuit is reconnected or the excessive leak is fixed.<br>The device continues to function.                                                                                     |
| Alarm Settings        | Off, 5 to 60 seconds in increments of 5 seconds.                                                                                                    |
| Algorithm<br>summary  | <ul> <li>The alarm occurs when either of the following conditions are met:</li> <li>The flow out of the device is excessive for a time greater than the alarm setting.</li> </ul>                                      |
|                       | <ul> <li>The ventilator examines all expiratory flow for a minimum of three breaths or<br/>amount of time greater than the alarm setting and determines that the circuit<br/>is disconnected or obstructed.</li> </ul> |

## 6.7.2.3 Low MinVent (Low Minute Ventilation)

| Priority              | High                                                                                                    |
|-----------------------|----------------------------------------------------------------------------------------------------|
| Why it occurs         | The patient's minute ventilation is less than or equal to the alarm setting. Or, no breath has occurred for 15 seconds.                                                                                                    |
| What to do            | <ul> <li>Is the circuit kinked or pinched?</li> <li>Does the circuit have a leak or disconnect?</li> <li>Remove excessive water from the tubing.</li> <li>Is the bacterial filter blocked or not connected?</li> <li>Is the leak device blocked or not connected?</li> <li>Check the patient.</li> </ul> |
| Device<br>performance | The system resolves the alarm when the minute ventilation is greater than the alarm setting. The device continues to function.                                                                                                    |
| Alarm Settings        | 0.2 to 30 L/min in increments of 0.1 L/min.                                                                                                    |

#### 6.7.2.4 Low Respiratory Rate

| Priority      | High                                                                                                    |
|---------------|----------------------------------------------------------------------------------------------------|
| Why it occurs | The patient's respiratory rate is less than or equal to the low respiratory rate alarm setting. Or, no breath has occurred for 15 seconds.                  |
| What to do    | <ul> <li>Is the circuit kinked or pinched?</li> <li>Does the circuit have a leak?</li> <li>Is the circuit connected?</li> <li>Check the patient.</li> </ul> |

| Device<br>performance | The system resolves the alarm when the respiratory rate is more than the alarm setting. |
|-----------------------|-----------------------------------------------------------------------------------------|
|                       | The device continues to function.                                                       |
| Alarm Settings        | Off, 1 to 90 BPM (breaths per minute) in increments of 1 BPM.                           |

## 6.7.2.5 High Inspiratory Pressure (volume modes)

This High Inspiratory Pressure alarm applies to volume modes only. For the High Inspiratory Pressure alarm that applies to pressure modes, see "High Inspiratory Pressure (pressure modes)."

| Priority               | This alarm occurs in several stages and escalates from an audible beep, to a medium priority alarm, then to a high priority alarm if the condition persists                                                                                                    |
|------------------------|----------------------------------------------------------------------------------------------------|
| Why it occurs.         | Applies to volume modes. The measured patient pressure exceeds the High Inspiratory Pressure setting.                                                                                                    |
| What to do.            | <ul> <li>Check the patient.</li> <li>Is the patient coughing?</li> <li>Does the patient have excessive secretions?</li> </ul>                                                                                                    |
|                        | <ul> <li>Is the patient having bronchospasms?</li> <li>Is the tracheotomy tube stable?</li> </ul>                                                                                                    |
|                        | Check the ventilator.                                                                                                    |
|                        | Is the circuit kinked or pinched?     Is the leak device blocked?                                                                                                    |
|                        | <ul><li> Is the exhalation device blocked?</li><li> Are secretions in the HME?</li></ul>                                                                                                    |
| Device<br>performance. | Inspiration is terminated with this alarm. The device automatically cycles to the expiratory phase and continues to function. The system resolves the alarm when the pressure returns to a normal value.                                                       |
| Alarm Settings         | 10 to 90 cm $H_2O$ in increments of 1.                                                                                                    |
| Algorithm<br>summary   | The first two consecutive occurrences of the High Inspiratory alarm condition will generate an audible beep. On the third consecutive breath that meets the High Inspiratory alarm detection condition, the audible beeps escalate to a medium-priority alarm. |
|                        | The alarm will escalate to a High priority alarm if one of the following criteria are met:                                                                                                    |
|                        | <ul> <li>The pressure at the end of inspiration exceeds the alarm limit and the time elapsed is ≥ 30 seconds.</li> <li>The pressure at the end of inspiration on the tenth consecutive breath</li> </ul>                                                       |
|                        | exceeds the alarm limit.                                                                                                    |

## 6.7.2.6 No Trigger

| Priority              | High                                                                                                    |
|-----------------------|----------------------------------------------------------------------------------------------------|
| Why it occurs         | Applies to mouthpiece ventilation. The time between patient-triggered breaths is greater than the No Trigger alarm setting.                                                                                      |
| What to do            | <ul> <li>Check the patient.</li> <li>Is the circuit within reach?</li> <li>Is the circuit intact?</li> <li>Is the PEEP high enough to generate sufficient signal flow when the mouthpiece is touched?</li> </ul> |
| Device<br>performance | The device continues to function.                                                                                                    |

Alarm Settings 0.5 to 15 minutes in increments of 0.5 minutes.

# 6.7.3 Medium-Priority System Alarms

## 6.7.3.1 Circuit Leakage

| Priority              | Medium                                                                                                    |
|-----------------------|----------------------------------------------------------------------------------------------------|
| Why it occurs         | In the Active PAP circuit, a leak in the active exhalation valve is detected                                                                                                    |
| What to do            | <ul> <li>Is the valve or either line kinked or pinched?</li> <li>Does the circuit or either line have a leak?</li> <li>Is the circuit and AEV connected at both ends?</li> <li>Is the valve damaged?</li> <li>Can it open and close?</li> </ul> |
| Device<br>performance | The system resolves the alarm when the circuit is reconnected or the valve is fixed. The device continues to function.                                                                                                    |
| Algorithm<br>summary  | The flow from the device at the end of the expiratory phase is greater than a threshold based on a typical flow that would result if a 0.25" diameter orifice leak were present in the circuit.                                                 |

## 6.7.3.2 Rebreathing Detected

| Priority      | Medium                                                                                                    |
|---------------|----------------------------------------------------------------------------------------------------|
| Why it occurs | The ventilator detects the potential for the inhalation of exhaled gases.                                                                    |
| What to do    | <ul> <li>Is the leak device partially clogged?</li> <li>Is the exhalation valve attached?</li> <li>Increase expiratory leak flow.</li> </ul> |

DeviceThe alarm is automatically resolved when the condition of rebreathing is removed. The<br/>device continues to function.

Algorithm summary

This alarm is based on an estimation of the inhaled fraction of carbon dioxide (FiCO<sub>2</sub>). For each breath, the ventilator assigns a percentage of FiCO<sub>2</sub>. When the sum of the percentages for the most recent breaths exceeds 30%, the alarm is announced. (i.e. 1% for 30 consecutive breaths) The concentration estimate is based on nominal volumetric capnography curves, measured flow in the inhalation limb, and patient tidal volume. This figure shows the assumed shape of the capnograph for a given volume of exhaled gases.

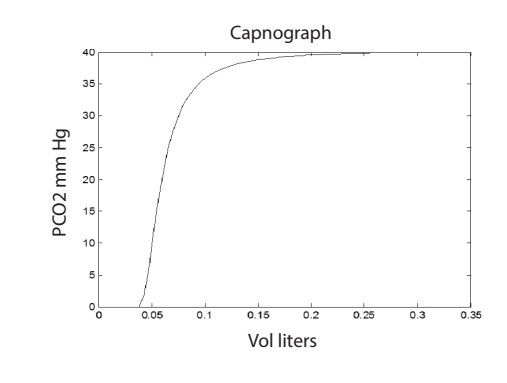

#### 6.7.3.3 Volume Under Delivery

| Priority              | Medium                                                                                                    |
|-----------------------|----------------------------------------------------------------------------------------------------|
| Why it occurs         | Applies to A/C-VC and SIMV-VC therapy modes. A system limit is reached and the set volume cannot be reached for 3 consecutive breaths.                                                                                                    |
| What to do            | <ul> <li>Check the patient.</li> <li>Is the circuit blocked?</li> <li>Is the airway blocked?</li> <li>Is the high pressure alarm limit correct?</li> <li>Review these settings to make sure they are correct. <ul> <li>Inspiratory Time</li> <li>Tidal Volume</li> <li>Flow Pattern</li> </ul> </li> <li>Make sure the patient and ventilator are aligned by looking at the waveforms and changing the trigger settings.</li> </ul> |
| Device<br>performance | The device continues to function. The device attempts to deliver the set therapy. All monitored parameters and alarms continue to function.                                                                                                    |
| These modes are designed to regulate the tidal volume on each breath, thus the alarm |
|--------------------------------------------------------------------------------------|
| is generated when the inhaled tidal volume is less than or equal to 85% of the tidal |
| volume setting for 3 consecutive breaths.                                            |
|                                                                                      |

# 6.7.3.4 Loss of $CO_2$ Signal

| Priority              | Medium                                                                                                    |
|-----------------------|----------------------------------------------------------------------------------------------------|
| Why it occurs         | The High EtCO <sub>2</sub> alarm or Low EtCO <sub>2</sub> alarm is enabled and the sensor has reported valid data for 3 continuous seconds. Then one of the following happens:      |
|                       | <ul> <li>The EtCO<sub>2</sub> sensor reports invalid data.</li> <li>The sensor signal is lost.</li> <li>No breaths are detected for more than 10 seconds during therapy.</li> </ul> |
| What to do            | <ul><li> Is the sensor attached to the ventilator?</li><li> Is the sensor attached to the circuit?</li></ul>                                                                        |
| Device<br>performance | The systems resolves the alarm when the sensor is properly attached and reporting data.                                                                                             |
|                       | The device continues to function.                                                                                                    |

# 6.7.3.5 Loss of SpO<sub>2</sub> Signal

| Priority              | Medium                                                                                                    |
|-----------------------|----------------------------------------------------------------------------------------------------|
| Why it occurs         | <ul> <li>One of the following alarms is enabled:</li> <li>Low SpO<sub>2</sub></li> <li>High SpO<sub>2</sub></li> <li>Low Pulse Rate</li> <li>High Pulse Rate</li> <li>And the oximeter has reported valid data for 3 seconds.</li> </ul> |
|                       | But then, while in the therapy or standby state, one of the following occurs.                                                                                                    |
|                       | <ul> <li>The oximeter reports invalid data.</li> <li>The oximeter is not connected for more than 10 seconds</li> </ul>                                                                                                    |
|                       |                                                                                                    |
| What to do            | <ul> <li>Be sure that the SpO<sub>2</sub> sensor is properly attached to the patient. Reposition if necessary.</li> <li>Be sure all cables are connected.</li> </ul>                                                                     |
| Device<br>performance | The device continues to function. The system resolves the alarm when the oximeter reports data for more than 10 seconds.                                                                                                    |

### 6. Alarms and System Messages

| Priority              | Medium                                                                                 |
|-----------------------|----------------------------------------------------------------------------------------|
| Why it occurs         | The CO <sub>2</sub> sensor requests a zero (reset) during therapy.                     |
| What to do            | Reset the CO <sub>2</sub> level. See "CO <sub>2</sub> Sensor Adapter Zero."            |
| Device<br>performance | CO <sub>2</sub> displays and alarms do not function. The device continues to function. |

## 6.7.3.6 CO<sub>2</sub> Sensor Adapter Zero Required

# 6.7.3.7 Check/Change CO<sub>2</sub> Airway Adapter

| Priority              | Medium                                                                                 |
|-----------------------|----------------------------------------------------------------------------------------|
| Why it occurs         | The CO <sub>2</sub> sensor reports that a check is required during therapy.            |
| What to do            | Check the CO <sub>2</sub> sensor.                                                      |
| Device<br>performance | CO <sub>2</sub> displays and alarms do not function. The device continues to function. |

# 6.7.3.8 CO<sub>2</sub> Sensor Failure

| Priority              | Medium                                                                                  |
|-----------------------|-----------------------------------------------------------------------------------------|
| Why it occurs         | The CO <sub>2</sub> sensor reports a fault during therapy.                              |
| What to do            | <ul><li>Disconnect and then reconnect the sensor.</li><li>Replace the sensor.</li></ul> |
| Device<br>performance | CO <sub>2</sub> displays and alarms do not function. The device continues to function.  |

# 6.7.3.9 FiO<sub>2</sub> Sensor Disconnected

| Priority              | Medium                                                                                                    |
|-----------------------|----------------------------------------------------------------------------------------------------|
| Why it occurs         | The High $FiO_2$ alarm or Low $FiO_2$ alarm is enabled and the sensor has become disconnected.                                        |
| What to do            | <ul> <li>Be sure that the FiO<sub>2</sub> sensor is connected.</li> <li>Replace the sensor, if needed.</li> </ul>                     |
| Device<br>performance | <ul> <li>FiO<sub>2</sub> monitoring is lost until the sensor issue is resolved.</li> <li>The device continues to function.</li> </ul> |

## 6.7.3.10 Replace FiO<sub>2</sub> Sensor

| Priority              | Medium                                                                                                    |
|-----------------------|----------------------------------------------------------------------------------------------------|
| Why it occurs         | The High FiO <sub>2</sub> alarm or Low FiO <sub>2</sub> alarm is enabled and the sensor has failed or reached its end of life                                      |
| What to do            | <ul> <li>Replace the sensor.</li> <li>To continue therapy without alarming, either remove the sensor or disable FiO<sub>2</sub><br/>in Device settings.</li> </ul> |
| Device<br>performance | <ul> <li>FiO<sub>2</sub> monitoring is ineffective or is no longer functioning.</li> <li>The device continues to function.</li> </ul>                              |

## 6.7.3.11 Low Expiratory Pressure

| Priority              | Medium                                                                                                    |
|-----------------------|----------------------------------------------------------------------------------------------------|
| Why it occurs         | During the expiratory phase, the delivered pressure is 5 cm H <sub>2</sub> O or more below the target patient pressure.                                                                    |
| What to do            | <ul> <li>Does the circuit have a leak?</li> <li>Is the circuit connected?</li> <li>Is the circuit kinked or pinched?</li> </ul>                                                            |
| Device<br>performance | The system resolves the alarm when the delivered pressure comes within 5 cm H <sub>2</sub> O of the target patient pressure during the expiratory phase. The device continues to function. |

### 6.7.3.12 Low Inspiratory Pressure (pressure modes)

This Low Inspiratory Pressure alarm applies to pressure modes only. For the Low Inspiratory Pressure alarm that applies to volume modes, see "Low Inspiratory Pressure Alarm (volume modes)."

| Priority              | Medium                                                                                                    |
|-----------------------|----------------------------------------------------------------------------------------------------|
| Why it occurs         | Applies to A/C-PC, SIMV-PC, PSV, S/T, or AVAPS-AE therapy modes. During the inspiratory phase, the delivered pressure is 5 cm $H_2O$ or more below the target patient pressure.             |
| What to do            | <ul> <li>Does the circuit have a leak?</li> <li>Is the circuit connected?</li> <li>Is the circuit kinked or pinched?</li> </ul>                                                             |
| Device<br>performance | The system resolves the alarm when the delivered pressure comes within 5 cm H <sub>2</sub> O of the target patient pressure during the inspiratory phase. The device continues to function. |

| Priority              | Medium                                                                              |
|-----------------------|-------------------------------------------------------------------------------------|
| Why it occurs         | The pressure at the $O_2$ inlet is too low to support the FiO <sub>2</sub> setting. |
| What to do            | Check the O <sub>2</sub> source.                                                    |
| Device<br>performance | FiO <sub>2</sub> delivery may be inaccurate. The device continues to function.      |

### 6.7.3.13 Low Oxygen Inlet Pressure

## 6.7.3.14 High Oxygen Inlet Pressure

| Priority              | Medium                                                                  |
|-----------------------|-------------------------------------------------------------------------|
| Why it occurs         | The measured oxygen inlet pressure is greater than or equal to 87 psig. |
| What to do            | Check the O <sub>2</sub> source.                                        |
| Device<br>performance | The device continues to function.                                       |

# 6.7.3.15 Medium-Priority Patient Alarms with Variable Settings

## 6.7.3.16High Tidal Volume

| Priority              | Medium                                                                                                    |
|-----------------------|----------------------------------------------------------------------------------------------------|
| Why it occurs         | <ul> <li>Passive, active flow, or dual limb circuit types:</li> <li>The estimated exhaled tidal volume is more than or equal to the alarm setting for a number of breaths depending on the therapy mode:</li> <li>Three consecutive breaths: A/C-PC, CPAP, PSV, S/T, SIMV-VC, and SIMV-PC</li> <li>Six consecutive breaths: A/C-VC</li> <li>When AVAPS or AVAPS-AE mode is enabled, this alarm occurs when the Tidal Volume is more than or equal to the alarm threshold for one minute and Set Inspiratory</li> <li>Pressure is less than or equal to (Set Inspiratory Pressure min + 1 cm H<sub>2</sub>O).</li> <li>Active PAP circuit type:</li> <li>The delivered tidal volume is more than or equal to the alarm setting for three consecutive breaths.</li> </ul> |
| What to do            | <ul> <li>Is the circuit kinked or pinched?</li> <li>Is the active exhalation valve attached?</li> <li>Note: For active flow and dual limb circuits, low flow O<sub>2</sub> or a nebulizer may increase tidal volumes above the alarm setting.</li> </ul>                                                                                                    |
| Device<br>performance | The system resolves the alarm when a breath occurs in which the exhaled tidal volume is below the alarm setting. The device continues to function.                                                                                                    |
| Alarm Settings        | 10 to 2000 ml in increments of 5 ml.                                                                                                    |

## 6.7.3.17 Low Tidal Volume

| Priority              | Medium                                                                                                    |
|-----------------------|----------------------------------------------------------------------------------------------------|
| Why it occurs         | <ul> <li>Passive, active flow, or dual limb circuit types:</li> <li>The estimated exhaled tidal volume is less than or equal to the low tidal volume alarm setting for a number of breaths depending on the therapy mode:</li> <li>Three consecutive breaths: A/C-PC, CPAP, PSV, S/T, SIMV-VC, and SIMV-PC</li> <li>Six consecutive breaths: A/C-VC</li> <li>When AVAPS or AVAPS-AE mode is enabled, this alarm occurs when the Tidal Volume is less than or equal to the alarm setting for one minute and Set Inspiratory Pressure is greater than or equal to (Set Inspiratory Pressure max - 1 cm H<sub>2</sub>O).</li> <li>Active PAP circuit type:</li> <li>The delivered tidal volume is less than or equal to the low tidal volume setting.</li> </ul> |
| What to do            | <ul> <li>Is the circuit kinked or pinched?</li> <li>Is the leak device blocked or clogged?</li> <li>Is the leak device connected?</li> <li>Is the diaphragm in the active exhalation device placed correctly?</li> <li>Does the mask fit?</li> <li>Do you need to change the mask?</li> </ul>                                                                                                    |
| Device<br>performance | Passive, active flow, or dual limb circuit types:<br>The system resolves the alarm when a breath occurs in which the exhaled tidal volume<br>is more than the alarm setting. The device continues to function.<br>Active PAP circuit type:<br>The system resolves the alarm when a breath occurs in which the exhaled tidal volume<br>is more than the alarm setting. The device continues to function.                                                                                                    |
| Alarm Settings        | 10 to 2000 ml in increments of 5 ml.                                                                                                    |

## 6.7.3.18 High MinVent (High Minute Ventilation)

| Priority              | Medium                                                                                                    |
|-----------------------|----------------------------------------------------------------------------------------------------|
| Why it occurs         | The patient's minute ventilation is more than or equal to the high minute ventilation alarm setting.                        |
| What to do            | Check the patient.                                                                                                    |
| Device<br>performance | The system resolves the alarm when the minute ventilation is less than the alarm setting. The device continues to function. |
| Alarm Settings        | 0.2 to 30 L/min in minimum increments of 0.1 L/min.                                                                         |

### 6. Alarms and System Messages

| Priority              | Medium                                                                                                    |  |
|-----------------------|----------------------------------------------------------------------------------------------------|--|
| Why it occurs         | The respiratory rate is more than the alarm setting.                                                                         |  |
|                       | When the trigger type is 'Off' then the spontaneous respiratory rate does not trigger the alarm.                             |  |
| What to do            | <ul><li>Check the patient.</li><li>Is the trigger too sensitive?</li></ul>                                                   |  |
| Device<br>performance | The system resolves the alarm when the respiratory rate is less than the alarm setting.<br>The device continues to function. |  |
| Alarm Settings        | Off, 1 to 90 BPM (breaths per minute) in increments of 1 BPM.                                                                |  |

### 6.7.3.19 High Respiratory Rate

## 6.7.3.20 Low Inspiratory Pressure Alarm (volume modes)

This Low Inspiratory Pressure alarm applies to volume modes only. For the Low Inspiratory Pressure alarm that applies to volume modes, see "Low Inspiratory Pressure (pressure modes)."

| Priority              | Medium                                                                                                    |
|-----------------------|----------------------------------------------------------------------------------------------------|
| Why it occurs         | Applies to volume modes. The measured peak inspiratory pressure is less than or equal to the alarm setting.                                                                                                    |
| What to do            | <ul> <li>Could patient changes have caused this alarm? Such as excessive patient inspiratory effort?</li> <li>Is the circuit kinked or pinched?</li> <li>Is there a leak in the circuit?</li> <li>Is the circuit connected?</li> </ul> |
| Device<br>performance | The system resolves the alarm when the peak inspiratory pressure is more than the alarm setting. The device continues to function.                                                                                                    |
| Alarm Settings        | PEEP+1 to 89 cm $H_2O$ in increments of 1 cm $H_2O$ . For mouthpiece ventilation, the alarm is automatically set to PEEP + 1 cm $H_2O$ .                                                                                               |

### 6.7.3.21Low SpO<sub>2</sub>

| Priority      | Medium                                                                                                    |  |
|---------------|----------------------------------------------------------------------------------------------------|--|
| Why it occurs | The measured $\text{SpO}_2$ is less than or equal to the alarm setting for 10 seconds during therapy or in the standby state.                                           |  |
| What to do    | <ul> <li>Check the patient.</li> <li>Check all oxygen connections.</li> <li>Is the oxygen source appropriate?</li> <li>Are the therapy settings appropriate?</li> </ul> |  |

| Device<br>performance | The system resolves the alarm when the ${\rm SpO}_2$ is more than the alarm setting. The device continues to function. |
|-----------------------|----------------------------------------------------------------------------------------------------|
| Alarm Settings        | 50 to 99% in increments of 1%.                                                                                         |

## 6.7.3.22 High SpO<sub>2</sub>

| Priority              | Medium                                                                                                    |
|-----------------------|----------------------------------------------------------------------------------------------------|
| Why it occurs         | The measured $\text{SpO}_2$ is greater than or equal to the alarm setting for 10 seconds during therapy or in the standby state. |
| What to do            | <ul> <li>Check the patient.</li> <li>Is the oxygen source appropriate?</li> <li>Are the therapy settings appropriate?</li> </ul> |
| Device<br>performance | The system resolves the alarm when the SpO <sub>2</sub> is less than the alarm setting. The device continues to function.        |

| Alarm Settings | 90 to 100% in increments of 1%. |
|----------------|---------------------------------|
|----------------|---------------------------------|

# 6.7.3.23 Low EtCO<sub>2</sub>

| Priority              | Medium                                                                                                    |
|-----------------------|----------------------------------------------------------------------------------------------------|
| Why it occurs         | The measured EtCO <sub>2</sub> is less than or equal to the alarm setting for 10 seconds during therapy.                                                                                                    |
| What to do            | <ul> <li>Check the patient.</li> <li>If there is a tracheal tube, is it inserted?</li> <li>Is the leak excessive? A high leak reduces the EtCO<sub>2</sub>.</li> <li>Check the tidal volume, minute ventilation and respiratory rate settings. Are they correct?</li> </ul> |
| Device<br>performance | The system resolves the alarm when the EtCO <sub>2</sub> is more than the alarm setting. The device continues to function.                                                                                                    |
| Alarm Settings        | Off, 1 to 100 mmHg in increments of 1 mmHg.                                                                                                    |

# 6.7.3.24 High EtCO<sub>2</sub>

| Priority      | Medium                                                                                                    |
|---------------|----------------------------------------------------------------------------------------------------|
| Why it occurs | The measured $EtCO_2$ is more than or equal to the alarm setting for 10 seconds during therapy.                                           |
| What to do    | <ul> <li>Passive circuit: check for an insufficient leak</li> <li>Active and dual limb circuits: be sure the valve is operable</li> </ul> |

| Device      | The system resolves the alarm when the ${\rm EtCO}_2$ is less than the alarm setting. The |
|-------------|-------------------------------------------------------------------------------------------|
| performance | device continues to function.                                                             |
|             |                                                                                           |

| Alarm Settings | Off, 1 to 100 mmHg in increments of 1 mmHg. |
|----------------|---------------------------------------------|
|----------------|---------------------------------------------|

## 6.7.3.25 Low FiO<sub>2</sub>

| Priority              | Medium                                                                                                    |
|-----------------------|----------------------------------------------------------------------------------------------------|
| Why it occurs         | The measured $FiO_2$ is less than or equal to the alarm setting for 10 seconds during therapy.                                                                            |
| What to do            | <ul> <li>Check the patient.</li> <li>Check all oxygen connections.</li> <li>Is the oxygen source appropriate?</li> <li>Recalibrate the FiO<sub>2</sub> sensor.</li> </ul> |
| Device<br>performance | The system resolves the alarm when the ${\rm FiO}_2$ is more than the alarm setting. The device continues to function.                                                    |

| Alarm Settings | 21 to 95% in increments of 1%. |
|----------------|--------------------------------|

# 6.7.3.26 High FiO<sub>2</sub>

This alarm is disabled when 100%  $\rm O_2$  is active.

| Priority       | Medium                                                                                         |
|----------------|------------------------------------------------------------------------------------------------|
| Why it occurs  | The measured FiO <sub>2</sub> is more than or equal to the alarm setting for 10 seconds during |
|                | ulerapy.                                                                                       |
| What to do     | Check the patient.                                                                             |
|                | Is the oxygen source appropriate?                                                              |
|                | Recalibrate the FiO <sub>2</sub> sensor.                                                       |
| Device         | The system resolves the alarm when the FiO, is less than the alarm setting for 10              |
| performance    | consecutive seconds. The device continues to function.                                         |
| -              |                                                                                                |
| Alarm Settings | 27 to 100% in increments of 1%                                                                 |

# 6.7.4 Low-Priority System Alarms

## 6.7.4.1 Stuck Key

| Priority      | Low                                                                                   |
|---------------|---------------------------------------------------------------------------------------|
| Why it occurs | An On/Off (Standby) button or Alarm Silence button is stuck for at least 120 seconds. |

| What to do  | Contact customer service.         |
|-------------|-----------------------------------|
| Device      | The device continues to function. |
| performance |                                   |

### 6.7.4.2 Inlet Filter Blocked

| Priority              | Low                                                                                                    |
|-----------------------|----------------------------------------------------------------------------------------------------|
| Why it occurs         | The inlet filter becomes blocked and delivered therapy is reduced.                                                                                                    |
| What to do            | <ul> <li>Is the air inlet blocked?</li> <li>Remove any filter. If the filter is the air-inlet foam filter, rinse it. See "Rinsing the Air-Inlet Foam Filter.". Otherwise, replace the filter.</li> </ul> |
| Device<br>performance | The device continues to function.                                                                                                    |
| Algorithm<br>summary  | Because the inlet filter is blocked, the pressure generated by the ventilator is less than 75% of the estimated outlet pressure based on the nominal performance characteristics of the device.          |

## 6.7.4.3 Check Proximal Pressure Line

| Priority              | Low                                                                                                    |
|-----------------------|----------------------------------------------------------------------------------------------------|
| Why it occurs         | The proximal pressure line connection may be faulty. The line may contain water droplets that affect the pressure reading.                                                                                                    |
| What to do            | <ul> <li>Is the proximal pressure line connected at both ends?</li> <li>Is the line clean and untangled?</li> <li>If necessary, clear the line and reconnect.</li> </ul>                                                                                                    |
| Device<br>performance | <ul> <li>Displays and alarms that use the pressure measurement do not function</li> <li>Displays and alarms that use the flow measurement, such as tidal volume, continue to function</li> <li>The device continues to function.</li> </ul>                                                           |
| Algorithm<br>summary  | During periods of the breath when there is low flow in the inhalation limb, the pressure measured at the outlet of the device is compared to the pressure measured by the proximal line. When the difference is greater than 5 cm $H_2O$ at low flow for three consecutive breaths, the alarm occurs. |

# 6.7.5 Low-Priority Patient Alarms with Variable Settings

## 6.7.5.1 Low Pulse Rate

| Priority              | Low                                                                                                    |
|-----------------------|----------------------------------------------------------------------------------------------------|
| Why it occurs         | The pulse oximeter must have reported valid data for the previous three seconds. In the standby and therapy states, the pulse rate is less than or equal to the low pulse rate alarm setting. |
| What to do            | <ul><li>Check the patient.</li><li>Check sensor placement and reposition.</li></ul>                                                                                                    |
| Device<br>performance | The system resolves the alarm when the pulse rate is more than the alarm setting. The device continues to function.                                                                           |
| Alarm Settings        | Off, 18 to 300 beats per minute in increments of 1 beat per minute.                                                                                                    |

### 6.7.5.2 High Pulse Rate

| Priority              | Low                                                                                                    |
|-----------------------|----------------------------------------------------------------------------------------------------|
| Why it occurs         | The pulse oximeter must have reported valid data for the previous three seconds. In the standby and therapy states, the pulse rate is more than or equal to the high pulse rate alarm setting. |
| What to do            | Check the patient.                                                                                                    |
| Device<br>performance | The system resolves the alarm when the pulse rate is less than the alarm setting. The device continues to function.                                                                            |
| Alarm Settings        | Off, 18 to 300 beats per minute in increments of 1 beat per minute.                                                                                                    |

# 6.7.6 Power Alarms

### 6.7.6.1 Low Battery

**Warning**: If the high-priority "Low Battery" alarm occurs, immediately connect the ventilator to an alternate power source. If no alternate power source is available, immediately place the patient on an alternate source of ventilation.

| Priority              | <i>Medium priority</i> when the last available battery can provide close to 20 minutes of therapy.                                                                                                    |
|-----------------------|----------------------------------------------------------------------------------------------------|
|                       | therapy.                                                                                                    |
| Why it occurs         | The last battery available is low or nearly depleted.                                                                                                    |
| What to do            | <ul> <li>Immediately connect the ventilator to an alternate power source.</li> <li>If no alternate power source is available, immediately place the patient on an alternate source of ventilation.</li> </ul> |
| Device<br>performance | The device continues to function.                                                                                                    |

### 6.7.6.2 AC Power Disconnected

| Priority              | Low                                                        |
|-----------------------|------------------------------------------------------------|
| Why it occurs         | AC power is disconnected during therapy or standby states. |
| Device<br>performance | The device continues to function.                          |

### 6.7.6.3 Internal Battery in Use

| Priority              | Low                                                                                                    |
|-----------------------|----------------------------------------------------------------------------------------------------|
| Why it occurs         | <ul> <li>The power source has switched to the internal battery.</li> <li>You start therapy on internal battery power.</li> </ul>                                                           |
| What to do            | <ul> <li>Confirm the remaining battery capacity. This is the last available power source.</li> <li>Prepare an alternative power source such as AC power or an external battery.</li> </ul> |
| Device<br>performance | The device continues to function.                                                                                                    |

## 6.7.6.4 Replace Detachable Battery

| Priority      | Low                                                                                       |
|---------------|-------------------------------------------------------------------------------------------|
| Why it occurs | The detachable battery has failed. Or, the battery is nearing the end of its useful life. |

### 6. Alarms and System Messages

| What to do            | Replace the detachable battery. If the alarm continues, plug the device into an AC power source.                         |
|-----------------------|----------------------------------------------------------------------------------------------------|
| Device<br>performance | The device continues to function. If the condition still exists 60 minutes after you reset the alarm, the alarm repeats. |

## 6.7.6.5 Internal Battery Depleted

| Priority              | Low                                                                     |
|-----------------------|-------------------------------------------------------------------------|
| Why it occurs         | The internal battery is depleted.                                       |
| What to do            | Connect AC power or an external battery to charge the internal battery. |
| Device<br>performance | The device continues to function.                                       |

## 6.7.6.6 Loss of All Power

| Priority              | High                                                                                                    |
|-----------------------|----------------------------------------------------------------------------------------------------|
| Why it occurs         | All power to the device is lost while delivering therapy.                                                                                                    |
| What to do            | <ul> <li>Immediately connect the ventilator to an alternate power source.</li> <li>If no alternate power source is available, immediately place the patient on an alternate source of ventilation.</li> </ul>        |
| Device<br>performance | This alarm behaves differently from other high-priority alarms. When all power is lost, the ventilator beeps and LED lights flash. To stop the alarm, press the Audio Pause button or connect a usable power source. |

# 6.7.7 System Messages

| Message                                           | Cause                                                                                                    |
|---------------------------------------------------|----------------------------------------------------------------------------------------------------|
| External DC Source<br>Disconnected                | Power supplied from an external DC source becomes disconnected or depleted.                                                               |
| External DC Source Depleted                       | The external DC power source is depleted.                                                                                                 |
| Check External DC Source                          | An external battery is connected but cannot supply sufficient power. Check for a faulty cable, bad connection, or bad battery.            |
| Detachable Battery Depleted                       | The detachable battery is depleted.                                                                                                    |
| Internal Battery Not Charging<br>– Temperature    | The system is unable to charge the internal battery due to temperature.<br>Change the environmental temperature or relocate the device.   |
| Internal Battery Not<br>Discharging – Temperature | The internal battery is unable to power the device due to temperature.<br>Change the environmental temperature or relocate the device.    |
| Detachable Battery Not<br>Charging – Temperature  | The system is unable to charge the detachable battery due to temperature.<br>Change the environmental temperature or relocate the device. |

| Detachable Battery Not<br>Discharging – Temperature | The system is unable to discharge the detachable battery due to temperature. Change the environmental temperature or relocate the device.                                                                   |
|-----------------------------------------------------|----------------------------------------------------------------------------------------------------|
| Start On Battery                                    | <ul> <li>Trilogy Evo is turned on and AC power is not detected. Reconnect<br/>AC power.</li> <li>Power is restored after losing all power and AC power is not<br/>detected. Reconnect AC power.</li> </ul>  |
| Circuit Mismatch                                    | The circuit type selected for use does not match the circuit connected for three consecutive breaths. Check the circuit type. Connect a circuit that matches the prescription. Or, change the circuit type. |
| Unsupported Accessory<br>Connected                  | An unsupported accessory is connected to Trilogy Evo.                                                                                                    |
| FiO <sub>2</sub> sensor not calibrated              | FiO <sub>2</sub> monitoring is enabled but the FiO <sub>2</sub> sensor was not calibrated                                                                                                    |
| SpO <sub>2</sub> Monitor Connected                  | Indicates a pulse oximeter is now connected.                                                                                                    |

# 6.8 Patient-related Alarm Availability by Therapy Mode

Most alarms function regardless of the therapy mode being delivered. However, certain alarms function only when certain therapy modes are being delivered.

The chart below lists those alarms and the therapy modes in which the alarms are available.

| Alarm                               | A/C-PC | MPV-PC | A/C-VC | MPV-VC | СРАР | PSV | S/T | SIMV-PC | SIMV-VC | AVAPS-AE |
|-------------------------------------|--------|--------|--------|--------|------|-----|-----|---------|---------|----------|
| Apnea (requires Backup Ventilation) |        |        |        |        | •    | •   |     | •       | •       |          |
| Circuit Disconnected                | •      |        | •      |        | •    | •   | •   | •       | •       | •        |
| High Tidal Volume                   | •      |        | •      |        | •    | •   | •   | •       | •       | •        |
| Low Tidal Volume                    | •      |        | •      |        | •    | •   | •   | •       | •       | •        |
| High MinVent                        | •      |        | •      |        | •    | •   | •   | •       | •       | •        |
| Low MinVent                         | •      |        | •      |        | •    | •   | •   | •       | •       | •        |
| High Respiratory Rate               | •      |        | •      |        | •    | •   | •   | •       | •       | •        |
| Low Respiratory Rate                | •      |        | •      |        | •    | •   | •   | •       | •       | •        |
| High Inspiratory Pressure           |        |        | •      | •      |      |     |     |         | •       |          |
| Low Inspiratory Pressure            |        |        | •      | •      |      |     |     |         | •       |          |
| No Trigger                          |        | •      |        |        |      |     |     |         |         |          |
| High SpO <sub>2</sub>               | •      |        | •      |        | ٠    | •   | •   | •       | •       | •        |
| Low SpO <sub>2</sub>                | •      |        | •      |        | •    | •   | •   | •       | •       | •        |

### 6. Alarms and System Messages

| Alarm                  | A/C-PC | MPV-PC | A/C-VC | MPV-VC | СРАР | PSV | s/T | SIMV-PC | SIMV-VC | AVAPS-AE |
|------------------------|--------|--------|--------|--------|------|-----|-----|---------|---------|----------|
| High Pulse Rate        | •      |        | •      |        | •    | •   | •   | •       | •       | •        |
| Low Pulse Rate         | •      |        | •      |        | •    | •   | •   | •       | •       | •        |
| High EtCO <sub>2</sub> | •      |        | •      |        | •    | •   | •   | •       | •       | •        |
| Low EtCO <sub>2</sub>  | •      |        | •      |        | •    | •   | •   | •       | •       | •        |
| High FiO <sub>2</sub>  | •      |        | •      |        | •    | •   | •   | •       | •       | •        |
| Low FiO <sub>2</sub>   | •      |        | •      |        | •    | •   | •   | •       | •       | •        |

# 6.9 Testing Alarms

Test alarms any time you make a significant change to the system. If the alarm that you are testing does not activate, adjust the alarm settings and retry.

# 6.9.1 Testing Circuit Disconnection Alarms

For ventilator-dependent patients, do not rely on any single alarm to detect when a circuit is disconnected. One or more of the following alarms may indicate a disconnected circuit.

- Circuit Disconnected
- Low Tidal Volume
- Low Minute Ventilation
- Low Respiratory Rate
- · Low Peak Inspiratory Pressure alarms (user settable for volume modes)
- Leakage alarm (Active PAP circuit only)

To test that these alarms detect a circuit disconnection, follow these steps.

- 1. Be sure the patient is connected to the ventilator and that therapy is stable. Be sure that none of the alarms above are active.
- 2. Disconnect the circuit at the patient interface. Be sure all circuit accessories remain attached.
- 3. Confirm that one or more of the alarms listed above activate.
- 4. Reconnect the circuit and confirm that any active alarm automatically resets.

# 6.9.2 Testing Circuit Obstruction Alarms

For ventilator-dependent patients, do not rely on any single alarm to detect when a circuit is obstructed. One or more of the following alarms may indicate an obstructed circuit.

- Obstruction
- High Inspiratory Pressure
- Circuit Disconnected
- Low Tidal Volume
- Low Minute Ventilation
- Low Respiratory Rate
- Low Peak Inspiratory Pressure alarms (settable for volume modes)
- Leakage alarm (Active PAP circuit only)
- Rebreathing Detected

To test that these alarms detect a circuit obstruction, follow these steps.

- 1. Be sure that the patient is connected to the ventilator and that therapy is stable.
- 2. For a Passive circuit: Disconnect the circuit at the patient end, remove the leak device and block the end of the circuit.

For an Active circuit: Disconnect the circuit at the patient end and block the end of the circuit.

- 3. Confirm that one or more of the alarms listed above activate.
- 4. Reconnect the circuit and confirm that any active alarm automatically resets.

# 6.9.3 Testing the Leakage Alarm

For an Active PAP circuit, the Leakage alarm detects a leak in the active exhalation valve (AEV).

To test the Leakage alarm, follow these steps.

- 1. Be sure that the patient is connected to the ventilator and that therapy is stable.
- 2. Disconnect the AEV control line from the ventilator.
- 3. Confirm that the Circuit Leakage, and/or Check AEV Line alarm activates.
- 4. Reconnect the AEV control line and confirm that the alarm automatically resets.

# 6.9.4 Testing the Low FiO, Alarm with Low Flow Oxygen

This test applies only when low flow oxygen is in use. The Low  $FiO_2$  alarm requires an  $FiO_2$  sensor to be connected and the  $FiO_2$  sensor setting to be turned on.

To test the loss of low flow oxygen, follow these steps.

- 1. Be sure that the patient is connected to the ventilator and that therapy is stable.
- 2. Disconnect the oxygen from the ventilator.
- 3. Confirm that the Low FiO, alarm activates.
- 4. Reconnect the oxygen and confirm that the alarm automatically clears, which may take 30 seconds or more.

# 6.9.5 Testing Power Alarms

When a power source is disconnected, Trilogy Evo automatically switches to the next available power source. For the priority of power sources, see "Overview." When confirming that the system is using battery power, the In-use Arrow should point to the battery that is providing power. The device should continue to function during these tests.

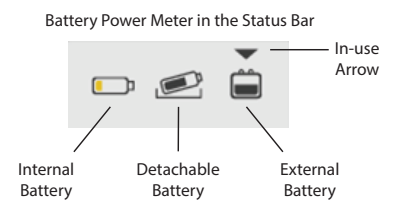

To test the power alarms, follow these steps.

- 1. Connect the device to AC power.
- 2. Be sure the device is using AC power. The green LED next to the power button should be lit.
- 3. Disconnect AC power (pull the power cord out of the outlet).
- 4. Confirm that the AC Disconnected alarm activates.
- 5. If connected to an external battery, go to the next step. Otherwise go to step 9.
- 6. Confirm that the power source is the external battery.
- 7. Disconnect the external battery.
- 8. Confirm that the External DC Source Disconnected system message appears.
- 9. Confirm that the power source is the detachable battery.
- 10. Remove the detachable battery.
- 11. Confirm that the power source is now the internal battery and that the *Internal Battery in Use* alarm activates.

To test the low battery alarm:

This test may require several hours to complete. During the test, if you want to silence the alarm temporarily, press the **Alarm Silence** button on the device to pause all audible alarms for 2 minutes. Because this test is performed during therapy, monitor the patient closely to ensure therapy is not interrupted.

- 1. Be sure that AC power is available to recharge the batteries at the end of the test.
- 2. Disconnect external power sources and remove the detachable battery.
- 3. Continue to allow the device to use internal battery power while delivering therapy.

- 4. Confirm that the medium-priority Low Battery alarm activates and that the device continues to function.
- 5. Continue to allow the device to use internal battery power. Ensure you monitor the patient.
- 6. Confirm that the high-priority Low Battery alarm activates and that the device continues to function.
- 7. Insert the detachable battery and reconnect AC power to recharge the batteries.

# 6.9.6 Testing Therapy Setting Alarms

When testing alarms, remember that you can use the Alarm Silence button.

To test the alarms related to therapy settings, you set the alarm limit outside of the measured value and confirm that the alarm activates. Perform the test for both the high and low limits.

To test alarms related to the limits of therapy settings, follow these steps.

- 1. Set the therapy mode to A/C-VC.
- 2. Connect a circuit to the device and to a test lung.
- 3. Observe the measured values.
- 4. Set the alarm limit below the measured value.
- 5. Confirm that the alarm activates.
- 6. Restore the alarm limit.
- 7. Repeat steps 4 through 6, setting the alarm above the measured value.

Perform the test for each of the following alarms:

- High Tidal Volume
- Low Tidal Volume
- High Minute Ventilation
- Low Minute Ventilation
- High Respiratory Rate
- Low Respiratory Rate
- High Inspiratory Pressure
- Low Inspiratory Pressure

### 6. Alarms and System Messages

# 6.9.7 Testing Patient-Monitoring Alarms

Before testing these alarms, be sure that the patient is connected to the ventilator and that ventilation is stabilized. Be sure that the monitor is connected and functional.

To test alarms related to patient monitoring where the alarm limits are settable:

- 1. Observe the measured values.
- 2. Set the alarm limit below the measured value.
- 3. Confirm that the alarm activates.
- 4. Restore the alarm limit.
- 5. Repeat steps 1 through 4, setting the alarm above the measured value.

Repeat the test for each of the following alarms that you want to test:

- High EtCO<sub>2</sub>
- Low EtCO<sub>2</sub>
- High FiO<sub>2</sub>
- Low FiO<sub>2</sub>
- High Pulse Rate
- Low Pulse Rate
- High SpO<sub>2</sub>
- Low SpO<sub>2</sub>

# 7. Device Options

# 7.1 Overview

Use the Options window to change device options, run calibrations and tests, and view and work with data.

The Options window includes the following features:

- "Device Options"
- "Calibration"
- "Data Transfer"
- "Information"
- "Alarm and Event Log"
- "Prescription Preferences"

# 7.2 Device Options

Use the Device Options feature to customize Trilogy Evo. When working with settings, be sure you save your changes. After 30 seconds of inactivity, the system reverts to the previous setting and your changes are not saved.

To change a setting:

1. In the menu bar, tap the Options icon.  $\dot{c}$ 

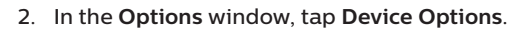

- 3. In the Device Options window, tap the setting you want to change.
- 4. In the option dialog box, make your selection.
- 5. When your selection is complete, on the title bar, tap the Accept checkmark.

| Option                     | Description                                                                                                    |
|----------------------------|----------------------------------------------------------------------------------------------------|
| Language                   | Set the device language.                                                                                              |
| Alarm Volume               | Set system alarm loudness.                                                                                            |
| Screen Brightness          | Set screen brightness.                                                                                                |
| Light Bar                  | Turn the light bar on or off.                                                                                         |
| Automatic Touchscreen Lock | Automatically locks the screen after five minutes of inactivity.<br>The screen automatically unlocks during an alarm. |
| Screen Saver               | Select the type of screen saver that you want to use.                                                                 |
| Date and Format            | Set the system date and format.                                                                                       |
| Time and Format            | Set the system time and select 12- or 24-hour format.                                                                 |

| FiO <sub>2</sub> Sensor | Turn the $FiO_2$ sensor on or off.                                                                                                    |
|-------------------------|----------------------------------------------------------------------------------------------------|
| NFC                     | Turn near field communication on or off.                                                                                                    |
| Bluetooth               | <ul> <li>To enable a Bluetooth connection: tap Bluetooth. On the dialog<br/>box, tap On. A Bluetooth symbol appears in the Status Bar to show<br/>when devices are connected.</li> </ul>                                                                                                    |
|                         | <ul> <li>To disable a Bluetooth connection: tap Bluetooth. On the dialog<br/>box, tap Off.</li> </ul>                                                                                                    |
|                         | <ul> <li>To clear all devices from memory: tap Bluetooth. On the dialog<br/>box, tap Forget All Devices. (Disabled when Bluetooth is not<br/>enabled.)</li> </ul>                                                                                                    |
|                         | Note: Bluetooth may not be present in all models.                                                                                                    |
| Data Encryption         | <ul> <li>The data on Trilogy Evo is already encrypted.</li> <li>By enabling Encryption, some additional information will be required to read the data by a certified provider</li> <li>If the Encryption was enabled and the user selects OFF, all of the patient data will be deleted. We recommend that only the certified provider makes this action.</li> </ul> |
| Menu Access Level       | Full: all features and functions are available.<br>Limited: restricts access to system functions - for a home caregiver's use.                                                                                                    |
| Device Units            | Select the pressure and $CO_2$ measurement units                                                                                                    |

# 7.3 Calibration

# 7.3.1 Circuit Calibration Concepts

The Trilogy Evo is optimized for circuits that are within the specifications shown in "Circuit Requirements." If you want to use a different circuit, you can perform an optional Circuit Calibration, intended to characterize compliance and resistance. A clinician may recommend that you calibrate the circuit. The circuit calibration process includes the following procedures, based on the circuit type:

- · Active circuits: calibrates according to the results of the leak test, compliance, and resistance
- *Passive circuits*: calibrates according to the compliance and resistance
- MPV circuits: not available

When you calibrate the circuit, follow the instructions on the screen as the system completes the tests.

If the calibration is successful, then you will see a confirmation message.

If the circuit fails any part of the test, the reason appears on the screen. Adjust the circuit and repeat the

calibration. If you repeat the calibration but the circuit still fails, either replace the circuit and try again or use the default settings.

Information about the circuit calibration is recorded in the Event Log. For help with the Event Log, see "Alarm and Event Log."

## 7.3.1.1 Calibrating a Circuit

To calibrate a circuit, follow these steps.

- 1. In the menu bar, tap the **Options** icon.
- 2. In the Options window, tap Calibration & Setup.
- 3. In the Calibration & Setup window, tap Circuit Calibration.
- 4. In the **Calibrate Circuit** window, in the **Current Prescriptions** list, tap the prescription you want to calibrate and then tap **Calibrate**.
- 5. Follow the instructions on the screen.
  - If any part of the test fails, correct the issue suggested on the screen and then tap Retest to continue the test.
  - To cancel the test, tap **Quit**.

### 7.3.1.2 Using Default Settings

If you want to stop using calibrated settings and return to the default settings, follow these steps:

- 1. In the menu bar, tap the **Options** icon.
- 2. In the **Options** window, tap **Calibration & Setup**.
- 3. In the Calibration & Setup window, tap Circuit Calibration.
- 4. In the **Calibrate Circuit** window, in the **Current Prescriptions** list, locate the prescription you want to calibrate and then tap **Set to Default Calibration**.
- 5. On the confirmation window, tap Yes.

# 7.3.2 Leak Test

A full circuit calibration includes a leak test to check the active exhalation valve. Use the Leak Test procedure when you only want to check this valve. A clinician may recommend that you perform a leak test.

### Prerequisites:

- Be sure the prescription is for an active circuit type:
  - Active Flow
  - Active PAP
  - Dual Limb
- · Remove the patient interface from the circuit.
- Block the end of the circuit where the patient interface would be.

• Be sure the external active exhalation valve is assembled and connected.

To perform a leak test, follow these steps.

- 1. In the menu bar, tap the **Options** icon.  $\dot{c}$
- 2. In the Options window, tap Calibration & Setup.
- 3. In the Calibration & Setup window, tap Leak Test.
- 4. Review the prerequisites and then tap Start.
- 5. The system performs the test. The results appear in the test progress pane. If the test:
  - Fails: Review the failure reasons. If you want to try again, tap Retest; otherwise, tap Quit.
     Passes: Tap OK.

## 7.3.3 FiO, Sensor Calibration

#### Prerequisites:

- Be sure the patient circuit is connected.
- · Remove the patient interface from the circuit.
- Remove any passive exhalation device.
- Connect high-pressure O<sub>2</sub>
- If your device model contains an oxygen blender, then connect high-pressure O<sub>2</sub> and be sure that low-flow O, is not connected.
- If your device model does not contain an oxygen blender, then be sure that low-flow O<sub>2</sub> is not connected.

To calibrate the FiO<sub>2</sub> sensor, follow these steps.

- 1. In the menu bar, tap the **Options** icon.
- 2. In the Options window, tap Calibration & Setup.
- 3. In the Calibration & Setup window, tap O, Sensor Calibration.
- 4. Review the prerequisites and then tap Start.
- 5. The system performs the Circuit Flush test. The results appear in the progress pane. If the test:
  - Fails: Review the failure reasons. If you want to try again, tap Retest; otherwise, tap Quit.
  - Passes: Go to the next step.
- 6. Block the end of the circuit and then tap Continue.
- 7. The system performs the 21% Calibration test. The results appear in the progress pane. If the test:
  - Fails: Review the failure reasons. If you want to try again, tap Retest; otherwise, tap Quit.
  - Passes: Go to the next step.

- 8. Confirm If you are using an oxygen-blending module, confirm that high-pressure O<sub>2</sub> is connected and the circuit outlet is blocked and then tap **Continue**. Otherwise, the test is complete.
- 9. The system performs the test. The results appear in the test progress pane. If the test:
  - Fails: Review the failure reasons. If you want to try again, tap Retest; otherwise, tap Quit. To deactivate the FiO<sub>2</sub> sensor, turn off the FiO<sub>2</sub> sensor. See "Device Options."
  - Passes: Tap OK.

# 7.3.4 CO<sub>2</sub> Sensor Adapter Zero

Perform this task when installing a CO<sub>2</sub> sensor (capnograph) and when indicated by the Check/Change CO<sub>2</sub> Airway Adapter alarm.

To establish a baseline CO, level, follow these steps.

- 1. Place the CO<sub>2</sub> sensor onto a clean and dry airway adapter that is exposed to room air, but is away from all CO<sub>2</sub> sources including the ventilator, your breath, and the patient's breath.
- 2. In the menu bar, tap the **Options** icon. 3
- 3. In the Options window, tap Calibration & Setup.
- 4. In the Calibration & Setup window, tap CO, Sensor Adapter Zero.
- 5. Review the prerequisites and then tap Start.
- 6. The system performs the test. The results appear in the test progress pane. If the test:
  - Fails: Review the failure reasons. If you want to try again, tap Retest; otherwise, tap Quit.
  - Passes: tap OK.

# 7.4 Data Transfer

Use data transfer functions to import and export data. When working with personal health information, be sure the data is kept secure. When working with an external storage device that contains patient information, such as a USB flash drive, be sure you delete that data by reformatting the storage device.

The following data transfer icons appear in the Status Bar during transfer.

USB Data Transfer icon:

Bluetooth Data Transfer icon:

Ŷ

To access the data transfer functions, follow these steps.

- 1. In the menu bar, tap the **Options** icon.
- 2. In the Options window, tap Data Transfer.
- 3. In the **Data Transfer** window, tap the procedure you would like to perform and then follow the prompts on the screen:

| Function                    | Description                                                                                                    |                          |
|-----------------------------|----------------------------------------------------------------------------------------------------|--------------------------|
| Export Alarm &<br>Event Log | Export the alarm and event logs. If two storage devices are connecter saved to the device that was connected first.                        | ed, the logs are         |
| Export Data - USB           | Export data to a storage device connected to the USB port. Data is it device serial number.                                                | dentified by the         |
|                             | Data type                                                                                                    | Data stored              |
|                             | Changes to the ventilator, alarms, prescriptions, accessories and oxygen                                                                   | 6 months                 |
|                             | 30-second averages of each therapy parameter related to the therapy provided to the patient                                                | omonuns                  |
|                             | Waveform data including pressure, flow, volume, and total leak                                                                             |                          |
|                             | Patient monitors:<br>• CO <sub>2</sub> monitor data<br>• Oximeter data<br>• FiO <sub>2</sub> monitor data                                  | 31 days                  |
| Export Data -<br>Bluetooth  | Export data to a storage device connected through Bluetooth. Data i the device serial number.                                              | is identified by         |
|                             | Data type                                                                                                    | Data stored              |
|                             | Changes to the ventilator, alarms, prescriptions, accessories and oxygen                                                                   | 6 months                 |
|                             | 30-second averages of each therapy parameter related to the therapy provided to the patient                                                |                          |
|                             | Patient monitors:<br>• CO <sub>2</sub> monitor data<br>• Oximeter data<br>• FiO <sub>2</sub> monitor data                                  | 31 days                  |
| Install Prescriptions       | Installs prescriptions that were previously exported.<br>Warning: Verify prescription changes made with the USB stick.                     |                          |
| Install Software<br>Update  | Be sure the version number that you are installing is higher than the software version. After installing the update, the system automatica | current<br>lly restarts. |

# 7.5 Information

The information window shows general information about the device, including the following:

- Model Number
- Serial Number
- Software Version Number
- Hardware Version Number
- Internal Battery Serial Number

- Detachable Battery Serial Number
- Operational Hours Total Blower Hours
- Operational Hours Total Patient Hours
- Software licenses
- · Photography credits

To change pages, tap the page icons at the bottom of the window. To view software licenses and photography credits, tap the item you want to view.

# 7.6 Alarm and Event Log

The Alarm and Event Log is a record of all events related to the device and to therapy. The log shows the event, when it occurred, and a brief description. Information is saved even when you shut off the device or when power is lost. The log stores the most recent 6-months of information with the exception of the event log, which stores the most recent 10,000 records. Older records are overwritten.

When the device access level is limited, selected events do not appear.

To access the Alarm and Event Log:

- 1. In the menu bar, tap the **Options** icon.  $\dot{c}$
- 2. In the Options window, tap Alarm & Event Log.

# 7.6.1 Parts of the Alarm and Event Log

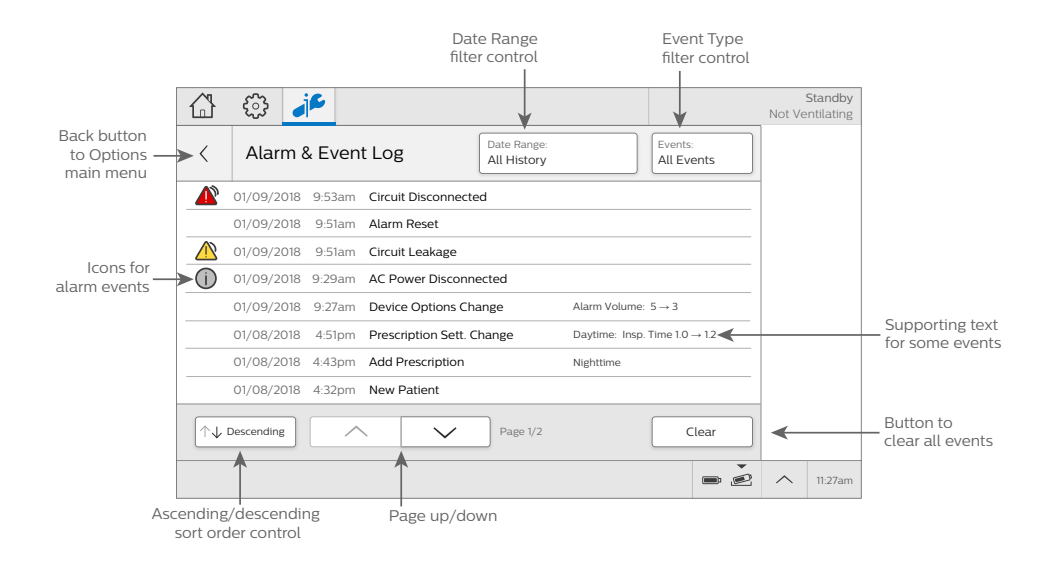

| Item                        | Description                                                                                                    |                                                                                                    |      |
|-----------------------------|----------------------------------------------------------------------------------------------------|----------------------------------------------------------------------------------------------------|------|
| Date Range button           | Tap to filter events by date. On the <b>Select Date Range</b> dialog box, select the date range and then tap <b>Accept</b> . |                                                                                                    |      |
| Events button               | Tap to filter events so only alarms and system messages appear in the list.<br>Tap again to view all event types.            |                                                                                                    |      |
| Alarm and event list        |                                                                                                    | Event Type                                                                                                    | lcon |
|                             | sages                                                                                                    | High priority alarm                                                                                                    |      |
|                             | and mes                                                                                                    | Medium priority alarm                                                                                                    |      |
|                             |                                                                                                    | Low priority alarm                                                                                                    |      |
|                             | Alarms                                                                                                    | System message                                                                                                    | ()   |
|                             | Events                                                                                                    | <ul> <li>Events such as:</li> <li>Power or battery</li> <li>Calibration event</li> <li>Change to therapy setting, alarm setting, or device option</li> <li>Data transfer</li> <li>Access level change</li> </ul> |      |
| Ascending/Descending button | Sort the list by date and time.                                                                                              |                                                                                                    |      |
| Page up and down button     | Tap to scroll through the log.                                                                                               |                                                                                                    |      |
| Clear                       | Clear all events from the screen. Not available in all device configurations.                                                |                                                                                                    |      |

# 7.7 Prescription Preferences

The Prescription Preferences window contains a list of all prescriptions. All functions are available when the device is in standby. It is available in both full and limited access modes.

Use this window to change a prescription's appearance in the interface. You can perform the following functions:

- Change a prescription's background image (full and limited access).
- Change the order of prescriptions in the prescription list (full access only).
- Change the prescription name (full access only).

Delete a prescription (full access only).

To access the Prescription Preferences window:

1. In the menu bar, tap the **Options** icon.  $\dot{c}$ 

2. In the Options window, tap Prescription Preferences.

# 7.7.1 Changing the Background Image

To change the background image associated with a prescription:

- 1. In the Prescription Preferences window, tap the edit button next to the image you want to change.
- 2. On the Image Selection dialog box, tap an image and then tap the Accept checkmark.

# 7.7.2 Changing the Prescription List Order

To change the order of prescriptions so frequently used prescriptions appear first:

- 1. In the Prescription Preferences window, tap the Reorder button at the bottom of the window.
- 2. Tap a prescription and then tap the arrow buttons to move the prescription up or down the list.
- 3. To save your changes, tap Accept. Otherwise, tap Cancel.

# 7.7.3 Changing the Prescription Name

To change a prescription's name:

- 1. In the Prescription Preferences window, tap the edit button next to the name you want to change.
- 2. On the **Select Prescription Name** dialog box, tap the left and right arrows to navigate through the list of names.
- 3. Tap the name you want and then tap Accept.

# 7.7.4 Deleting a Prescription

Deleting a prescription requires full system access and requires the device to be in standby.

To delete a prescription:

- 1. In the menu bar, tap the **Options** icon.
- 2. In the Options window, tap Prescription Preferences.
- 3. Tap the prescription you want to delete and then tap the delete icon.

# 8. Cleaning and Disinfection

# 8.1 Overview

Warnings:

- Because Trilogy Evo is intended for multi-patient use, be sure you follow the cleaning and disinfection instructions in this chapter.
- Be certain that any bacterial filter used with this device complies with ISO 23328-1 and ISO 23328-2. To prevent patient or ventilator contamination, you must use a Philips Respironics-approved main flow bacterial filter on the patient gas outlet port. Filters not approved by Philips Respironics may degrade system performance. For a list of accessories, see the Trilogy Evo accessories guide.
- This product is suitable for use with other patients if a bacteria filter was in use at all times and exchanged between patients or once the below-stated air path disinfection (replacement of gas pathway components or disinfection by using Keredusy<sup>®</sup> disinfection between each new patient use) has been performed.

# 8.2 Exterior Cleaning and Disinfection

**Warning**: To avoid electric shock, do not remove the enclosure cover. Only service personnel should remove the enclosure. After cleaning and disinfecting, be sure the device is completely dry before reattaching accessories and connectors and before reconnecting it to a power source. To avoid electrical shock, always unplug the power cord from the wall outlet before cleaning the ventilator. If the device has been exposed to rain or dampness, dry the device (including the area around the power cord connection) with the power cord disconnected from the device before applying AC power.

**Caution**: Do not immerse the device or allow liquids into any of the controls or inside the enclosure as the device may be damaged. If this occurs, contact your equipment provider for assistance. Use only the cleaning agents and methods described in this section to clean and disinfect the device.

# 8.2.1 Cleaning the Exterior

Frequency: Clean Trilogy Evo's exterior surface weekly or more often if necessary and between patients.

### Requirements:

- Lint-free cloth
- Soft-bristle brush
- Liquid dishwashing detergent solution:
   1 teaspoon of liquid dishwashing detergent (such as Dawn Ultra Dishwashing Liquid<sup>®</sup>) per gallon of warm water

To clean the exterior, follow these steps.

1. Turn the device off and disconnect it from the power source.

- 2. Detach all accessories and connectors.
- 3. Use a lint-free cloth dampened (not dripping) with a liquid dishwashing detergent solution to clean the exterior of the enclosure.
- 4. Use a soft-bristle brush in the areas around the screen, buttons, and any other areas where soil may be difficult to remove. Ensure you remove all visible soil.
- 5. Use a lint-free cloth dampened (not dripping) with clear water to remove all detergent residue.
- 6. Use a lint-free cloth to dry the enclosure.
- 7. Inspect the device for cleanliness.
- 8. Repeat the cleaning steps until the surfaces are visibly clean.
- 9. Inspect the device for damage after cleaning. If any parts are damaged, contact customer service.

## 8.2.2 Disinfecting the Exterior

Frequency: Disinfect the exterior surface weekly or more often if necessary and between patients.

**Prerequisite**: Before disinfecting the exterior, be sure you have cleaned the device as instructed in the previous section, "Cleaning the Exterior."

### 8.2.2.1 Isopropyl Alcohol

Requirement: 70% isopropyl alcohol, lint-free cloth

To disinfect with alcohol, follow these steps.

- 1. Use a lint-free cloth dampened with alcohol to wipe the alcohol onto the exterior, thoroughly wetting the surfaces.
- 2. Keep wet 10 minutes.
- 3. Allow to air dry.

### 8.2.2.2 Chlorine Bleach

Requirement: Household chlorine bleach containing 8.25% sodium hypochlorite, lint-free cloth

To disinfect with bleach, follow these steps.

- 1. Combine 10 parts water to 1-part bleach.
- 2. Use a lint-free cloth dampened with the bleach solution to wipe the bleach solution onto the exterior, thoroughly wetting the surfaces.
- 3. Keep wet 10 minutes.
- 4. Allow to air dry.

# 8.3 Air Path Disinfection

Ensure that a bacteria filter is used to prevent cross contamination between patients.

If the device is returned and assigned to a new patient and it cannot be confirmed that a bacteria filter was in use at all times, clean and disinfect the device according to the procedures in this chapter. The gas pathway components should be replaced or disinfected by using the Keredusy KR1000 or KR2000 ozone and nebulized water process between each new patient use. Contact Philips Respironics Customer Service at +49 8152 93060 for replacement or information about the Keredusy disinfection process.

Before beginning Keredusy disinfection, remove and discard the following items from the device, if in use:

- Air-inlet foam filter
- Particulate filter
- FiO, sensor
- · Muffler (for Trilogy Evo devices that do not have an Oxygen Blending Module)

After disinfection is complete, replace the components that you discarded with new components.

Note: This product is suitable for use with other patients if a bacteria filter was in use at all times and exchanged between patients or once the above-stated air path disinfection (replacement of gas pathway components or disinfection by using Keredusy disinfection by ozone and nebulized water between each new patient use) has been performed.

# 8.4 Cleaning the Detachable Battery

Frequency: Clean the detachable battery monthly.

#### **Requirements:**

- Lint-free cloth
- Soft-bristle brush
- Liquid dishwashing detergent solution:
   1 teaspoon of liquid dishwashing detergent (such as Dawn Ultra Dishwashing Liquid) per gallon of warm water

To clean the detachable battery:

 Remove the detachable battery. Open the detachable battery access door. Lift the battery handle and pull the battery to remove it from the battery bay.

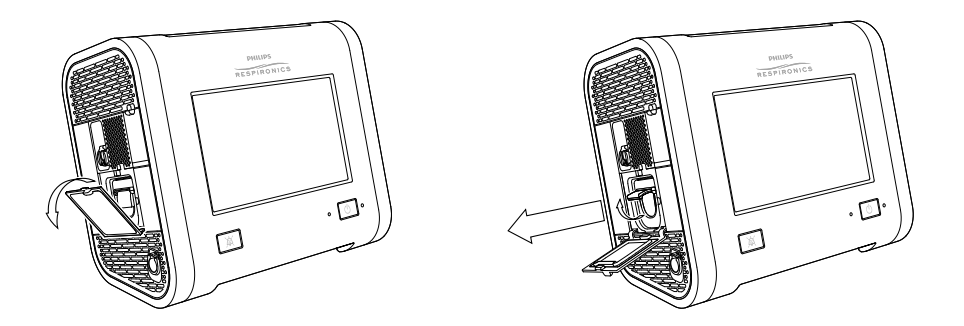

- 2. Use a lint-free cloth dampened (not dripping) with a liquid dishwashing detergent solution to wipe the battery. Ensure you remove all visible soil.
- 3. Use a dry, soft-bristle brush to clean any small areas, such as crevices or small openings that are not accessible with the cloth.
- 4. Use a lint-free cloth dampened (not dripping) with clear water to remove all detergent residue.
- 5. Allow the battery to air dry completely.
- 6. Inspect the battery for damage after cleaning. If any part is damaged, contact Philips Respironics Customer Service.
- 7. Replace the battery. Open the detachable battery access door. Slide the battery into the bay until you hear a click.

# 8.5 Rinsing the Air-Inlet Foam Filter

The air-inlet foam filter is the gray foam located on the back panel. It protects Trilogy Evo from dirt and dust. This filter is for single patient use. Only use Philips Respironics-supplied filters. Ventilation can continue while you are replacing the filter.

**Frequency**: In the clinical environment, rinse daily and replace monthly. In the home environment, rinse monthly and replace every six months.

Requirements: Replacement filter, water

To rinse the disposable inlet filter:

- 1. Ensure you have a replacement filter nearby.
- 2. Pinch the filter and pull it out of the filter cover.
- 3. Insert the clean replacement filter into the filter cover. Ensure it is positioned securely.
- 4. Visually inspect the filter you just removed from the device.
- 5. If it is damaged, discard it according to your local regulations. Otherwise, proceed to the next step.
- 6. Rinse the dirty filter in clear water. Inspect the filter for cleanliness and repeat previous step until the filter is clean.
- 7. Allow the filter to air dry completely before reinstalling it.

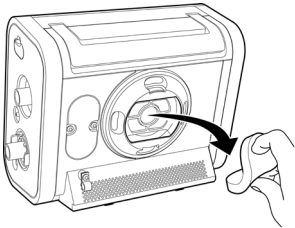

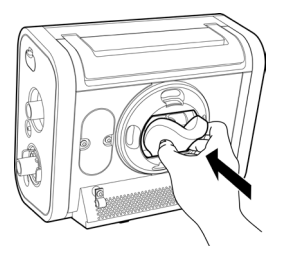

# 9. Service and Maintenance

# 9.1 Service Overview

Repairs and maintenance must be performed by service personnel only. Unauthorized repairs and adjustments could cause death or injury, invalidate the warranty, or result in costly device damage.

The device should be sent for preventative maintenance every four years. Trilogy Evo's expected service life is 10 years.

# 9.2 Disposal

Separate collection for electrical and electronic equipment per EC Directive 2012/19/EU. Dispose according to local regulations. If you need help, contact customer service.

# 9.3 Daily Maintenance

Conduct the following maintenance every day.

- Visually inspect accessories for damage or signs of wear. Discontinue use and replace if damaged.
- When using the FiO<sub>2</sub> sensor, to maintain accuracy, calibrate the FiO<sub>2</sub> sensor daily. See "FiO2 Sensor Calibration."

# 9.4 Replacing the Air-Inlet Foam Filter

The air-inlet foam filter is the gray foam located on the back panel. It is required to Trilogy Evo from dirt and dust. Replace if it becomes damaged.

In the clinical environment, replace monthly and between patients. In the home environment, replace every six months and between patients. Only use Philips Respironics-supplied filters. Dispose according to local regulations.

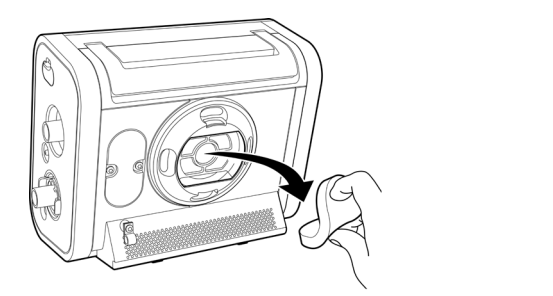

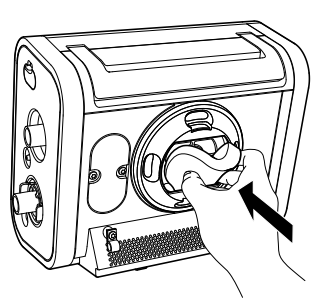

To replace the disposable inlet filter:

- 1. Be sure you have a replacement filter nearby.
- 2. Pinch the filter and pull it out of the filter cover.
- 3. Insert the clean replacement filter into the filter cover. Be sure it is positioned securely.

# 9.5 Replacing the Particulate Filter

The particulate filter is an optional filter that protects Trilogy Evo from dirt and dust. Replace the particulate filter monthly and between patients. Ventilation can continue while you replace the filter.

Twist the filter cover counterclockwise a quarter of a turn, and then pull straight out to remove.

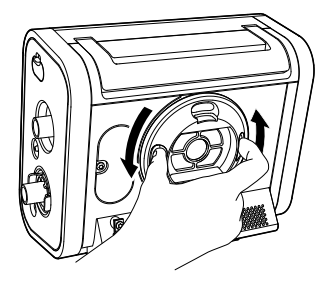

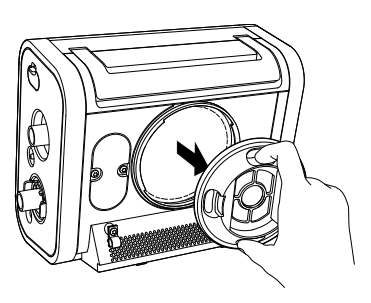

Twist the filter counterclockwise a quarter of a turn, and then pull straight out to remove.

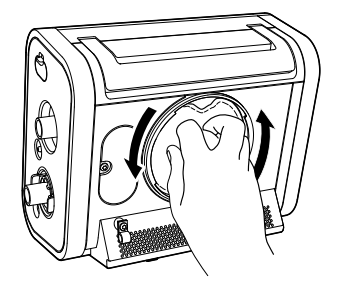

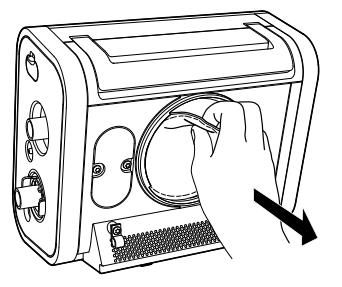

Place a new filter onto the bayonet mount then twist the filter clockwise a quarter of a turn while pressing in to secure.

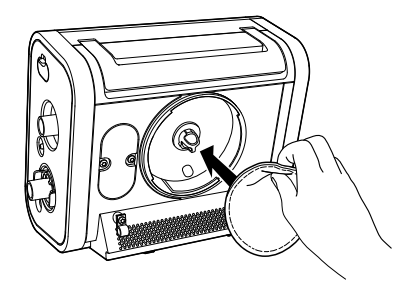

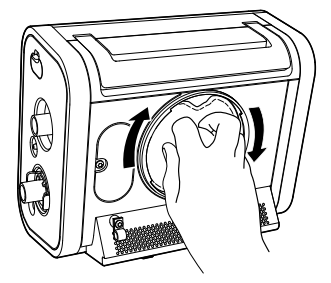

Replace the filter cover and turn clockwise to secure.

# 9.6 Preparing the Device for Use by a Different Patient

If you are setting up a prescription for a different patient, before creating a new prescription, tap the New Patient button to reset to the default prescription settings, reset the patient operational hours to zero, and clear all existing patient data, including the following: event and alarm logs, circuit calibration, and historical data. Additionally, tapping New Patient deletes all Bluetooth settings.

Before using Trilogy Evo with a different patient, perform the following actions. Cleaning and disinfection instructions are in "Cleaning and Disinfection."

- □ Replace the circuit, including the bacterial filter.
- □ Clean and disinfect the exterior surface.
- □ Clean the detachable battery.
- □ Replace the air inlet foam filter and particulate filter.

- □ Clear the old patient data from the system: In the **Home** window, tap the **New Patient** button.
- □ If you used an external storage device that contains patient information, such as a USB flash drive, be sure you delete that data by reformatting the storage device.
- □ Perform air path disinfection or replacement according to the instructions in "Air Path Disinfection."
# 10. Accessories

# 10.1 Overview

To prevent adverse performance, use Trilogy Evo only with accessories intended for use with this device, including circuits, patient monitors and power accessories. For a list of accessories, see the Trilogy Evo accessories guide at:

https://www.usa.philips.com/healthcare/product/HCDS2110X11B/trilogyevo.

You must be sure accessories and parts are compatible before you connect a patient to the device.

# 10.2 Portability and Travel Accessories

Use the travel bag to transport the device when not in use. Do not operate the ventilator when it is inside the travel bag.

The in-use case can protect Trilogy Evo during device operation.

When using mobility accessories such as the wheelchair mount or roll stand, confirm that the ventilator is adequately secured. See the accessory's instructions for use.

# 10.3 Power Accessories

For instructions, see "Power Management"

# 10.4 Patient Circuits and Circuit Accessories

For instructions on attaching circuits to the ventilator, see "Device Setup." For information about the circuit you are using, see the accessory's instructions for use. For a list of compatible circuits and circuit accessories, see the Trilogy Evo accessories guide at:

https://www.usa.philips.com/healthcare/product/HCDS2110X11B/trilogyevo.

### 10.4.1 Circuit Principles

When adding any components to the breathing system, the flow resistance and dead space of the added components such as humidifiers, speaking valves, Heat Moisture Exchangers (HMEs) and filters should be carefully considered in relation to the potential for adverse effects on the patient's ventilator management and device alarms. If a bacterial filter is exposed to nebulization or humidification, to prevent increased resistance or blockage, the bacterial filter requires replacement more frequently.

#### 10.4.2 Circuit Requirements

For safe operation, the ventilator requires a patient circuit and filter(s) that meet the following requirements.

Inspiratory/expiratory resistance: up to 5 cmH<sub>2</sub>O at:

- 30 L/min for adult (20 to 22 mm) circuit size
- 15 L/min for pediatric (14 to 16 mm) or pediatric/adult (19 mm) circuit size
- 2.5 L/min for infant (9 to 13 mm) circuit size

Compliance: up to 4 ml/cmH<sub>2</sub>O

#### 10.4.3 Leak Compensation

#### Passive circuits:

The ventilator provides leak compensation for inhaled and exhaled tidal volume measurements. This includes compensation for intentional leak in the patient circuit and leaks that occur at the patient interface, such as cuff leak or mask leak.

#### Active flow and dual limb circuits:

The ventilator compensates for leak that occurs between the ventilator and the external flow sensor. Leaks that are downstream of the external flow sensor are not compensated for in measurement of inhaled or exhaled tidal volume. Leaks that are downstream of the external flow sensor are compensated for triggering.

#### Active PAP circuits:

Leak compensation is not available.

#### 10.4.4 Tracheostomy Adapters and Connectors

For disposable tracheostomy adapters and connectors, inspect for damage or wear. Replace weekly or as needed to prevent accumulation of secretion.

#### 10.4.5 Humidification Accessories

For humidification accessories, see the accessory's instructions for use.

#### 10.4.6 Exhalation Accessories

For exhalation accessories, see the accessory's instructions for use.

#### 10.4.7 Flow Sensors

For flow sensors, see the accessory's instructions for use.

#### 10.4.8 Circuit Filters

For circuit filters, see the filter's instructions for use.

## **10.5 Monitors and Sensors**

#### 10.5.1 FiO, Sensor

To use the  $FiO_2$  sensor, follow the instructions provided with the sensor. For instructions on using and calibrating this sensor, see "FiO<sub>2</sub> Sensor Calibration."

#### 10.5.1.1 Intended Use

The Philips Respironics  $FiO_2$  Sensor is an oxygen sensor device that is used for measuring the fraction of inspired oxygen (oxygen concentration in a percentage).

For instructions on using and calibrating this sensor, see "FiO, Sensor Calibration."

#### 10.5.1.2 Installation

Required: T20 Torx screwdriver

To install a new FiO<sub>2</sub> sensor:

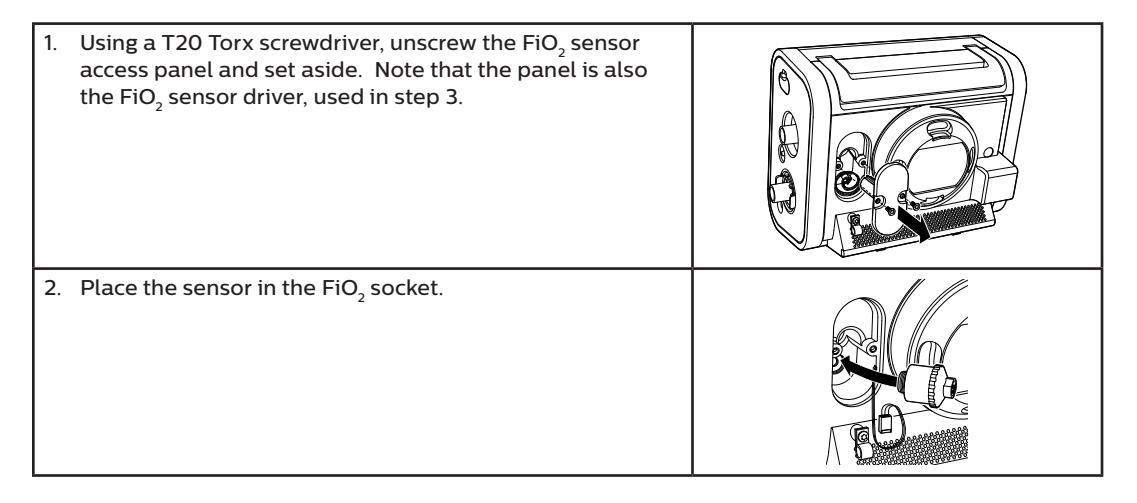

| 3. | Place the FiO <sub>2</sub> driver on the sensor and twist clockwise to secure the sensor in the receptacle.                    |  |
|----|----------------------------------------------------------------------------------------------------|--|
| 4. | Push the connector onto the pins on the sensor. Be sure<br>you have aligned the pins with the receptacles on the<br>connector. |  |
| 5. | Replace the sensor access panel and secure with the screws.                                                                    |  |

#### 10.5.1.3 Removal

Required: T20 Torx screwdriver and a slender, pointed tool such as a scratch awl

To remove the FiO<sub>2</sub> sensor:

- 1. Using a T20 Torx screwdriver, unscrew the FiO<sub>2</sub> sensor access panel and set aside.
- 2. Use a slender, pointed tool such as a scratch awl to pull the tab lock away from the connector to the unlock position.
- 3. While holding the tab in the unlock position, pull the white connector straight out. Do not use the wires to pull the connector.
- 4. Place the FiO<sub>2</sub> driver (sensor access panel) on the sensor and twist counterclockwise to remove the sensor from the device.

#### 10.5.2 External Pulse Oximeter and Sensors

Attach the external pulse oximeter to either USB port on the ventilator. Attach a sensor to the pulse oximeter. Follow the instructions provided with the sensor.

When you connect the external pulse oximeter, the monitored parameters pane will show the SpO<sub>2</sub> and pulse rate values during standby and while delivering therapy.

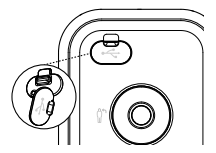

### 10.5.3 Capnography

Capnography requires the Mainstream  $CO_2$  sensor, a compatible airway adapter, and a USB to  $CO_2$  monitor adapter cable. For information, see the instructions that accompany each of these accessories.

To connect the CO<sub>2</sub> sensor:

- 1. Connect the CO<sub>2</sub> sensor to the adapter cable.
- 2. Plug the adapter cable into one of Trilogy Evo's USB ports.
- 3. Connect the airway adapter to the sensor. See the sensor instructions.
- 4. Install the sensor at the proximal end of the circuit. See the sensor instructions.
- 5. Allow two minutes for the sensor to begin providing data in the Monitored Parameters Pane.
- 6. Perform an "adapter zero" to establish a baseline CO<sub>2</sub> level. See "CO<sub>2</sub> Sensor Adapter Zero." Perform an "adapter zero" if you switch from one type of airway adapter to another or when indicated by the system alarm.

## 10.6 Filters

#### 10.6.1 Air-Inlet Foam Filter

The air-inlet foam filter protects Trilogy Evo from dirt and dust. This filter is for single patient use. For instructions on rinsing the filter, see "Cleaning and Disinfection." For instructions on replacing the filter, see "Service and Maintenance."

#### 10.6.2 Particulate Filter

The particulate filter is an optional filter that protects Trilogy Evo from dirt and dust. This filter is for single patient use. For instructions on replacing the filter, see "Service and Maintenance."

# 10.7 Oxygen

Your device model may include an oxygen blender. To connect high pressure oxygen, see "High Pressure Oxygen."

To connect low flow oxygen, see "Low Flow Oxygen."

# **10.8 Communications Cables**

To connect a communications cable, use either of the USB ports. For more information, see the cable's instructions for use.

# 10.9 Remote Alarm and Nurse Call

You can use a Philips Respironics remote alarm or institutional nurse call system with your device. Use the remote alarm or nurse call connector (RJ9) on the Utility panel to connect a remote alarm or nurse call system. The remote alarm or nurse call system should be visible and audible to the caregiver at all times. See the remote alarm or cable's instructions for further information. For a list of accessories, see the Trilogy Evo accessories guide.

If you are using a remote alarm or nurse call system, fully test the system before starting ventilation.

- Verify that you can hear the ventilator's audible alarms on the remote alarm or nurse call system.
- If using a remote alarm, be sure the remote alarm signals when you disconnect the remote alarm cable from the ventilator or the remote alarm. To use the alarm and for further testing instructions, see the remote alarm's instructions.
- If using a normally closed nurse call system, be sure the nurse call system signals when you
  disconnect the nurse call cable from the ventilator or the nurse call system. Philips Respironics
  strongly recommends that you use a normally closed nurse call system.

#### Warnings:

- Do not rely solely on the audible indicator provided by a remote alarm or nurse call system as the primary indicator of the operating state of the device or of patient events. Use of a remote alarm or nurse call system should be considered a backup to the ventilator's primary alarm system. The remote alarm or nurse call system is for use only in a medically supervised environment.
- If you are using a nurse call system, Philips Respironics strongly recommends that you use a normally closed nurse call system. Only a normally closed system will alarm if the nurse call cable becomes disconnected. A normally open system will not alarm.
- Be sure that the nurse call systems used do not exceed 42.4VAC peak or 60VDC under normal operating conditions.

# 10.10 USB Flash Drive

The USB flash drive (removable storage) included with your device can be used to import and export data. See "Data Transfer." It also contains training software. To view the training materials, insert the drive into the USB port on a personal computer and open either the HTML file or the PDF.

# 11. Power Management

# 11.1 Overview

Trilogy Evo can operate on AC (wall outlet) or DC (battery) power from several sources. Sources are listed in descending priority below.

- 1. AC Power
- 2. External battery (DC) such as a vehicle battery requires an external battery cable
- 3. Detachable battery (DC)
- 4. Internal battery (DC)

## 11.2 AC Power

AC power has the highest priority. When AC power is present, the device uses that power to run the device and to charge the detachable and internal batteries.

To use AC power, follow these steps.

- 1. Plug the socket end of the AC power cord into the power inlet on the device.
- 2. Attach the retention clip to the cord and screw the clip into the back panel of the device.
- 3. Plug the pronged end of the power cord into an electrical outlet that is not controlled by a wall switch.
- 4. Verify the device is using AC power. You should see the green LED light next to the power button appear. If you do not see this light, contact customer service.
- 5. Periodically inspect the power cord for damage or signs of wear. Discontinue use and replace if damaged.

To remove AC power, disconnect the AC power cord from the electrical outlet.

# 11.3 External Battery

You can use an external DC power source, such as a vehicle battery, to power the device. The external battery can charge the internal and detachable batteries. You must use a compatible battery cable to connect the battery to the device. Do not use any other cable or improper operation of the device may occur. For a list of accessories, see the Trilogy Evo accessories guide at: https://www.usa.philips.com/healthcare/product/HCDS2110X11B/trilogyevo.

For complete instructions, see the battery cable's accompanying documents. The external battery will power the device when it is disconnected from AC power.

Verify that the external battery is set up correctly. You should see the external battery icon appear in the Battery Power Meter on the Status Bar.

# 11.4 Detachable Battery

The detachable battery can power the device when disconnected from AC or external battery power. Use only the Philips Respironics Trilogy Evo-series Detachable Battery Pack.

Battery operating time depends on device usage. The operating time shown on the device is only an estimate of the actual remaining power.

The battery includes an LED charge meter. To view the percentage of charge, remove the battery and press the button on the battery. Green lights appear to indicate how much charge remains in the battery.

*To remove the detachable battery*: open the detachable battery access door. Lift the battery handle and pull the battery to remove it from the battery bay.

To replace the detachable battery: open the detachable battery access door. Slide the battery into the battery bay until you hear a click.

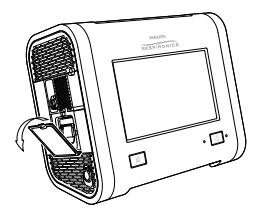

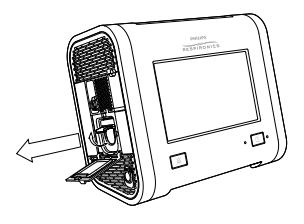

Verify the detachable battery is installed correctly. You should see the detachable battery icon appear in the Battery Power Meter on the Status Bar.

#### 11.4.1 Warnings

- Do not disassemble or open, drop, crush, bend or deform, puncture, or shred the detachable battery pack.
- If the detachable battery is dropped or mishandled, discontinue use of the battery and contact Philips Respironics Customer Service.
- Do not modify or remanufacture, attempt to insert foreign objects into the battery, immerse or expose the battery to water or other liquids, or expose the battery to fire, excessive heat, or put the battery in a microwave oven.
- Only use the battery for the systems for which it is specified.
- Only use the battery with a charging system specified by the manufacturer/supplier.
- Do not allow metallic or conductive objects to contact battery terminals, which may result in a short-circuit.
- Replace the battery only with another battery specified by the manufacturer. Use of an unqualified battery may present a risk of fire, explosion, leakage, or other hazard.

- Improper battery use may result in a fire, explosion, or other hazard.
- Battery use by children should be supervised.

#### 11.4.2 Cautions

- Do not expose the battery to temperatures outside of the specifications. This may increase the risk of fire or damage the battery.
- Do not leave the battery in a fully discharged state for an extended time.
- The service life of the detachable battery will decrease depending on the battery age, the number of charge-discharge cycles, and operation or storage at higher temperatures.
- As with most rechargeable lithium-ion batteries, exposing the battery to elevated temperatures for extended times reduces the amount of power that battery can store. For example, a battery may be stored for up to a year at 25° C without experiencing a significant impact to the amount of power that it can store. After being stored for a year at 60° C, that same battery may lose as much as 30% of the power it can store.

#### 11.4.3 Detachable Battery Specifications

| Voltage:                                   | 14.4 to 14.8 VDC          |
|--------------------------------------------|---------------------------|
| Rated capacity:                            | 80 Wh minimum             |
| Chemistry type:                            | Lithium-Ion               |
| Charge operating temperature:              | 0° C to 45° C             |
| Storage temperature:                       | -20° C to 60° C           |
| Relative humidity (operating and storage): | 5 to 93% (non-condensing) |

# 11.5 Internal Battery

Internal battery power is the lowest priority power source.

The internal battery appears in the Battery Power Meter on the Status Bar. For help, see "Battery Status."

# 11.6 Battery Status

The battery power meter appears in the status bar at the bottom of the window. The meter shows the battery status. The In-use Arrow points to the battery in use (if any).

Battery operating time depends on the characteristics of the battery and usage of the device. The capacity of the battery shown on the Battery Power Meter is only an estimate.

During active therapy, tap the power meter to view more details.

- Estimated battery time remaining (for the internal and detachable batteries)
- · Estimated remaining battery power shown as a percent of total capacity (for the external battery)

You can also view battery status in the Monitoring Window: see "Monitoring Window."

For a list of power icons, see "Power Icons."

## 11.7 Power Loss

Several alarms are related to power and power loss. For help on these alarms and test procedures, see "Alarms and System Messages."

If all power sources are lost during active therapy, as soon as a power source is connected, the device will begin to deliver therapy again. All alarm settings are retained and restored.

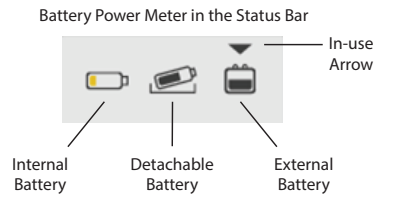

## 11.8 Power Icons

The following is a list of power icons that appear in the status bar.

Note: The charge icon papears on top of the power icon when the internal or detachable battery is charging.

| Estimated capacity       | Internal<br>Battery | Detachable<br>Battery | External<br>Battery |
|--------------------------|---------------------|-----------------------|---------------------|
| 81-100% capacity         | ,<br>,              |                       |                     |
| 61-80% capacity          |                     |                       |                     |
| 41-60% capacity          | Ĩ                   |                       |                     |
| 21-40% capacity          |                     |                       |                     |
| 1-20% capacity           |                     |                       |                     |
| Low power<br>remaining   | <mark>–</mark>      |                       |                     |
| Nearly depleted          |                     |                       |                     |
| 0% capacity<br>or failed | Ē                   |                       |                     |

# 12. Connectivity

# 12.1 Overview

You can connect this device to external systems through USB or wireless connections.

# 12.2 External Systems

Use either USB port to connect to external systems such as hospital systems or OmniLab.

# 12.3 Wireless

This device has Bluetooth SmartReady wireless technology, which includes Bluetooth Classic and Bluetooth Low Energy. Bluetooth allows Trilogy Evo to communicate with a compatible Bluetooth device approved by Philips Respironics. Bluetooth functionality may not be present in all models.

**Warning**: Other equipment may interfere with this device, even if the other equipment complies with CISPR 8 emission requirements.

**Warning**: The Health Industry Manufacturers Association recommends that a minimum separation of six inches be maintained between a wireless phone and a pacemaker to avoid potential interference with the pacemaker. The Trilogy Evo on-board Bluetooth communication should be considered a wireless phone in this regard.

**Caution**: When traveling by air, inform the airline of the presence of wireless technology in this device. Ensure such devices are permitted.

QoS: Wireless Quality of Service (QoS) refers to the necessary level of service and performance needed for the wireless functions of the device. It involves parameters such as reliability of data transmission, effective transfer rate, error rate, and mechanisms to define priority levels for time-critical signals.

Bluetooth QoS: Bluetooth uses frequency hopping, channel coding, and error correction to address interference and is designed to operate with other devices that occupy the same spectrum. In addition to the measures defined in the Bluetooth standard, the Trilogy Evo radio incorporates other methods to minimize the likelihood of QoS problems. These include:

- Data sent between the ventilator and any external devices uses additional checksum verification to ensure that data is correctly received without errors.
- The ventilator is a portable device and will not always be near the external gateway device when the ventilator is ready to transfer data. The system is designed to take this into account. The system can tolerate latency and will keep retrying if something occurs that prevents successful data

transfer. This retry mechanism happens automatically and requires no intervention by the user. The external Bluetooth gateway device attempts to reconnect once per minute until it successfully connects and the data transfer is complete.

If Bluetooth communication issues are encountered, check to see if other nearby devices are operating in the immediate vicinity at the same 2.4 GHz frequency as the ventilator Bluetooth radio. These devices include:

- Other Bluetooth devices
- Wi-Fi devices
- Microwave ovens

Portable and mobile RF communications equipment should be used no closer to any part of the device, including cables, than the recommended 30 cm separation distance.

## 12.4 Connectivity Actions

To access the Bluetooth window:

- 1. In the menu bar, tap the **Options** icon.  $\dot{c}$
- 2. In the Options window, tap Device Options.
- 3. In the Device Options window, tap Bluetooth.

To enable Bluetooth connections, In the Bluetooth window, tap On.

To view connection status, the Bluetooth window contains a connection status indicator, including the MAC address of the current or most recently connected device.

# 13. Technical Data

# 13.1 Overview

This chapter contains technical data and specifications.

# 13.2 Specifications

#### 13.2.1 Ventilation types and modes

- A/C-PC: Assisted control (pressure control)
- A/C-VC: Assisted control (volume control)
- CPAP: Continuous positive airway pressure
- PSV: Pressure support ventilation
- S/T: Spontaneous/timed ventilation
- · SIMV-PC: Synchronized intermittent mandatory ventilation (pressure control)
- SIMV-VC: Synchronized intermittent mandatory ventilation (volume control)
- AVAPS-AE

#### 13.2.2 Controls

| AVAPS with passive circuit        | PSV, S/T, and A/C-PC modes only                             |
|-----------------------------------|-------------------------------------------------------------|
| Tidal volume                      | 35 – 2000 ml                                                |
| Breath rate                       | 0 – 80 BPM                                                  |
| PEEP                              | 0 – 35 cm $H_2^{0}$ of for active exhaust circuits          |
|                                   | $3 - 25 \text{ cm H}_2\text{O}$ for passive circuits        |
| EPAP/CPAP                         | 3 – 25 cm H <sub>2</sub> O                                  |
| IPAP                              | $3 - 60 \text{ cm H}_2 \text{O}$                            |
| Pressure support/pressure control | 0 – 60 cm $H_2O$ , patient pressure limited to 60 cm $H_2O$ |
| Inspiratory time                  | 0.3 – 5.0s, constrained to prohibit an inverse I:E ratio    |
| Rise time                         | 0, 1, 2, 3, 4, 5, 6                                         |
| Triggering and cycling            | Off, Auto-Trak, Sensitive Auto-Trak, and Flow Trigger       |
| Flow trigger sensitivity          | 0.5 – 9 L/min                                               |
| Flow cycle sensitivity            | 10% – 90% of peak flow                                      |
| Flow pattern                      | Square, Ramp                                                |
| FiO <sub>2</sub>                  | 21% – 100%                                                  |
| Inspiratory time min/max          | 0.3 - 3.0 sec                                               |
| Backup ventilation                | On - Off                                                    |

## 13.2.3 Measured and Displayed Patient Parameters

| Tidal volume (Vti or Vte)                              | 0 to 2000 ml in increments of 1 ml                                                             |
|--------------------------------------------------------|------------------------------------------------------------------------------------------------|
| Minute ventilation (MinVent)                           | 0 to 30 L/min in increments of 0.1 L/min                                                       |
| Leak                                                   | 0 to 200 L/min in increments of 0.1 L/min                                                      |
| Respiratory rate (RR)                                  | 0 to 90 BPM in increments of 1 BPM                                                             |
| Peak inspiratory flow (PIF)                            | 0 to 200 L/min in increments of 0.1 L/min                                                      |
| Peak inspiratory pressure (PIP)                        | 0 to 90 cm $H_2$ O in increments of 0.1 cm $H_2$ O                                             |
| Mean airway pressure                                   | 0 to 90 cm $H_2$ O in increments of 0.1 cm $H_2$ O                                             |
| Percentage spontaneous triggered breaths (%Spont Trig) | 0 to 100% in increments of 1%                                                                  |
| I:E ratio                                              | 9.9:1 to 1:9.9                                                                                 |
| Dynamic compliance (Dyn C)                             | 1 to 100 ml/cm $H_2O$ in increments of 1 ml/cm $H_2O$                                          |
| Dynamic resistance (Dyn R)                             | 5 to 200 cm $H_2O/l/sec$ in increments of 1 cm $H_2O/l/sec$                                    |
| Dynamic plateau pressure (Dyn<br>Pplat)                | 0 to 90 cm $H_2^{0}$ in increments of 1 cm $H_2^{0}$                                           |
| Auto-PEEP                                              | 0 to 20 cm $H_2$ O in increments of 1 cm $H_2$ O                                               |
| FiO <sub>2</sub> with FiO <sub>2</sub> sensor          | 21% to 100% in increments of 1%                                                                |
| SpO <sub>2</sub> with pulse oximeter accessory         | 0 to 100% in increments of 1%                                                                  |
| Pulse rate with pulse oximeter accessory               | 18 to 321 beats per minute in increments of 1 beat per minute<br>See "Pulse Oximeter."         |
| EtCO <sub>2</sub> with CO <sub>2</sub> accessory       | 0 to 150 mmHg in increments of 1 mmHg<br>See "EtCO2 (with Mainstream CO <sub>2</sub> sensor)." |

### 13.2.4 Environmental

| Operating                                                                      | <ul> <li>Temperature: 0° C to 40° C, 32° F to 104° F</li> <li>Relative humidity: 5% to 90% RH, non-condensing</li> <li>Atmospheric pressure: 62 to 106 kPa</li> <li>Altitude: approximately -384 m to 3954 m (-1,261 to 12,971 ft)</li> <li>Battery charging temperature: 5° C to 40° C, 32° F to 104° F</li> </ul> |
|--------------------------------------------------------------------------------|----------------------------------------------------------------------------------------------------|
| Transient operating temperature,<br>excluding high pressure oxygen<br>blending | -20° C to 50° C, -4° F to 122° F                                                                                                    |
| Storage                                                                        | <ul> <li>Temperature: -25° C to 70° C, -13° F to 158° F</li> <li>Relative humidity: 5% to 93% RH, non-condensing</li> </ul>                                                                                                    |

## 13.2.5 Physical

| Weight                      | 6.3 Kg (13.8 lbs) with oxygen blender                                                                                                    |
|-----------------------------|----------------------------------------------------------------------------------------------------|
|                             | 5.8 Kg (12.7 lbs) without oxygen blender                                                                                                    |
| Size<br>With oxygen blender | <ul> <li>19.3cm D x 28.6 cm W x 24.5 cm H</li> <li>7.6" D x 11.25" W x 9.65" H</li> </ul>                                                                                                    |
| Without oxygen blender      | <ul> <li>16.5 cm D x 28.6 cm W x 24.5 cm H</li> <li>6.48" D x 11.25" W x 9.65" H</li> </ul>                                                                                                    |
| Screen dimensions           | 20.32 cm (8")                                                                                                    |
| Ingress protection          | IP22: protection against finger-sized objects and protected against dripping water when tilted up to 15 degrees.                                                                                   |
| IEC 60601-1 classification  | Type of protection against electric shock: Class II equipment<br>Degree of protection against electric shock – type BF applied part                                                                |
| Composition                 | This device does not contain natural latex rubber or dry natural rubber.                                                                                                    |
| Expected service life       | 10 years                                                                                                    |
| Internal memory capacity    | 2 Gb                                                                                                    |
| Mode of operation           | Continuous                                                                                                    |
| Maximum limited pressure    | 90 cm H <sub>2</sub> O                                                                                                    |
| Applied parts               | <ul> <li>Pulse oximeter</li> <li>Breathing circuit</li> <li>Components added to the breathing circuit including: flow sensor, flow sensor cable, and CO<sub>2</sub> accessory and cable</li> </ul> |

## 13.2.6 Electrical

| AC input voltage                            | 100V – 240V, 50/60 Hz, 1.7-0.6 A                                                                                                    |
|---------------------------------------------|----------------------------------------------------------------------------------------------------|
| DC input voltage                            | 12/24V 6.5A                                                                                                    |
| Internal and detachable Li-ion<br>batteries | <ul> <li>15 hours' nominal total run time per method in IEC 80601-2-72 (7.5 hours each battery)</li> <li>Charge time for detachable and internal battery:</li> <li>From 0% to 80%: 2.5 hours</li> <li>From 0% to 100%: 3.5 hours</li> </ul> |
| Degree of protection against electric shock | Type BF applied part                                                                                                    |

#### 13.2.7 Audio

| Alarm sound pressure level | 53.9 dBA to 85.5 dBA over the setting range of low, medium, and high                                                     |  |
|----------------------------|----------------------------------------------------------------------------------------------------|--|
| Without oxygen blender:    |                                                                                                    |  |
|                            | <=30 dBA<br>Ventilator measured at CPAP = 10 cm H <sub>2</sub> 0, passive circuit                                        |  |
| Sound pressure level       | 41.0 dBA<br>Ventilator, circuit and exhalation device measured according to ISO 80601-<br>2-12; worst case configuration |  |
| Sound power level          | 49.1 dBA<br>Ventilator, circuit and exhalation device measured according to ISO 80601-<br>2-12; worst case configuration |  |
| With oxygen blender:       |                                                                                                    |  |
| Sound pressure level       | <=43.7 dBA<br>Ventilator, circuit and exhalation device measured according to ISO 80601-<br>2-12                         |  |
| Sound power level          | <=51.6 dBA<br>Ventilator, circuit and exhalation device measured according to ISO 80601-<br>2-12                         |  |

#### 13.2.8 Oxygen

| Low flow                         | 0 to 30 L/min; maximum 10 psi (dry oxygen) |
|----------------------------------|--------------------------------------------|
| High pressure                    | 280 to 600 kPa (41 to 87 psi) (dry oxygen) |
| Ventilator response to a 21 -90% | < 30 seconds                               |
| increase in oxygen concentration |                                            |

#### 13.2.9 Control Accuracy

For mouthpiece ventilation, pressure and tidal volume are specified at the device outlet.

| Pressure         | $\pm$ (2 cm H <sub>2</sub> O + 4% of the setting) |
|------------------|---------------------------------------------------|
| Tidal volume     | ± (4 ml + 15% of setting)                         |
| FiO <sub>2</sub> | ± 5 % FiO <sub>2</sub>                            |

# 13.2.10 Monitored Parameter Accuracy

| Airway pressure                 | $\pm$ (2 cm H <sub>2</sub> O + 4% of actual)                                                                               |
|---------------------------------|----------------------------------------------------------------------------------------------------|
| Tidal volume                    | ± (4 ml + 15% of actual) for volumes ≥ 35 ml<br>± 10 ml for volumes < 35 ml                                                |
| FiO <sub>2</sub>                | $\pm$ (2.5% FiO <sub>2</sub> + 2.5% of actual reading) within a 24-hour sensor calibration period, or a change in altitude |
|                                 | Measurement is not automatically compensated for changes in altitude.                                                      |
|                                 | Response time: < 11 seconds                                                                                                |
| EtCO <sub>2</sub>               | See "EtCO <sub>2</sub> (with Mainstream CO <sub>2</sub> sensor)."                                                          |
| SpO <sub>2</sub> and pulse rate | See "Pulse Oximeter."                                                                                                    |

### 13.2.11 Wireless

| Bluetooth                      |                                       |
|--------------------------------|---------------------------------------|
| Operating frequency range      | 2402-2480 MHz                         |
| Channel bandwidth              | 1 MHz/2 MHz                           |
| Maximum output power           | 15.6 dBm                              |
| Modulation                     | GFSK, Pi/4 DQPSK, 8DQPSK              |
| Range                          | 20 m (66 ft)                          |
| Near-field communication (NFC) |                                       |
| Operating frequency            | 13.56 MHz                             |
| Receiving section bandwidth    | 1.4 MHz                               |
| Maximum output power           | 58.3 dBuV/m@3m                        |
| Modulation                     | ASK, OOK                              |
| Range                          | 2 cm (1 in)                           |
| Wi-Fi                          |                                       |
| Operating frequency range      | 2412-2472 MHz                         |
| Channel bandwidth              | 20 MHz/40 MHz                         |
| Maximum output power           | 19.6 dBm                              |
| Modulation                     | DSSS, OFDM, DBPSK, DQPSK, CCK, 16-QAM |
| Security                       | WPA2                                  |
| Range                          | 30m (98 ft)                           |

## 13.2.12 EtCO<sub>2</sub> (with Mainstream CO<sub>2</sub> sensor)

| Displayed EtCO <sub>2</sub> | <ul> <li>Upon connection, allow up to two minutes for data to appear.</li> <li>Displayed value is the peak of the expired CO<sub>2</sub> waveform, updated on each breath.</li> <li>Displayed EtCO<sub>2</sub> waveform sample rate is 10 Hz.</li> <li>Measurement automatically compensates for changes in altitude.</li> <li>Accuracy is not impacted by the respiration rate.</li> <li>If breathing is not detected, then no value appears.</li> </ul> |  |
|-----------------------------|----------------------------------------------------------------------------------------------------|--|
| Accuracy                    | 0 - 40 mmHg: ± 3 mmHg                                                                                                    |  |
|                             | 41 - 70 mmHg: ± 5% of reading                                                                                                    |  |
|                             | 71 - 100 mmHg: ± 8% of reading                                                                                                    |  |
|                             | 101 - 150 mmHg: ± 10% of reading                                                                                                    |  |
| Stability                   | Short Term Drift:<br>Drift over four hours shall not exceed 0.8 mmHg maximum.<br>Long Term Drift:<br>Accuracy specification will be maintained over a 120-hour period.                                                                                                    |  |
| Total system response time  | <2 seconds                                                                                                    |  |

#### 13.2.13 Pulse Oximeter

| Displayed Oxygen Saturation<br>Range (SpO <sub>2</sub> ): | 0 to 100% with a resolution of 1%                 |
|-----------------------------------------------------------|---------------------------------------------------|
| Displayed pulse rate range:                               | 18 to 321 beats per minute with a resolution of 1 |
| $SpO_2$ and pulse rate accuracy:                          | See the sensor instructions.                      |
| Data update period:                                       | Every second                                      |
| Data averaging:                                           | 4 beat average, updated every second              |

All flows and volumes are expressed in BTPS.

Measurement uncertainty for control and performance specifications

The stated tolerances account for the measurement uncertainty of the test equipment used to verify performance:

- Pressure: ± 0.75% cm H<sub>2</sub>O
- Tidal Volume: ±2 ml
- Oxygen: ±1% FiO<sub>2</sub>

# 13.3 Pneumatic Diagram

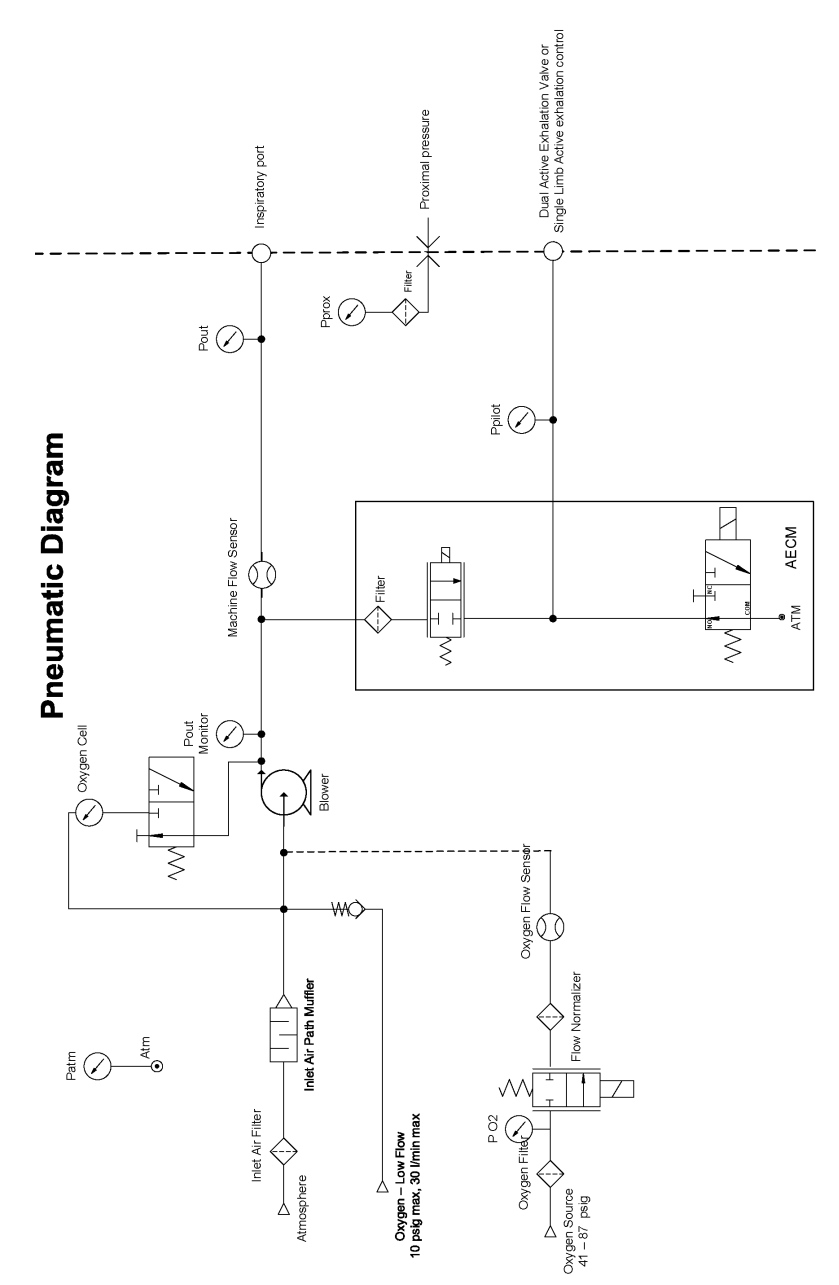

# 14. Regulatory Information

# 14.1 Standards Compliance

This device conforms to the following standards:

## 14.1.1 General

IEC 60601-1-1 Medical electrical equipment. Part 1-1: General requirements for safety. Collateral standard: Safety requirements for medical electrical systems

## 14.1.2 Collateral

IEC 60601-1-2 Medical electrical equipment. Part 1-2: General requirements for basic safety and essential performance. Collateral Standard: Electromagnetic disturbances. Requirements and tests

IEC 60601-1-11 Medical electrical equipment - Part 1-11: General requirements for basic safety and essential performance - Collateral Standard: Requirements for medical electrical equipment and medical electrical systems used in the home healthcare environment

## 14.1.3 Particular

Device essential performance is specified in each of the following standards:

- ISO 80601-2-12: Medical electrical equipment. Part 2-12: Particular requirements for basic safety and essential performance of critical care ventilators
- ISO 80601-2-55 Medical electrical equipment. Part 2-55: Particular requirements for the basic safety and essential performance of respiratory gas monitors
- ISO 80601-2-61 Medical electrical equipment. Part 2-61: Particular requirements for basic safety and essential performance of pulse oximeter equipment
- ISO 80601-2-72 Medical electrical equipment. Part 2-72: Particular requirements for basic safety and essential performance of home healthcare environment ventilators for ventilator-dependent patients

### 14.1.4 Wireless communication

- Bluetooth Core Specification version 4.1
- ISO/IEC 18092:2013: Information technology. Telecommunications and information exchange between systems. Near Field Communication. Interface and Protocol (NFCIP-1)
- ISO IEC 21481 ed 2.0: Information technology. Telecommunications and information exchange between systems. Near Field Communication Interface and Protocol -2 (NFCIP-2)
- ISO/IEC 14443 ed 2.0: Identification cards. Contactless integrated circuit cards. Proximity cards.

• WLAN Standard: IEEE 802.11 (2012) b/g/n: Information technology. Telecommunications and information exchange between systems. Local and metropolitan area networks. Specific requirements. Part 11: Wireless LAN Medium Access Control (MAC) and Physical Layer (PHY) Specifications

# 14.2 EMC Information

This ventilator generates audible and visual alarms to alert you if it is not able to provide ventilation or if external monitoring is lost during an EMC disturbance.

#### Warnings:

- Avoid using this equipment adjacent to or stacked with other equipment because it could result in improper operation. Although the other equipment may comply with EMC standard requirements, interference can occur. If such use is necessary, observe this equipment and the other equipment to verify that both are operating normally.
- This device shall not be used near active high frequency (HF) surgical equipment, medical devices such as X-ray devices and diathermy, or in an RF shielded room of medical equipment or system for magnetic resonance imaging, where the intensity of electromagnetic (EM) disturbances is high.
- This device shall not be used near RFID or electromagnetic security systems.
- The use of accessories, transducers and/or cables other than those specified, with the exception of those sold by the manufacturer as replacement parts for internal components, may result in increased emissions or decreased immunity of the equipment or system.

#### 14.2.1 Guidance and Manufacturer's Declaration - Electromagnetic Emissions

This device is intended for use in the electromagnetic environment specified below. The user of this device should make sure it is used in such an environment.

| Emissions Test                                                                                                    | Compliance | Electromagnetic Environment - Guidance                                                                                                    |
|----------------------------------------------------------------------------------------------------|------------|----------------------------------------------------------------------------------------------------|
| RF emissions<br>CISPR 11 Industrial, scientific and<br>medical equipment. Radio-frequency<br>disturbance characteristics. Limits and<br>methods of measurement                                                                                                    | Group 1    | The device uses RF energy only for its internal<br>function. Therefore, its RF emissions are very<br>low and are not likely to cause any interference<br>in nearby electronic equipment. |
| RF emissions<br>CISPR 11                                                                                                    | Class B    | The device is suitable for use in all establishments, including domestic                                                                                                    |
| Harmonic emissions<br>IEC 61000-3-2 Electromagnetic<br>compatibility (EMC). Part 3-2: Limits.<br>Limits for harmonic current emissions<br>(equipment input current smaller than or<br>equal to 16 A per phase)                                                                                                    | Class A    | establishments and those directly connected to the public low-voltage power supply network.                                                                                              |
| Voltage fluctuations/Flicker emissions<br>IEC 61000-3-3 Electromagnetic<br>compatibility (EMC) - Part 3-3: Limits -<br>Limitation of voltage changes, voltage<br>fluctuations and flicker in public low-<br>voltage supply systems, for equipment<br>with rated current ≤ 16 A per phase and<br>not subject to conditional connection | Complies   |                                                                                                    |
| Emission of Radio Frequency Energy<br>RTCA/DO-160G Section 21                                                                                                    | Category M | This device is suitable for use on board commercial airplanes inside passenger cabin.                                                                                                    |

# 14.2.2 Guidance and Manufacturer's Declaration - Electromagnetic Immunity

This device is intended for use in the electromagnetic environment specified below. The user of this device should make sure it is used in such an environment.

| Immunity Test                                                                                                    | IEC 60601 Test Level                                                                                                    | Compliance Level                                                                                                    | Electromagnetic<br>Environment - Guidance                                                                                                    |
|----------------------------------------------------------------------------------------------------|----------------------------------------------------------------------------------------------------|----------------------------------------------------------------------------------------------------|----------------------------------------------------------------------------------------------------|
| IEC 61000-4-2<br>Electromagnetic<br>compatibility (EMC).<br>Part 4-2: Testing<br>and measurement<br>techniques. Electrostatic<br>discharge immunity test                                           | ±8 kV contact<br>±2 kV, ±4 kV, ±8 kV, and<br>±15 kV air                                                                                                    | ±8 kV contact<br>±2 kV, ±4 kV, ±8 kV, and<br>±15 kV air                                                                                                    | Floors should be wood,<br>concrete, or ceramic tile.<br>If floors are covered with<br>synthetic material, the<br>relative humidity should<br>be at least 35%.                                                                                                    |
| IEC 61000-4-4<br>Electromagnetic<br>compatibility (EMC).<br>Part 4-4: Testing<br>and measurement<br>techniques. Electrical<br>fast transient/burst<br>immunity test                                | ±2 kV for power supply<br>lines<br>±1 kV for input-output<br>lines                                                                                                  | ±2 kV for supply mains<br>±1 kV for input/output<br>lines                                                                                                    | Mains power quality<br>should be that of a<br>typical home or hospital<br>environment.                                                                                                    |
| IEC 61000-4-5<br>Electromagnetic<br>compatibility (EMC)<br>- Part 4-5 Testing<br>and measurement<br>techniques. Surge<br>immunity test                                                             | ±1 kV line to ground<br>±2 kV line to ground                                                                                                    | ±1 kV line to line<br>N/A - this Class II device<br>does not connect to<br>earth ground                                                                             | Mains power quality<br>should be that of a<br>typical home or hospital<br>environment.                                                                                                    |
| IEC 61000-4-11<br>Electromagnetic<br>compatibility (EMC).<br>Part 4-11: Testing<br>and measurement<br>techniques. Voltage<br>dips, short interruptions<br>and voltage variations<br>immunity tests | 0% U <sub>T</sub> 0.5 cycle at 45<br>degree increments<br>0% U <sub>T</sub> 1 cycle<br>70% U <sub>T</sub> 25 cycles (30<br>cycles if US)<br>0% U <sub>T</sub> 5 sec | 0% U <sub>T</sub> 0.5 cycle at 45<br>degree increments<br>0% U <sub>T</sub> 1 cycle<br>70% U <sub>T</sub> 25 cycles (30<br>cycles if US)<br>0% U <sub>T</sub> 5 sec | Mains power quality<br>should be that of a<br>typical home or hospital<br>environment. If the user<br>of the device requires<br>continued operation<br>during power mains<br>interruptions, it is<br>recommended that the<br>device be powered from<br>an uninterruptible power<br>supply or a battery. |

| Immunity Test                                                                                                    | IEC 60601 Test Level | Compliance Level | Electromagnetic<br>Environment - Guidance                                                                                                    |
|----------------------------------------------------------------------------------------------------|----------------------|------------------|----------------------------------------------------------------------------------------------------|
| IEC 61000-4-8<br>Electromagnetic<br>compatibility (EMC).<br>Part 4-8: Testing<br>and measurement<br>techniques. Power<br>frequency (50/60 Hz)<br>magnetic field immunity<br>test | 30 A/m               | 30 A/m           | Power frequency<br>magnetic fields<br>should be at levels<br>characteristic of a<br>typical location in a<br>typical hospital or home<br>environment. |
| NOTE: UT is the AC mains voltage prior to application of the test level.                                                                                                    |                      |                  |                                                                                                    |

#### 14.2.3 Guidance and Manufacturer's Declaration - Electromagnetic Immunity

This device is intended for use in the electromagnetic environment specified below. The user of this device should make sure it is used in such an environment.

| Immunity Test                                                                                                    | IEC 60601 Test Level                                                         | Compliance Level                                                | Electromagnetic<br>Environment -<br>Guidance                                                                                                    |
|----------------------------------------------------------------------------------------------------|------------------------------------------------------------------------------|-----------------------------------------------------------------|----------------------------------------------------------------------------------------------------|
| Conducted RF<br>IEC 61000-4-6                                                                                                    | 3 Vrms 150 kHz to 80 MHz                                                     | 3 Vrms150 kHz to 80<br>MHz                                      | Portable and mobile<br>RF communications                                                                                                    |
| Electromagnetic<br>compatibility (EMC).<br>Part 4-6: Testing<br>and measurement<br>techniques. Immunity to<br>conducted disturbances,<br>induced by radio-<br>frequency fields. | 6 Vrms Amateur Radio &<br>ISM Bands between 150<br>kHz and 80 MHz            | Vrms Amateur Radio &<br>ISM Bands between 150<br>kHz and 80 MHz | equipment should be<br>used no closer to any<br>part of the device,<br>including cables, than<br>the recommended<br>30 cm separation<br>distance. |
| Radiated RF<br>IEC 61000-4-3<br>Electromagnetic<br>compatibility (EMC)                                                                                                    | 10 V/m<br>80 MHz to 2.7 GHz<br>Telecommunication<br>frequencies as specified | 10 V/m                                                          | Interference may occur<br>in the vicinity of<br>equipment marked<br>with the following<br>symbol:                                                 |
| - Part 4-3: Testing<br>and measurement                                                                                                    | in clause 8.10 of IEC<br>60601-1-2:2014                                      |                                                                 |                                                                                                    |
| techniques - Radiated,<br>radio-frequency,<br>electromagnetic field                                                                                                    | 450, 810, 870, 930, 1720,<br>1845, 1970, and 2450 MHz<br>at 28 V/m           | 28 V/m                                                          |                                                                                                    |
| immunity test                                                                                                    | 385 MHz at 27 V/m                                                            | 27 V/m                                                          |                                                                                                    |
|                                                                                                    | 710, 745, 780. 5240, 5500,<br>and 5785 MHz at 9 V/m                          | 9 V/m                                                           |                                                                                                    |

# 14.3 Wireless

Hereby, Respironics Inc. declares that this class 1 radio equipment is in compLiance with Directive 2014/53/ EU. The full text of the EU declaration of conformity is available at the following internet address: http://incenter.medical.philipscom/PMSPublic.

**Notices**: The Bluetooth<sup>®</sup> word mark and logos are registered trademarks owned by Bluetooth SIG, Inc. and any use of such marks by Philips Respironics is under license. Other trademarks and trade names are those of their respective owners.

The Trilogy Evo-series device transmits data between the therapy device and a mobile device, but it does not store any of your personally-identifiable health information. This connection between the therapy device and a mobile device is encrypted.

This device contains a certified Bluetooth/Wi-Fi radio:

- FCC ID (USA): 2AN9Z-1127941BT
- IC ID (Canada): 3234B-1127941BT

Near field communication (NFC) is certified under the following IDs:

- FCC ID (USA): 2AN9Z-1127941
- IC ID (Canada): 3234B-1127941

Use of non-original manufacturer-approved accessories may violate your local RF exposure guidelines and should be avoided.

This device complies with part 15 of the FCC Rules. Operation is subject to the following two conditions: (1) This device may not cause harmful interference, and (2) this device must accept any interference received, including interference that may cause undesired operation. This equipment has been tested and found to comply with the limits for a Class B digital device, pursuant to Part 15 of the FCC Rules. These limits are designed to provide reasonable protection against harmful interference in a residential installation. This equipment generates, uses, and can radiate radio frequency energy and, if not installed and used in accordance with the instructions, may cause harmful interference to radio communications. However, there is no guarantee that interference will not occur in a particular installation. If this equipment does cause harmful interference to radio, TV reception, or other devices which can be determined by turning the equipment on and off, the user is encouraged to try to correct the interference by one or more of the following measures:

- Reorient or relocate the receiving antenna (on the radio, TV, or other device).
- Increase the separation between the equipment and receiver.
- Connect the equipment into an outlet on a circuit different from that to which the receiver is connected.
- Consult the dealer of the device for help.

#### 14.3.1 ISED License Exemption

This device contains license-exempt transmitter(s)/receiver(s) that comply with Innovation, Science and Economic Development Canada's license-exempt RSS(s). Operation is subject to the following two conditions:

- 1. This device may not cause interference.
- 2. This device must accept any interference, including interference that may cause undesired operation of the device.

# 14.4 Software Licensing

This product contains software licensed under an open source license. For acknowledgements and license texts, a list can be viewed on the User Interface under Options > Information > Software Licenses. Philips Respironics hereby offers to deliver, upon request, a copy of the complete corresponding source code for the copyrighted open source software packages used in this product for which such delivery is requested by the respective licenses. This offer is valid for as long as the respective licenses require this offer to be valid. To obtain source code, please send your request in English with product type to open.source@philips.com. If you prefer not to use email or if you do not receive confirmation receipt within 2 weeks after mailing to this email address, please write in English to "Open Source Team, Philips Intellectual Property & Standards, High Tech Campus 5, 5656 AE Eindhoven, The Netherlands". If you do not receive timely confirmation of your letter, please send an email to the email address above.

# 15. Glossary

# 15.1 Glossary of Terms

The following terms and acronyms appear throughout this manual.

| Term                      | Definition                                                                                                    |
|---------------------------|----------------------------------------------------------------------------------------------------|
| A/C-PC                    | Therapy mode: Assist control – assist-control and mandatory breaths with pressure control and optional AVAPS                                                                                                    |
| A/C-VC                    | Therapy mode: Assist control – assist control and mandatory breaths with volume control                                                                                                    |
| Access Level              | Ventilator security level                                                                                                    |
| Active Circuit            | Circuit that includes an active exhalation device                                                                                                    |
| Apnea Interval            | Interval in which the ventilator detects patient-triggered breaths.                                                                                                    |
| Auto PEEP                 | Estimate of the any pressure (above PEEP) that exists in the patient airway at the end of exhalation                                                                                                    |
|                           | It is updated at the end of exhalation of every mandatory or assisted (timed-<br>cycled) breath.                                                                                                    |
|                           | This value appears in the displayed parameters pane when the therapy mode<br>is A/C-PC, A/C-VC, SIMV-PC, or SIMV-VC and the circuit type is passive,<br>active flow, or dual limb.                                             |
| Assist-Control Breath     | Patient-initiated, time-cycled breath                                                                                                    |
| AVAPS-AE Mode             | Therapy mode: Provides variable pressure to achieve a target volume and to reduce airway resistance. Breaths are spontaneous, assist-control, mandatory or auto backup                                                         |
| Average Total Leak (Leak) | The average flow from the ventilator that did not reach the patient during the previous breath.                                                                                                    |
|                           | This value appears in the displayed parameters pane when the circuit type is passive.                                                                                                    |
| Blower Hours              | The total number of hours that the blower has been on over the life of the device. This value helps determine when the ventilator needs to be serviced. You cannot reset this value. It can only be reset by a service center. |
| ВРМ                       | Breaths per minute or beats per minute                                                                                                    |
| BTPS                      | Body temperature and pressure saturated; A standardization for lung volumes and flows to barometric pressure at sea level, body temperature, and saturated with water vapor reflecting the condition of air in the lung.       |
| СРАР                      | Therapy mode: Continuous positive airway pressure                                                                                                    |

| Term      | Definition                                                                                                    |
|-----------|----------------------------------------------------------------------------------------------------|
| Dyn C     | Estimate of the compliance of the pulmonary system (lung and chest wall) in $mL/cmH_2O$ , computed on a breath-to-breath basis without requiring a static maneuver.                                                                                                   |
|           | It is updated at the end of exhalation of every mandatory or assisted breath<br>(time cycled), and is displayed as the average over the last three mandatory or<br>assisted breaths. It is corrected to body temperature and pressure saturated<br>(BTPS) conditions. |
|           | This value appears in the displayed parameters pane when the therapy mode is A/C-PC, A/C-VC, SIMV-PC, or SIMV-VC and the circuit type is passive, active flow, or dual limb.                                                                                          |
| Dyn R     | Estimate of the airway resistance in cmH <sub>2</sub> O/L/s, computed on a breath-to-<br>breath basis without requiring a static maneuver.                                                                                                    |
|           | It is updated at the end of exhalation of every mandatory or assisted (timed cycled) breath, and is displayed as the average over the last three mandatory or assisted breaths. It is corrected to body temperature and pressure saturated (BTPS) conditions.         |
|           | This value appears in the displayed parameters pane when the therapy mode is A/C-PC, A/C-VC, SIMV-PC, or SIMV-VC and the circuit type is passive, active flow, or dual limb.                                                                                          |
| Dyn Pplat | Estimate of the maximum alveolar pressure during inspiration in $cmH_20$ , computed on a breath-to-breath basis without requiring a static maneuver. It is compensated for Auto-PEEP.                                                                                 |
|           | It is updated at the end of exhalation of every mandatory or assisted (timed cycled) breath.                                                                                                    |
|           | This value appears in the displayed parameters pane when the therapy mode is A/C-PC, A/C-VC, SIMV-PC, or SIMV-VC and the circuit type is passive, active flow, or dual limb.                                                                                          |
| EPAP      | Expiratory positive airway pressure                                                                                                    |
| ESD       | Electrostatic discharge                                                                                                    |

| Term                        | Definition                                                                                                    |
|-----------------------------|----------------------------------------------------------------------------------------------------|
| EtCO <sub>2</sub>           | End tidal carbon dioxide. The amount of carbon dioxide at the end of exhalation.                                                                                                    |
|                             | No value appears in the displayed parameters pane when the CO <sub>2</sub> sensor does not detect a breath.                                                                                                    |
|                             | Upon initially connecting a sensor, allow up to 2 minutes for data to appear.                                                                                                    |
|                             | Respiration rate accuracy (as measured by the $CO_2$ sensor) was verified<br>by using a solenoid test setup to deliver a square wave of known $CO_2$<br>concentration to the device. 5% and 10% $CO_2$ concentrations were used and<br>respiration rate was varied over the range of the device. Pass/fail criteria was<br>a comparison of the respiratory rate output from the sensor to the frequency<br>of the square wave. EtCO <sub>2</sub> measurements at those rates were compared to the<br>$CO_2$ readings under static flow conditions. |
| Exhaled tidal volume<br>Vte | The exhaled tidal volume in milliliters, derived from summing the expiratory patient flow. The Vte is updated once per breath. It is corrected to body temperature and pressure saturated (BTPS) conditions.                                                                                                    |
|                             | This value appears in the displayed parameters pane when the circuit type is passive, active flow, or dual limb.                                                                                                    |
| FiO <sub>2</sub>            | Fraction of inspired oxygen (the percentage of oxygen in the air inhaled) It is updated approximately every 300msec. The FiO <sub>2</sub> measurement does not automatically compensate for changes in altitude.                                                                                                    |
| I:E Ratio                   | The ratio of inspiratory time to expiratory time on the previous breath expressed as 1:X or X:1 for inverse ratios.                                                                                                    |
|                             | This value does not appear in the displayed parameters pane when using mouthpiece ventilation.                                                                                                    |
| Infant                      | Full term newborn up to one month in age with mass that is greater than or equal to 2.5 kg.                                                                                                    |
| Inhaled tidal volume<br>Vti | The tidal volume, in milliliters, delivered to the patient. This value is derived<br>from summing the inspiratory patient flow. The Vti is updated once per<br>breath. It is corrected to body temperature and pressure saturated (BTPS)<br>conditions.                                                                                                    |
|                             | This value appears in the displayed parameters pane when the circuit type is active PAP or when using mouthpiece ventilation.                                                                                                    |
| Inspiratory time            | Length of the inspiratory phase                                                                                                    |
| IPAP                        | Inspiratory positive airway pressure                                                                                                    |
| L/min                       | Liters per minute                                                                                                    |
| Leak                        | See Average Total Leak.                                                                                                    |
| LED                         | Light emitting diode                                                                                                    |

| Term                                                         | Definition                                                                                                    |
|--------------------------------------------------------------|----------------------------------------------------------------------------------------------------|
| Mandatory Breath                                             | A ventilator-initiated, time-cycled breath                                                                                                    |
| Manometer                                                    | Pressure indicator                                                                                                    |
| Mean Airway Pressure<br>(MAP)                                | The average applied pressure during the breath in cmH <sub>2</sub> O, displayed as an average over the previous six breaths. It is updated at the end of each exhalation.                                                                                                    |
|                                                              | This value does not appear in the displayed parameters pane when using mouthpiece ventilation.                                                                                                    |
| Minute Ventilation<br>(MinVent)                              | The volume of patient exhaled gas in one minute, based on a six-breath<br>average of exhaled tidal volume (Vte) and respiratory rate (BPM). It is<br>corrected to body temperature and pressure saturated (BTPS) conditions.<br>Minute ventilation is updated at the start of each breath, or after 15 seconds if<br>no breath is detected.<br>For Active PAP circuits, the displayed Minute Ventilation is calculated using<br>the inhaled tidal volume (Vti).<br>This value does not appear in the displayed parameters pane when using<br>mouthpiece ventilation. |
| MPV                                                          | Mouthpiece ventilation                                                                                                    |
| Passive Circuit                                              | A circuit that includes a passive exhalation device.                                                                                                    |
| Peak Inspiratory Flow<br>(PIF)                               | The maximum inspiratory flow delivered to the patient in L/min. It is corrected to body temperature and pressure saturated (BTPS) conditions and updated once per breath.                                                                                                    |
| Peak Inspiratory Pressure<br>(PIP)                           | The maximum inspiratory pressure delivered to the patient in cmH <sub>2</sub> O, updated once per breath.                                                                                                    |
| PEEP                                                         | Positive end expiratory pressure.                                                                                                    |
| Percentage Spontaneous<br>Triggered Breaths<br>(%Spont Trig) | The percentage of breaths that are patient-initiated over the most recent 50 breaths. It is updated once per breath.                                                                                                    |
| Pressure Control (PC)                                        | Pressure applied during inspiration above PEEP for time-cycled breaths                                                                                                    |
| Pressure Support (PS)                                        | Pressure applied during inspiration above PEEP for patient-cycled breaths                                                                                                    |
| PS                                                           | Pressure support                                                                                                    |
| PSV                                                          | Therapy mode: Pressure support ventilation with optional AVAPS                                                                                                    |
| Pulse Rate (PR)                                              | Number of heartbeats per minute (BPM) measured by pulse oximetry                                                                                                    |
| Ramp                                                         | Flow pattern in volume control modes where the airflow starts high and decreases throughout inspiration of the breath. See Square.                                                                                                    |

| Term                  | Definition                                                                                                    |
|-----------------------|----------------------------------------------------------------------------------------------------|
| Respiratory Rate (RR) | The measured breathing rate of the patient/ventilator in breaths per minute (BPM), based on a six-breath average that includes both patient-triggered and ventilator-triggered breaths.          |
|                       | It is updated at the start of every breath, after 15sec, or when the low respiratory rate alarm is annunciated, whichever interval is shorter.                                                   |
| Rise Time             | Time required for the ventilator to change from the expiratory pressure setting to the inspiratory pressure setting when the breath is triggered.                                                |
| S/T                   | Therapy mode: Spontaneous/timed ventilation – spontaneous breaths with pressure support, mandatory breaths with pressure control, and optional AVAPS                                             |
| Sigh                  | Delivers a periodic, larger volume breath. Settings adjust the frequency and volume. Available only in A/C-VC mode.                                                                              |
| SIMV-PC               | Therapy mode: Synchronized intermittent mandatory ventilation (pressure control) – spontaneous breaths with pressure support, assist—control breaths and mandatory breaths with pressure control |
| SIMV-VC               | Therapy mode: Synchronized intermittent mandatory ventilation (volume control) – spontaneous breaths with pressure support, assist—control breaths and mandatory breaths with volume control     |
| SpO <sub>2</sub>      | Blood oxygen saturation measured by pulse oximetry                                                                                                    |
| Spontaneous Breath    | Patient-initiated, patient-cycled breath                                                                                                    |
| Square                | Flow pattern in volume control modes where the airflow is generally constant throughout inspiration of the breath. See Ramp.                                                                     |
| Tidal Volume          | The volume of air passing in and out of the lungs during a breath.                                                                                                    |
| Vte                   | See exhaled tidal volume.                                                                                                    |
| Vti                   | See inhaled tidal volume.                                                                                                    |

# Warranty

Respironics, Inc. (Philips Respironics) warrants that defects in the Product due to faulty materials and workmanship will be repaired or replaced at Respironics' expense if convincing proof of purchase within the Warranty Period (as defined herein) is provided. Philips Respironics warrants that the Product will be free from defects in material and workmanship under normal and proper use in accordance with applicable instructions for a period of two years ("Warranty Period") from the date of shipment by Philips Respironics to the original purchaser. Accessories and replacement parts are not covered under this warranty. However, Philips Respironics warrants that the internal battery in the Product will be free from defects in material and workmanship, under normal and proper use and when correctly maintained, for a period of ninety days from the date of shipment by Philips Respironics to the original purchaser.

Contact our Consumer Care Center at 1-800-682-7664 (North America), outside North America contact your local Respironics, Inc. Consumer Care Center. Internet information: www.philips.com/healthcare (North America) or www.philips.com (outside North America).

#### LIMITATIONS

If any Product purchased from Philips Respironics fails to conform to the warranties set forth herein during the Warranty Period as determined by Philips Respironics, in its sole discretion, Philips Respironics may discharge its warranty obligation by choosing to repair or replace the Product. This may be accomplished by installing new or remanufactured assemblies or components, or by other repairs deemed appropriate in the sole discretion of Philips Respironics. The choice of repair or replacement by Philips Respironics will be the sole and exclusive remedy of the original purchaser. Philips Respironics reserves the right, in its sole discretion, to refund the purchase price in lieu of repair or replacement of the Product. In no event will Philips Respironics' maximum liability under these warranties exceed the price paid to Philips Respironics by the original purchaser for the Product.

#### CONDITIONS

This warranty does not cover damage or injury whether to the Product or to personal property or persons caused by accident, misuse, abuse, negligence, failure to install in accordance with Philips Respironics' installation instructions, failure to operate under conditions of normal use and in accordance with the terms of the operating manual and instructions, failure to maintain in accordance with the applicable service manuals, or alteration or any defects not related to materials or workmanship of the Product. This warranty does not cover damage which may occur in shipment and does not apply to the device if dropped, misused, altered or otherwise damaged after shipment. This warranty does not apply to any Product or individual part of a Product that may have been repaired or altered by anyone other than Philips Respironics or an authorized Philips Respironics service center. This warranty does not apply to any Product which is not purchased new.

#### DISCLAIMERS

EXCEPT AS SET FORTH IN THIS LIMITED WARRANTY, PHILIPS RESPIRONICS MAKES NO WARRANTIES, EXPRESSED OR IMPLIED, STATUTORY OR OTHERWISE, REGARDING THE PRODUCT, ITS QUALITY OR PERFORMANCE. PHILIPS RESPIRONICS SPECIFICALLY DISCLAIMS THE IMPLIED WARRANTY OF MERCHANTABILITY AND THE IMPLIED WARRANTY OF FITNESS FOR A PARTICULAR PURPOSE. IN NO EVENT WILL PHILIPS RESPIRONICS BE LIABLE FOR THE COST OF PROCUREMENT OF SUBSTITUTE PRODUCTS OR FOR ANY INDIRECT, SPECIAL, CONSEQUENTIAL, PUNITIVE, EXEMPLARY OR INCIDENTAL DAMAGES (INCLUDING, BUT NOT LIMITED TO, COMMERCIAL LOSS OR LOST REVENUES), FOR ANY CAUSE OF ACTION, WHETHER IN CONTRACT OR TORT, AND WHETHER OR NOT PHILIPS RESPIRONICS WAS AWARE OR SHOULD HAVE BEEN AWARE OF THE POSSIBILITY OF THESE DAMAGES. EXCEPT FOR THE OBLIGATIONS UNDER THIS LIMITED WARRANTY, PHILIPS RESPIRONICS WILL NOT HAVE ANY OBLIGATION OR LIABILITY FOR ANY OTHER LOSS, DAMAGE OR INJURY RESULTING DIRECTLY OR INDIRECTLY FROM THE PRODUCT. PURCHASER'S SOLE AND EXCLUSIVE REMEDY FOR BREACH OF THE WARRANTIES SET FORTH IN THIS DOCUMENT WILL BE AS PROVIDED IN THE PARAGRAPH DESCRIBING LIMITATIONS.

Purchaser is cautioned that no person or entity is authorized to make any warranties on behalf of Philips Respironics and any such alleged warranties are hereby disclaimed by Philips Respironics.

Note: For Australian and New Zealand customers this warranty replaces the warranty contained above.

1. Respironics, Inc., a Philips Healthcare company ("Philips Respironics"), warrants that the Products shall be free from defects of workmanship and materials and will perform in accordance with the Product specifications. 2. This warranty is valid for a period of two years from the date of purchase from an authorized Philips Respironics dealer. 3 If the Product is found to contain a defect of workmanship or materials or fails to perform in accordance with the Product specifications during the applicable warranty period, Philips Respironics will repair or replace, at its option, the defective material or part. 4. The customer is responsible for returning the product to an authorised Philips Respironics dealer, and collecting the product from the authorised Philips Respironics dealer after repair or replacement, at its own cost. Philips Respironics is responsible only for the freight cost of transporting the product between the authorised Philips Respironics dealer and Philips Respironics. Philips Respironics reserves the right to charge an evaluation and postage fee for any returned Product as to which no problem is found following investigation. 5. This warranty does not cover damage caused by accident, misuse, abuse, alteration, and other defects not related to materials or workmanship. 6. The warranty provided by Philips Respironics herein is not transferrable by the Buyer in the event of any sale or transfer of Products purchased by the Buyer from an authorized Philips Respironics dealer. 7. To the extent permitted by law, where the Buyer has the benefit of an implied guarantee under the Australian Consumer Law, but the Product is not of a kind ordinarily acquired for personal, domestic or household use or consumption Philips Respironics' liability shall be limited, at the option of Philips Respironics, to the replacement or repair of the Product or the supply of an equivalent Product. 8. To exercise your rights under this warranty, contact your local authorised Philips Respironics dealer. A list of all authorised dealers is available at the following link: http://www.philips.com.au/healthcare.

Alternatively, you can make a claim under this warranty by contacting Philips Respironics directly at: Philips Electronics Australia Limited, 65 Epping Road, North Ryde NSW 2113, Australia. Tel: 1300 766 488, Email: prcontact@philips.com. 9. The following statement is provided to a Buyer who is a "consumer" under the Australian Consumer Law: Our goods come with guarantees that cannot be excluded under the Australian Consumer Law. You are entitled to a replacement or refund for a major failure and for compensation for any other reasonably foreseeable loss or damage. You are also entitled to have the good repaired or replaced if the goods fail to be of acceptable quality and the failure does not amount to a major failure. 10. The following statement is provided to a Buyer who is a "consumer" under the Consumer Guarantees Act 1993, New Zealand: Our goods come with guarantees that cannot be excluded under the Consumer Guarantees Act 1993. This guarantee applies in addition to the conditions and guarantees implied by that legislation.